# **USER MANUAL**

Ver.1.0.0.9 – JAN 2016

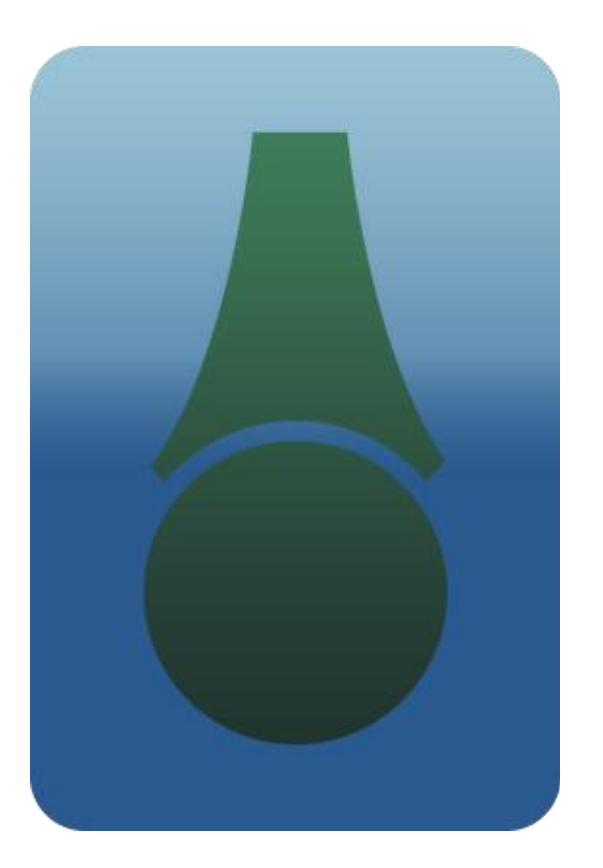

# Easy Playlist Editor

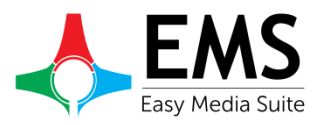

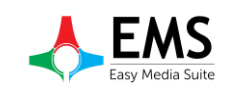

# EMS EASY PLAYLIST EDITOR

Easy Playlist Editor is an user friendly software, that helps the users to create quick playlists offline-single or multiple playlists.

It is fully integrated with the EMS Automation (Easy NetControl, Easy MAM and EasyQC) which makes the process of going on

Air-easy, fast, professional and totally automated.Playlists can be prepared as per different criteria and parameters that the customer

set in our Easy Mam and Easy Traffic.

| 💼 Easy Playlist E | ditor [s (Manag              | er)] (Connected)                |              |                |                 | A 1996 A             |               |             |                   |          |         |               |                                                                                                    |             |                |         |          | - 6 - ×             |
|-------------------|------------------------------|---------------------------------|--------------|----------------|-----------------|----------------------|---------------|-------------|-------------------|----------|---------|---------------|----------------------------------------------------------------------------------------------------|-------------|----------------|---------|----------|---------------------|
| File Settings     | EPG Help                     |                                 |              |                |                 |                      |               |             |                   |          |         |               |                                                                                                    |             |                |         |          |                     |
| Playlists         | Bin                          | è.                              | 54A          |                | Plist[5.8.2015] | l <sub>Playint</sub> |               | 00          | :01:42.11         |          |         | 6             |                                                                                                    | 00:0        | 2:28.19        |         |          |                     |
| Plist[5.8         | 8.2015] 16:20                | 6:14.11 00:03:55.22             | COLUCY I     |                | 8/5/2015        | Date                 |               |             |                   |          |         | apued .       |                                                                                                    |             |                |         |          |                     |
| Date              | Plict                        |                                 | 1 3 V 1      | dest2.00       | E-CIERMACRESHI  | BRODAREOF            |               | 00          | :00:46.08         |          |         | Second Second |                                                                                                    | 00:0        | 1:02.20        |         |          | 114.64              |
| 05 Aug            | Start :                      | 16:26:14.11                     | <u> </u>     |                |                 |                      |               |             |                   |          |         | Carman 1      |                                                                                                    |             |                |         |          |                     |
| 2015              | Duration :                   | 07:37:41.11                     | Main List Pr | romo List CG L | ist             | LIST                 | REMAIN TIME   | 105:34:44,2 | 2                 |          |         |               |                                                                                                    |             |                |         |          | «»                  |
| Created Time :    | 8/5/2015                     | 100                             | Block        | ID             | Category        | FI Start             | End           | Duration    | Name              | Subtitle | S.Sign  | Note          | CG P                                                                                                    | TrimIn      | TrimOut Pa     | t Audio | Video I  | Path                |
| Last Sent Time :  | 8/5/2015                     |                                 |              | EC206766       | An Come         | 18/22/42/2           | 18,22,49,22   | 00.00.05.00 | Among             |          |         |               |                                                                                                    | 00,00,00,00 | 00.00.00.00 18 | daha    | Laho     | IN ENERYSTERIES AND |
| Last Updated By : | a (Manager)<br>: a (Manager) |                                 |              | 07/11052       | line line       | 10.23.49.2           | 10,73,63.23   | 00.00.05.00 | lines             |          |         |               |                                                                                                    | 00.00.00.00 | 00.00.00.00 18 | daha .  | 1 aler   | ALENEYSTENS AND     |
| 06 Aug            | Start :                      | Plist(6.8.2015)<br>00.01.02.20  |              | 07411070       | Dare op         | 16/23/46/2           | 10.23.48.23   | 00.00.05.00 | The basis         |          |         |               |                                                                                                    | 00.00.00.00 | 00.00.00.00 18 | 4-crim  | 1 alter  | WENTSTENS (AIG      |
| 2015              | End :<br>Duration :          | 00:23:04:17<br>00:19:08:19      |              | E1235005       | Promo           | 18/23/59/2           | 10/23/30/23   | 00.00.05.00 | the 20lumeur      |          |         |               |                                                                                                    | 00.00.00.00 | 00.00.00.00 18 | Othe    | 1 che    | (LEMSYSTEMS) AND    |
|                   | Name :                       | 4480<br>Pliat[7.8.2015]         |              | C2200224       | HELK Signs      | 18/23/36/2           | 10.26.22.10   | 00.00.00.01 | rtk_/Olumsuz      |          |         |               |                                                                                                    | 00.00.00.00 | 00.00.00.00 18 | John    | 1 chn    | VENSYSTEMS AND      |
| 07 Aug<br>2015    | Start :<br>End :             | 00:22:04.17<br>00:41:52.11      |              | 6739032A       | Kumu spor       | 10.2404.2            | + 18:20:55:18 | 00.02.28.19 | 1004              |          |         |               |                                                                                                    | 00.00.00.00 | 00.00.00.00 10 | +cnn    | Lehn     | CLENISTSTENIS (AIG  |
|                   | Duration :<br>Item Count :   | 00:18:47.18<br>4476             |              | 27/37/06       | AZ SONO         | 10.20:33.1           | 10:20:30.10   | 00.00.03.00 | Azsonra           |          |         |               |                                                                                                    | 0000000000  | 00.00.00.00 18 | +cnn    | Long     | ((ENISTSTENIS (Arc  |
| OS Aug            | Name :<br>Start :            | Pliut(8.8.2015)<br>00:41:52.11  |              | 074220F0       | Line op         | 10.20.30.4           | 10:10:40-10   | 00.00.00.00 | cheop             |          | _       | -             |                                                                                                    | 000000000   | 00.00.00.00 18 | -term   | aum      | (tenisrsrenis der   |
| 2015              | End :<br>Duration :          | 00:56:39:13<br>00:14:47.01      |              | 05998448       | Promo           | 18:26:43.1           | 5 18:27:33.14 | 00:00:49.21 | GENEL PROMO YAYIN |          |         |               |                                                                                                    | 00300100.00 | 00:00:00 18    | 4chn    | lchn     | \\EMSYSTEMS\Ard     |
|                   | Item Count :<br>Name :       | 4464<br>Pliat[9.8.2015]         |              | E739832A       | Kamu Spot       | 18:27:33.1           | 18:30:02:08   | 00:02:28:19 | test              |          |         |               |                                                                                                    | 00:00:00.00 | 00:00:00:00 18 | 4chn    | lchn     | \\EMSYSTEMS\Ard     |
| 09 Aug<br>2015    | Start :<br>End :             | 00:56:39.13<br>01:10:36:19      |              | EF79F766       | Az Sonra        | 18:30:02.0           | 18:30:07.08   | 00:00:05:00 | Azsonra           |          |         |               |                                                                                                    | 00:00:00.00 | 00:00:00.00 18 | 4chn    | lchn     | \\EMSYSTEMS\Ard     |
|                   | Duration :<br>Item Count :   | 00.13:87.05<br>4463             |              | 07411876       | Line Up         | 18:30:07:0           | 18:30:12:08   | 00.00.05.00 | Lineup            |          |         |               |                                                                                                    | 00300:00.00 | 00:00000 18    | 4chn    | lchn     | \\EMSYSTEMS\Ard     |
| 10 Aug            | Name :<br>Start :            | Plist[10.8.2015]<br>01:10:36.19 |              | EIZZFOBF       | Ntuk Signs      | 18:30:12:0           | 18:30:18.09   | 00:00:06:01 | rtk_/Olumsuz      |          |         |               |                                                                                                    | 00:00:00:00 | 00:000000 18   | Uchn    | lchn     | \\EMSYSTEMS\Ard     |
| 2015              | End :<br>Duration :          | 01:36:11:18<br>00:25:34:23      |              | 65998448       | Promo           | 18:30:18:0           | 18:31:08.05   | 00:00:49.21 | GENEL PROMO YAYIN |          |         |               |                                                                                                    | 00:00:00.00 | 00:00:00:00 18 | 4chn    | lchn     | \\EMSYSTEMS\Ard     |
|                   | Item Count :<br>Name :       | 4482<br>Plied/11.8.2015/        |              | E739832A       | Kamu Spot       | 18:31:08.0           | 5 18:33:36.24 | 00:02:28.19 | test              |          |         |               |                                                                                                    | 00.00.00.00 | 00:00:00.00 18 | 4chn    | 1chn     | \\EMSYSTEMS\Ard     |
| 11 Aug<br>2015    | Start :<br>End :             | 01:38:11.18<br>00:34:05.22      |              | EF79F766       | Az Sonra        | 18:33:36.2           | 18:33:41.24   | 00.00:05.00 | Azsonra           |          |         |               |                                                                                                    | 00:00:00.00 | 00:00:00.00 18 | 4chn    | 1chn     | \\EMSYSTEMS\Ard     |
|                   | Duration :<br>Item Count :   | 22:57:54.04<br>2029             |              | 074118F6       | Line Up         | 18:33:41.2           | 18:33:46.24   | 00:00:05:00 | Lineup            |          |         |               |                                                                                                    | 00:00:00.00 | 00:00:00.00 18 | 4chn    | 1chn     | \\EMSYSTEMS\Ard     |
|                   |                              |                                 |              | 0A821959       | Promo           | 18:33:46.2           | 18:33:51.24   | 00:00:05.00 | TNT Film basliyor |          |         |               |                                                                                                    | 00.00.00.00 | 00:00:00.00 18 | 4chn    | 1chn     | \\EMSYSTEMS\Ard     |
|                   |                              |                                 |              | E122FOBF       | Rtuk Signs      | 18:33:51.2           | 4 18:33:58.00 | 00:00:05:01 | rtk_70lumsuz      |          |         |               |                                                                                                    | 00:00:00:00 | 00:00:00.00 18 | Ochn    | 1chn     | \\EMSYSTEMS\Ard     |
|                   |                              |                                 |              | 6E998448       | Promo           | 18-33-58.0           | 18:34:47.21   | 00:00:49.21 | GENEL PROMO YAYIN |          |         |               |                                                                                                    | 00:00:00.00 | 00:00:00.00 18 | 4chn    | 1chn     | \\EMSYSTEMS\Ard     |
|                   |                              |                                 |              | E739832A       | Kamu Spot       | 18:34:47.2           | 1 18:37:16:15 | 00:02:28.19 | test              |          |         |               |                                                                                                    | 00:00:00:00 | 00:00:00.00 18 | 4chn    | lchn     | \\EMSYSTEMS\Ard     |
|                   |                              |                                 |              | EF79F765       | Az Sonra        | 18-37-16.1           | 18:37/21:15   | 00:00:05:00 | Azsonra           |          | -       |               |                                                                                                    | 00.00-00.00 | 00:00:00.00 18 | -fchn   | 1chn     | \\EMSYSTEMS\Ard     |
|                   |                              |                                 |              |                |                 | 4-Silenceofle        | ve y.mxf      |             |                   |          |         |               | sinen                                                                                                    | na          |                |         | Channel1 | ~                   |
|                   |                              |                                 | TIMETO       | 0 START        | CLOCK           | MAN                  | BLOCK         | DUMMY       | PREV              | UPDATE   | UPD.ALL | REFRE         | NOTE                                                                                                    | GAP FILL    | LIVE           |         | Master   | ~                   |
| Yesterday, Too    | day list and Ne              | xt days 🔍                       |              |                |                 | 14                   |               |             |                   |          |         |               |                                                                                                    | 100         |                |         |          | UPDATE              |
| Date              | Select a dat                 | • 📅 🔍                           |              |                |                 |                      |               |             |                   |          |         |               |                                                                                                    | II.ON       |                |         |          |                     |
| Time Interval     | Salart a d-4                 |                                 | NEXT PREV    | START          |                 | DURATION             | REMOV         | 'E          | DETAILS           | REDO     | UNDO    |               |                                                                                                    |             |                |         |          |                     |
|                   | Select a dat                 |                                 | + +          | 18:20:0        | 0.15 (          | 00:00:49.2           | 21 -          |             |                   | 2        | 5       |               | SAVE                                                                                                    | EXP         |                |         |          | Send                |
|                   | in the bar                   | - Mail                          |              |                |                 |                      |               |             |                   | _        |         |               | CHINA CHINA |             |                |         |          |                     |

# HIGHLIGHTED FEATURES

Easy Playlist Editor has 3 different working Modes;

Live Mode; Used to control Easy OnAir instantly by the help of Easy NetControl.

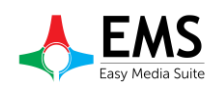

**Offline Mode;** Even there is no connection between the Easy OnAir and users, users can prepare playlist and can save it to local or network place.

**Online Mode;** Easy Playlist is connected to Easy NetControl and can get the current playlist, can change playlist and can update playout playlist by selecting the channel number.

Sample Graphics User Interface of EMS Easy Playlist Editor;

- User Authentication Protected
- Easy to search and find items via Easy MAM and drag and drop to the list.
- Gaps are shown for fixed time items.
- Live inputs, GPI triggers, Stop and Wait Events can be added to the list as item.
- Park some part of the list on Easy OnAir.
- Overlaps and Gaps can be shown at different colors
- Category of files can be shown at different colors.
- Auto-save of playlist, Export or import of playlists or if user has authentication can directly send to Easy OnAir.
- Unlimited schedule playlists can be created.
- Logs for software and users as separately
- Select multiple files and drag and drop inside the playlist.
- Trim the selected files by watching, and select the audio channel as mono or stereo from 16 channel audio and listen selected channel.
- Check the quality check result of selected file.
- Virtual File can be used as item inside the playlist.
- Assign the parental controls for movies.

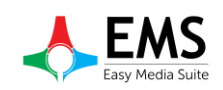

# **INDEX**

| 1.SETTINGS                          | 6  |
|-------------------------------------|----|
| 1.1 User Settings                   | 6  |
| 1.1.1 Groups                        | 6  |
| 1.1.2 Users                         | 7  |
| 1.1.3 Association                   | 7  |
| 1.1.4 Controls                      | 8  |
| 1.1.5 Restrictions                  | 8  |
| 1.1.6 Language                      | 9  |
| 1.1.7 Mode                          | 9  |
| 1.2.Offline Mode Settings           | 10 |
| 2. Live Mode                        | 13 |
| 2.1. Playout Selection              | 13 |
| 2.2. Controlling Playout            | 14 |
| 2.3. Creating Playlist              | 14 |
| 2.3. Adding Video File              | 16 |
| 2.4. Control Buttons                | 17 |
| 2.4. CG List                        | 22 |
| 2.5. SETTINGS                       | 27 |
| 2.4.1. Row Colors                   | 28 |
| 2.4.2. Smart Signs                  | 28 |
| 2.4.3. Controls                     | 29 |
| 2.4.4. Auto Save                    | 29 |
| 2.4.5. Thumbnail Setting            | 29 |
| 2.4.6. File Transfer Settings       |    |
| 2.4.7. Visual Settings              |    |
| 2.5. EPG (Electronic Program Guide) |    |
| 3. Online Mode                      |    |
| 3. 1. Channel Selection             |    |
| 3. 2. Creating Playlist             |    |
| 3.3. Adding Video File              |    |

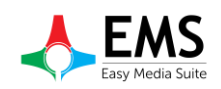

| 3.4. Control Buttons                |    |
|-------------------------------------|----|
| 3.5. SETTINGS                       |    |
| 3.5.1. Row Colors                   |    |
| 3.5.2. Smart Signs                  | 43 |
| 3.5.3. Controls                     | 43 |
| 3.5.4. Auto Save                    | 44 |
| 3.5.5. Thumbnail Setting            |    |
| 3.5.6. File Transfer Settings       |    |
| 3.5.7. Visual Settings              | 44 |
| 3.6. EPG (Electronic Program Guide) |    |
| 4. Offline Mode                     |    |
| 4.1. Channel Selection              | 47 |
| 4.2. Creating Playlist              |    |
| 4.3. Adding Video File              |    |
| 4.4. Control Buttons                |    |
| 4.5. SETTINGS                       | 54 |
| 4.5.1. Row Colors                   | 55 |
| 4.5.2. Smart Signs                  | 55 |
| 4.5.3. Controls                     | 56 |
| 4.5.4. Auto Save                    | 56 |
| 4.5.5. Thumbnail Setting            | 56 |
| 4.5.6. File Transfer Settings       | 57 |
| 4.5.7. Visual Settings              | 57 |
| 4.6. EPG (Electronic Program Guide) | 59 |

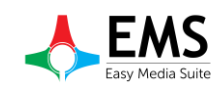

# **1.SETTINGS**

# **1.1 User Settings**

After mode selection (Graphics 1) enter user name and password (Graphics 2). Admin setting allows users to create user groups and user, managing users, change language etc. (Graphics ) Default admin user name and password "admin" (Graphics 3)

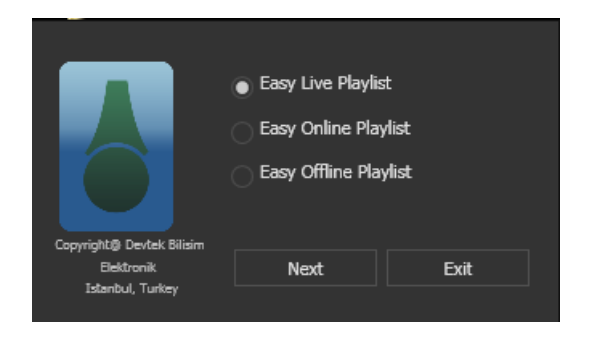

Graphics 1 : Mode Select

|                | User Name |       |      |
|----------------|-----------|-------|------|
|                | Password  |       |      |
|                |           |       |      |
| Admin Settings |           | Login | Exit |

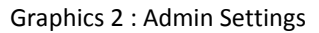

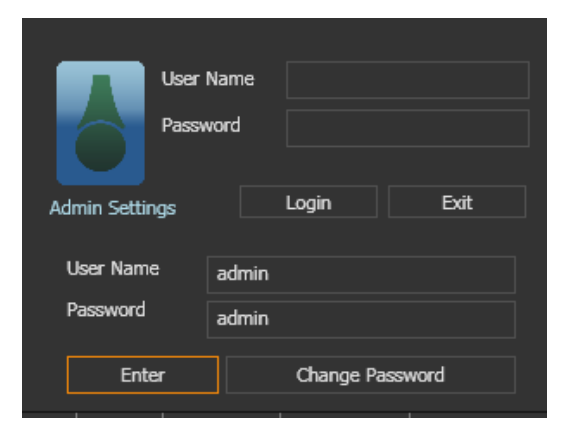

Graphics 3 : Admin Password

#### **1.1.1 Groups**

This menu item allows admin to adding and editing groups.(Graphics 4)

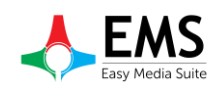

| 8 | \dmin\ | Vin   |             |       |        |            |        |         |      |          |            | × |
|---|--------|-------|-------------|-------|--------|------------|--------|---------|------|----------|------------|---|
|   | oups   | Users | Association | s Cor | ntrols | Restrictio | ons La | anguage | Mode |          |            |   |
|   | Name   |       |             | Main  | Cg     | Prom       | Online | Offlin  | Live |          |            |   |
|   | ozkan  |       |             | ٢     | ~      |            | ~      |         | 2    | Add User | Remove Use |   |
|   |        |       |             |       |        |            |        |         |      |          |            |   |
|   |        |       |             |       |        |            |        |         |      |          |            |   |
|   |        |       |             |       |        |            |        |         |      |          |            |   |
|   |        |       |             |       |        |            |        |         |      |          |            |   |
|   |        |       |             |       |        |            |        |         |      |          |            |   |
|   |        |       |             |       |        |            |        |         |      |          |            |   |
|   |        |       |             |       |        |            |        |         |      |          |            |   |
|   |        |       |             |       |        |            |        |         |      |          |            |   |
|   | NI     |       |             |       | 1      |            |        |         |      |          |            |   |
| G | roup N | ane   |             |       |        | Add        | R      | emove   |      |          |            |   |
|   |        |       |             |       |        |            |        |         |      |          |            |   |

Graphics 4 : Group Settings

## **1.1.2 Users**

This menu item allows admin to adding and editing users.(Graphics 5)

| 🚦 AdminWin |                  |          |              |          |        | × |
|------------|------------------|----------|--------------|----------|--------|---|
| Groups Us  | ers Associations | Controls | Restrictions | Language | Mode   |   |
|            |                  |          |              |          |        |   |
| Name       | Passwoi          | rd       | Manager      |          |        |   |
| а          | 1                |          | ~            |          |        |   |
| admin      | admin            |          |              |          |        |   |
| A          | admin            |          | L<br>L       |          |        |   |
|            |                  |          |              |          |        |   |
| User       | Pass             |          |              | Add      | Remove |   |
|            |                  |          |              |          |        |   |

Graphics 5 : User Settings

## **1.1.3 Association**

This menu item allows admin to associate playout and cg .(Graphics 6)

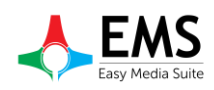

| 🚦 AdminWin   |              |          |              |          |      |           | × |
|--------------|--------------|----------|--------------|----------|------|-----------|---|
| Groups Users | Associations | Controls | Restrictions | Language | Mode |           |   |
| On Airs      | EASYONAIR    |          |              |          |      |           | - |
| CG Plus      |              |          |              |          |      |           |   |
|              |              |          |              |          |      | Associate |   |
| OnAir CGPlus | ;            |          |              |          |      |           |   |
|              |              |          |              |          |      |           |   |
|              |              |          |              |          |      |           |   |
|              |              |          |              |          |      |           |   |
|              |              |          |              |          |      |           |   |
|              |              |          |              |          |      |           |   |
|              |              |          |              |          |      |           |   |
|              |              |          |              |          |      |           |   |

Graphics 6 : Associations

## 1.1.4 Controls

This menu item allows admin to control smart signs .(Graphics 7)

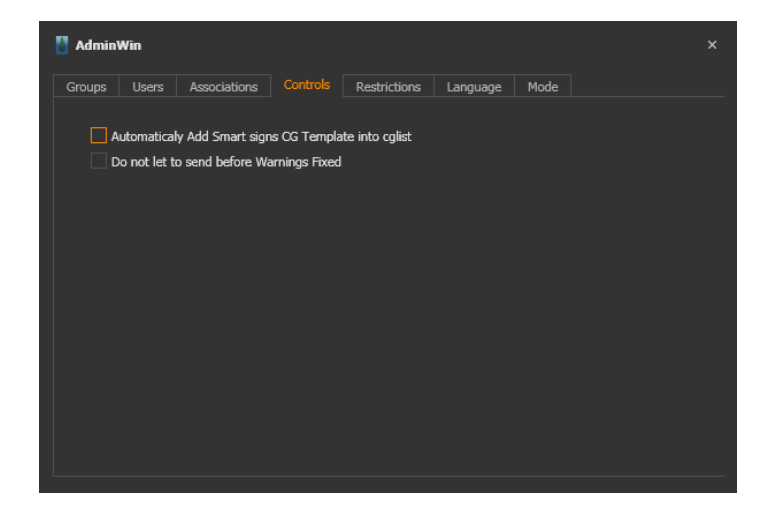

Graphics 7 : Controls

#### **1.1.5 Restrictions**

This menu item allows admin to restrict video files if their quality is not enough (Graphics 8)

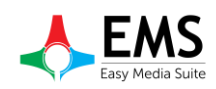

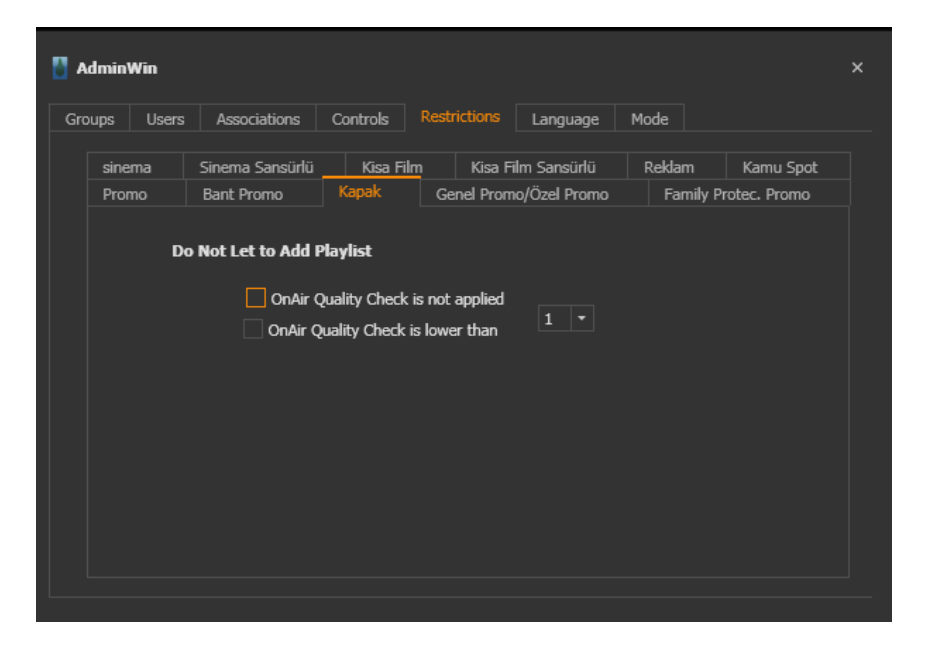

**Graphics 8 : Restrictions** 

## 1.1.6 Language

This menu item allows admin to select language (Graphics 9)

| 🚦 Admin | Win   |             |            |              |          |      | × |
|---------|-------|-------------|------------|--------------|----------|------|---|
| Groups  | Users | Association | s Controls | Restrictions | Language | Mode |   |
|         |       |             |            |              |          |      |   |
|         |       |             |            |              |          |      |   |
|         |       |             | Englisn    |              | <b>\</b> |      |   |
|         |       |             |            |              |          |      |   |
|         |       |             |            |              |          |      |   |
|         |       |             |            |              |          |      |   |
|         |       |             |            |              |          |      |   |
|         |       |             |            |              |          |      |   |
|         |       |             |            |              |          |      |   |
|         |       |             |            |              |          |      |   |
|         |       |             |            |              |          |      |   |

Graphics 9 : Language settings

## 1.1.7 Mode

This menu item allows admin to select mode.(Graphics 9) Master/slave mode has two option when thick "Multiple List for One Day" more than one playlist can send playlist in a day. If select "Enable removing playlist for manager" user can remove playlist from manager.

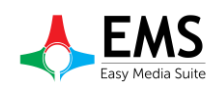

Standalone mode has three option. Two option are same with Master/Slave Mode. Different option is "Multiple Channel on one Onair". If selected this option

| 💧 AdminWin   |              |                                               |                                                     |             |      |  |
|--------------|--------------|-----------------------------------------------|-----------------------------------------------------|-------------|------|--|
| Groups Users | Associations | Controls                                      | Restrictions                                        | Language    | Mode |  |
|              |              | ndalone<br>Multiple Chani<br>Multiple List fo | nel on one Onair<br>or One Day<br>ng playlist for m | •<br>anager |      |  |

Graphics 9 : Mode selection

| 🚦 AdminWin   |                       |                                                                         |                                   |          |      | × |
|--------------|-----------------------|-------------------------------------------------------------------------|-----------------------------------|----------|------|---|
| Groups Users | s Associations        | Controls                                                                | Restrictions                      | Language | Mode |   |
|              | Mode Sta<br>Ma<br>Sta | andalone<br>aster/Slave<br>andalone<br>Multiple List fo<br>Enable remov | pr One Day<br>ing playlist for ma | anager   |      |   |

Graphics 10 : Mode selection

# **1.2.Offline Mode Settings**

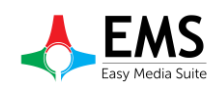

When setup EasyPlaylistEditor must set offline editor for oncePlaylist Editor submit two option for users. If select "From Config file" Playlist editor get settings automatically. .(Graphics 11)

| Offline Editor Setting | s Window    |              |                   |             |          | × |
|------------------------|-------------|--------------|-------------------|-------------|----------|---|
| Playlist Folder        | \\DEVT      | rek-soft-dev | \Archive\Pla      | ylistEditor | settings |   |
|                        |             |              | ) From Co         | nfig file   | Custom   |   |
| CHANNELS MAM           | DataBase Ip | 127.0.0.1    |                   |             |          |   |
| Channel                | M,          | /S End       | Point<br>0.1:4000 |             | Cg Path  | 1 |
| vga                    | M           | 127.0.0      | 0.1:6000          |             |          |   |
|                        |             |              |                   |             |          |   |
|                        |             |              |                   |             |          |   |
|                        |             |              |                   |             |          |   |
|                        |             |              |                   |             |          |   |
|                        |             |              |                   |             |          |   |
|                        |             |              |                   |             |          |   |
|                        |             |              |                   |             |          |   |
|                        |             |              |                   |             | Apply    |   |

Graphics 11 : Offline editor settings

When select "Custom" user must enter settings manually.(Graphics 12)

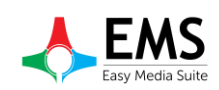

- Playlist Folder
- MAM Database IP
- Channel Name
- Mast/Slave
- End Point example 127.0.0.1:4000
- CG Files Path

- : Where want to save edited playlists.
- : Ip adress of server where database is hosted
- : Naming Playout
- : Mode selection of playout. Master or Slave
- : Playout's adress. Ip adress:Port number for
- : Where CG files hosted
- **Clip Transfer Local Path** : Where want to transfer video files server to local disk.

After enter informations click add to save channel. If want to add new channel repeat these operations.

| Offline Editor Setting | s Window              |                  |            | × |
|------------------------|-----------------------|------------------|------------|---|
| Playlist Folder        |                       | From Config file | Custom     |   |
| CHANNELS MAM           | DataBase Ip           | _                | -          |   |
| Channel                | M/S                   | End Point        | Cg Path    |   |
|                        |                       |                  |            |   |
|                        |                       |                  |            |   |
|                        |                       |                  |            |   |
|                        |                       |                  |            |   |
|                        |                       |                  |            |   |
|                        |                       |                  |            |   |
|                        |                       |                  |            |   |
|                        |                       |                  |            |   |
| End Point              | ample Inadress : nort |                  |            |   |
| -                      | ampre, spacess i porc |                  |            |   |
|                        |                       | Add Cha          | nge Delete |   |
|                        |                       |                  | Apply      |   |

Graphics 12 : Offline editor settings

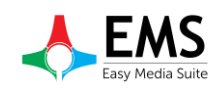

# 2. Live Mode

At live mode playout can control and playlist can edit online.For using EasyPlaylistEditor must use EasyNetControl.

| Easy Playlist Editor [a (Manager)] (Connected) |                                     |                                                     |                            | - & ×                           |
|------------------------------------------------|-------------------------------------|-----------------------------------------------------|----------------------------|---------------------------------|
|                                                |                                     |                                                     |                            |                                 |
| File Settings EPG Help                         |                                     |                                                     |                            |                                 |
|                                                |                                     | • • • 00                                            | .01.59 Demet               | Akalın & amp: Gökhan (          |
| File                                           |                                     | • • •                                               |                            | Akalin kalip/ Gokhan            |
| Drag a column header here to group by that c   |                                     | -12                                                 |                            | dis Barrels 114 Fad             |
|                                                |                                     |                                                     | .53.34 Bernain             | Cip Kemain List Eng<br>16.45.00 |
| File Duration F.P                              |                                     | ··· 00.04.30                                        |                            | 00.02.31                        |
|                                                |                                     | -30                                                 |                            |                                 |
|                                                | Passive List Promo List CG List Act | iive List                                           |                            |                                 |
|                                                | ID Category                         | Start Duration Name                                 | S.Sign T.Progress T.Result |                                 |
|                                                |                                     | : [17.27.33] Total : [02.01.57] '                   |                            |                                 |
|                                                | 1.1                                 | 15:25:36:05 00:03:32:01 Atiye - Ya Habibi           |                            |                                 |
|                                                | 1.2                                 | 15:29:08:06 00:03:52:10 Bengü - Yaralı              |                            |                                 |
|                                                | 1.3                                 | 15:33:00:16 00:04:13:09 Burcu Güneş - Sen Kaybı     |                            |                                 |
|                                                |                                     | 15:37:14:00 00:03:11:11 Can Bonom - Love Me Back    |                            |                                 |
|                                                |                                     | 15:40:25:11 00:04:41:01 Demet Akalın - Gideni Şarka | ar                         |                                 |
|                                                |                                     | 15:45:06:13 00:04:20:16 Demet Akalin - Seper        | - ñ                        |                                 |
|                                                |                                     | 15:49:27:04 00:04:50:19 Demet Adam Bamp; Gotha      | n ozen -                   |                                 |
|                                                |                                     | 15:57:38:16 00:03:58:11 Emme AlbuY - Tak Achm       |                            |                                 |
|                                                | 1.10                                | 16:01:37:02 00:03:11:09 Ferbal Giver - Avalsak Ölün | ŵ Bờ                       |                                 |
|                                                | 1.11                                | 16:04:48:11 00:04:13:13 Fethat Görer - Unutruis Col | ktan                       |                                 |
|                                                | 1.12                                | 16:09:02:00 00:03:44:24 Fettah Can - Bos Bardak     |                            |                                 |
|                                                | 1.13                                | 16:12:46:24 00:04:13:07 Fettah Can - Mandalinalar   |                            |                                 |
| Cinema                                         | 1.14                                | 16:17:00:06 00:03:43:03 Gökçe - Ne Yapardım         |                            |                                 |
| Cinema Cencorship                              | 1.15                                | 16:20:43:09 00:04:10:15 Gökhan Özen - Budala        |                            |                                 |
| Short Movie censored                           | 1.16 🕂                              | 16:24:54:00 00:05:11:20 Gökhan Özen - Ne Farkeder   |                            |                                 |
| Advertising                                    | 1.17 🕂                              | 16:30:05:20 00:03:41:22 Gülşen - Irgalamaz Beni     |                            |                                 |
| Public Spotlight<br>Promo                      | 1.18 🕂                              | 16:33:47:17 00:03:50:07 Gülşen - Kardan Adam        |                            |                                 |
| Tape Promo                                     | 1.19 🕂                              | 16:37:38:00 00:04:01:08 Gülgen - Yatcaz Kalkcaz Ord | layern                     |                                 |
| Cover<br>General Promo                         |                                     |                                                     |                            |                                 |
| Rtuk Signs                                     |                                     |                                                     |                            |                                 |
| Ramadan<br>Line Un                             | Ariana Grand                        | le - Break Free ft. Zedd                            |                            | EASYONAIR *                     |
| Shortly after                                  | TIME TO START CLOCK S               | TOP BLOCK DUMMY PREV UPDATE                         | UPD.ALL NOTE GAP FILL LIVE |                                 |
| Cinema All                                     |                                     |                                                     |                            |                                 |
| Content Type Tape Promo *                      |                                     |                                                     |                            |                                 |
| Load Date Select a date 15                     | NEXT PREV START                     | DURATION REMOVE DETAIL                              | S REDO UNDO                |                                 |
| Select a date                                  | 16,45,00,10                         | 00:42:22:00                                         |                            |                                 |
| Virtual Real All                               | 10:45:00:18                         |                                                     | FIND                       | IMP Send                        |
|                                                |                                     |                                                     |                            |                                 |

Graphics 13 : Easy Playlist Editor Live Mode

## 2.1. Playout Selection

Before editing a playlist must select playout which is want to edit or control. To select playout click playout name on the right bottom.(Graphicss 15). What name give at the Easy Net Control will see at playout selection tab.(Graphicss 15)

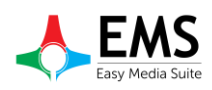

| Settings | View Help      |               |               |                                                                                                    |                |          |  |  |  |
|----------|----------------|---------------|---------------|----------------------------------------------------------------------------------------------------|----------------|----------|--|--|--|
|          |                |               |               |                                                                                                    |                |          |  |  |  |
| New NC   | Change         | Remove        | Up            | Down                                                                                                    | Open           | Close    |  |  |  |
|          | EASYO          | NAIR Elepsa   | d 00.00:01:38 |                                                                                                    |                | Clip     |  |  |  |
| Device   | : Easy OnAir   | Remai         | n 00.00:01:58 | Cris Cab - Lia                                                                                                    | ir Liar        |          |  |  |  |
| Ір       | : 127.0.0.1    |               | 00.00.03.37   | Plist[26 1 20                                                                                                    | 16]            | Playlist |  |  |  |
| Port     | : 4000         |               |               | Thore of the other of the other of the other other oth | .0]            | Remain   |  |  |  |
| Con      | : Connected    | PL            | AYING         | 88                                                                                                    | .00:01:58      |          |  |  |  |
| In Backu | p:NO E         | ackup Try Cou | nt: 0         |                                                                                                    |                |          |  |  |  |
|          | vga            | a Elepsa      | d 00.00:03:59 |                                                                                                    |                | Clip     |  |  |  |
| Device   | : Easy OnAir \ | /GA Remai     | n 00.00:00:22 | Jessie J, Aria                                                                                                    | na Grande, Nic | tki M    |  |  |  |
| Ip       | : 127.0.0.1    | TO LAN        | 00.00.04.22   | Dlict[27 1 20                                                                                                    | 6]             | PlayleC  |  |  |  |
| Port     | : 6000         |               |               | 1 100[2711120.                                                                                                    | .0]            | Remain   |  |  |  |
| Con      | : Connected    | PL.           | AYING         | 88.                                                                                                    | 55:00:00       |          |  |  |  |

Graphics 14 : Easy Net Control Playout Names

|       | EASYONAIR |            |
|-------|-----------|------------|
|       | EASYONAIR |            |
|       | vga       |            |
|       |           |            |
|       |           |            |
|       |           |            |
| E EXP |           | <b>c</b> 1 |
| D IMP |           | Sena       |
|       |           |            |
|       |           | 1          |
|       |           |            |

Graphics 15 : Playout Selection

## **2.2. Controlling Playout**

When select live mode playout can control by using Easy Playlist Editor.Control buttons are same EasyOnAir buttons.

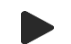

(Play) :Plays a chosen or cued video file.

- (*Pause*) : Pauses onair video file.
- (*Stop*) : Stops onair video file.
- (*Next*) : Jumps to next file.
- (Jump) : Jumps to chosen file.

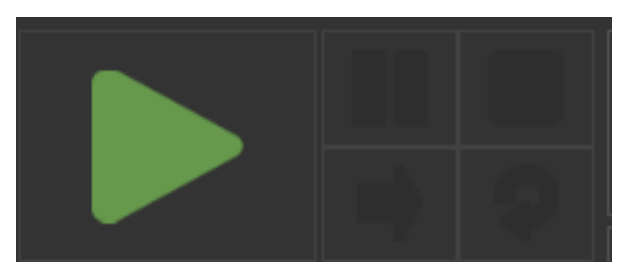

## **2.3. Creating Playlist**

Live mode has 2 type playlists. Active list which is on air , passive list is cued playlist. When select active list can not use control buttons. (Graphics 18)

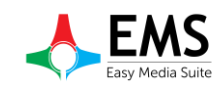

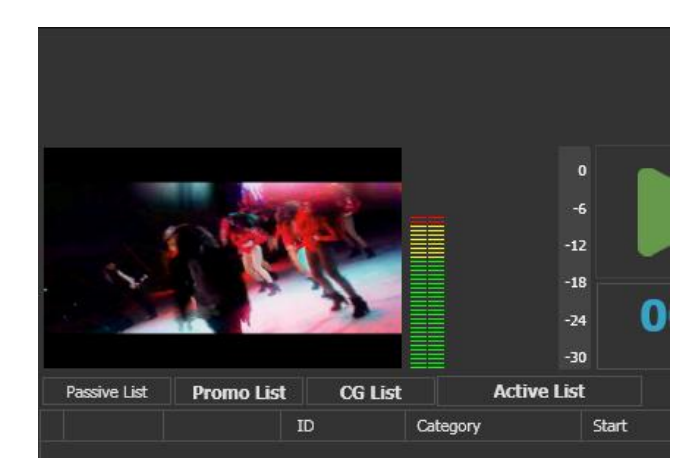

Graphics 16 : Playlist Selection

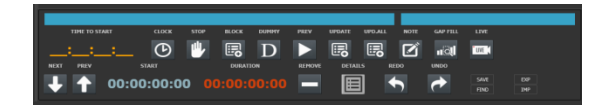

Graphics 17 : Control Buttons

| Date |                  |                  | 0<br>-6                  |             |                                  | 0.02.20 | Elapsed        | Avic        | ii - Ad     | dicted <sup>·</sup> | To You      | Clip                 |
|------|------------------|------------------|--------------------------|-------------|----------------------------------|---------|----------------|-------------|-------------|---------------------|-------------|----------------------|
|      |                  |                  | -12<br>-18<br>-24<br>-30 | 00.03.      | .23 *** 01                       | 1.27.50 | List<br>Remain |             | 00.0        | 01.02               | Clip Remain | List End<br>13.06.56 |
|      | Passive List Pro | omo List CG List | Active List              |             |                                  |         |                |             |             |                     |             |                      |
|      |                  | ID Category      | Start                    | Duration    | Name                             | S.Sign  | Note           | TrimIn      | TrimOut     | Part Path           | T.Progress  | T.Result             |
|      | 1                | 00ee95f7         | 09:28:09:17              | 00:03:23:07 | Avicii - Addicted To You         |         |                | 00:00:00:00 | 00:00:00:00 | 1B E:\yeni dan      | ce video\A  |                      |
|      | 2                | ac9f620e         | 09:31:32:24              | 00:04:28:10 | Clean Bandit - Rather Be ft. Jes | ss Gly. |                | 00:00:00:00 | 00:00:00:00 | 1B E:\yeni dan      | ce video\Cl |                      |
|      | 3 🕂              | 8320044a         | 09:36:01:10              | 00:04:13:17 | Coldplay - A Sky Full Of Stars ( | Officie |                | 00:00:00:00 | 00:00:00:00 | 1B E:\yenidan       | ce video\C  |                      |
|      | 4                | 40602871         | 09:40:15:02              | 00:03:37:06 | Cris Cab - Liar Liar             |         |                | 00:00:00:00 | 00:00:00:00 | 1B E:\yeni dan      | ce video\Ci |                      |
|      | 5 🕂              | d3fabe5c         | 09:43:52:09              | 00:03:12:05 | David Guetta - Shot Me Down I    | ft Sh   |                | 00:00:00:00 | 00:00:00:00 | 18 E:\yeni dan      | ce video\D  |                      |
|      | 6 🕂              | c4d10207         | 09:47:04:14              | 00:03:30:00 | David Guetta - Without You ft.   | Usha    |                | 00:00:00:00 | 00:00:00:00 | 1B E:\yeni dan      | ce video\D  |                      |
|      | 7                | 54f6831b         | 09:50:34:14              | 00:03:58:19 | Duke Dumont - I Got U (Officia   | nl vide |                | 00:00:00:00 | 00:00:00:00 | 1B E:\yeni dan      | ce video\D  |                      |
|      | 8 🕂              | 972dee51         | 09:54:33:08              | 00:04:51:06 | Ed Sheeran - Dont                |         |                | 00:00:00:00 | 00:00:00:00 | 1B E:\yeni dan      | ce video\Er |                      |
|      | 9 🕂              | b8fef2aa         | 09:59:24:14              | 00:04:56:16 | Ed Sheeran - Thinking Out Lou    | d [Oĥ   |                | 00:00:00:00 | 00:00:00:00 | 1B E:\yeni dan      | ce video\Ei |                      |
|      | 10 🕂             | 1fd2b1d4         | 10:04:21:06              | 00:04:46:19 | Enrique Iglesias - Bailando (Esj | pañol,  |                | 00:00:00:00 | 00:00:00:00 | 1B E:\yenidan       | ce video\Ei |                      |
|      | 11 🕂             | 38b33983         | 10:09:08:01              | 00:04:07:21 | Ariana Grande - Break Free ft    | Zedd    |                | 00:00:00:00 | 00:00:00:00 | 1B E:\yeni dan      | ce video\Aı |                      |
|      | 12 🕂             | 58b914ee         | 10:13:15:22              | 00:04:50:07 | Goodbye feat Lyse Feder HD       |         |                | 00:00:00:00 | 00:00:00:00 | 1B E:\yeni dan      | ce video\G  |                      |
|      | 13 🕂             | aa3a08f8         | 10:18:06:05              | 00:03:22:19 | Gwen Stefani - Baby Don't Lie(   | D)      |                | 00:00:00:00 | 00:00:00:00 | 1B E:\yeni dan      | ce video\G  |                      |
|      | 14 🕂             | b054fb26         | 10:21:29:00              | 00:03:22:19 | Gwen Stefani - Baby Don't Lie    |         |                | 00:00:00:00 | 00:00:00:00 | 1B E:\yeni dan      | ce video\G  |                      |
|      | 15 🕂             | 36943684         | 10:24:51:19              | 00:04:07:21 | Ariana Grande - Break Free ft.   | Zedd    |                | 00:00:00:00 | 00:00:00:00 | 1B E:\yenidan       | ce video\Ar |                      |
|      | 16 🕂             | c7dd2242         | 10:28:59:16              | 00:03:27:04 | Ariana Grande - Problem ft. Igg  | ηγ Azi  |                | 00:00:00:00 | 00:00:00:00 | 1B E:\yeni dan      | ce video\A  |                      |
|      | 17               | f6dda61d         | 10:32:26:21              | 00:04:07:21 | Ariana Grande ~`!@#\$%^&ar       | mp;()_  |                | 00:00:00:00 | 00:00:00:00 | 1B E:\yeni dan      | ce video\Ai |                      |
|      | 18               | e2412622         | 10:36:34:17              | 00:04:07:21 | Ariana Grande ~`I@#\$%^&ar       | mp;_+   |                | 00:00:00:00 | 00:00:00:00 | 1B E:\yeni dan      | ce video\A  |                      |
|      | 19               | 7b212dcd         | 10:40:42:14              | 00:03:31:22 | Asaf Avidan - One day_ Recko     | ning :  |                | 00:00:00:00 | 00:00:00:00 | 1B E:\yeni dan      | ce video\A: |                      |
|      |                  | NTA. 220.        | 10.44.14.11              |             |                                  |         |                |             |             |                     |             |                      |

Graphics 18 : EasyPlaylistEditor Active List

To creating new playlist right click on mouse and select new .(Graphics 19) Playlist features can set at new window which is open after clicking.(Graphics 20)

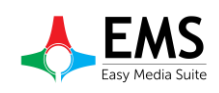

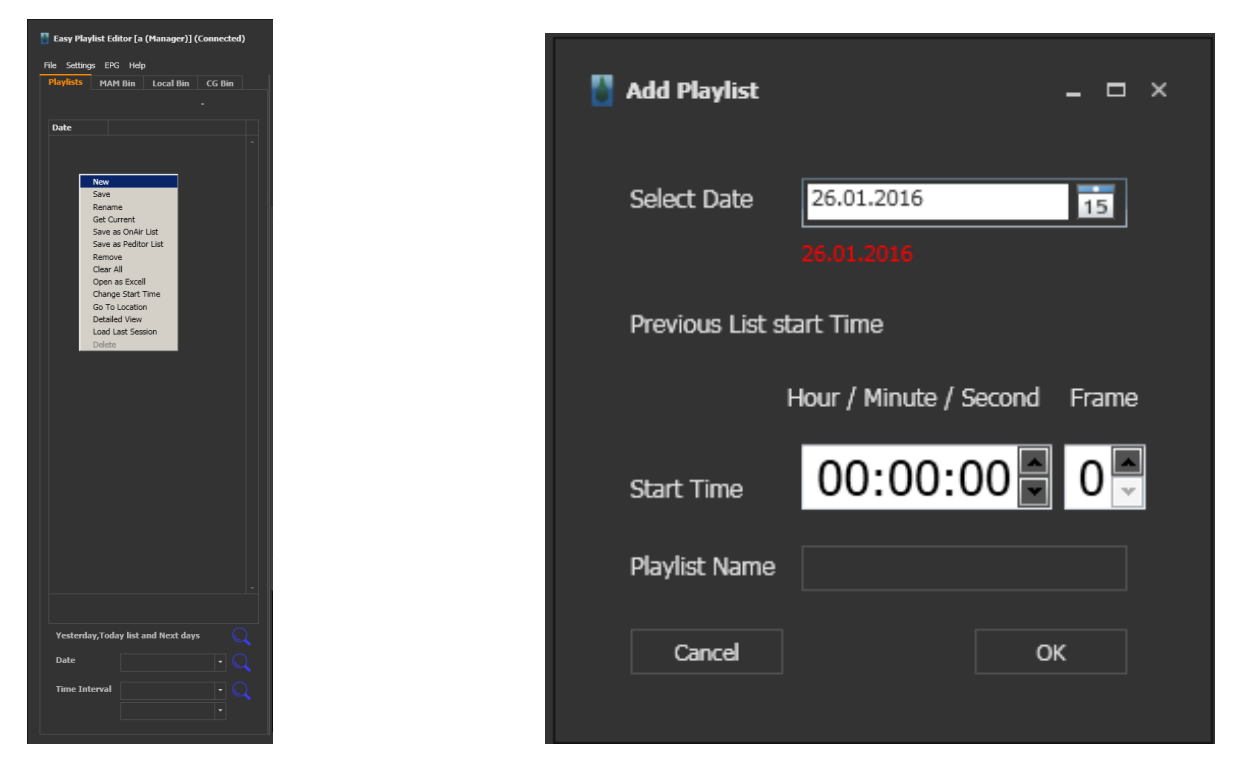

Graphics 19 : Creating New Playlist

Graphics 20 : New Playlist Settings

If want to edit a playlist, search by date. (Graphics 21)

## 2.3. Adding Video File

After select playlist can add video file from MAM Bin or Local Bin.(Graphicss 22-23) When adding CG,CG bin uses.While adding file can Drag&Drop.Other way to insert video clip right click on playlist and select insert.Select path and video files from pop up windows.

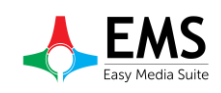

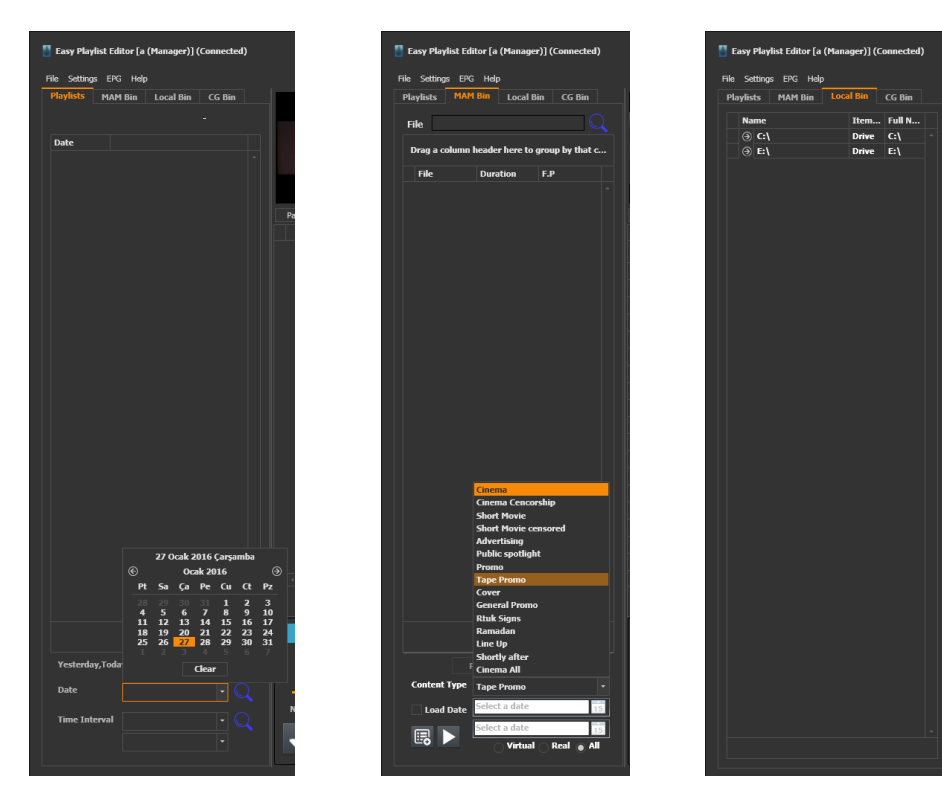

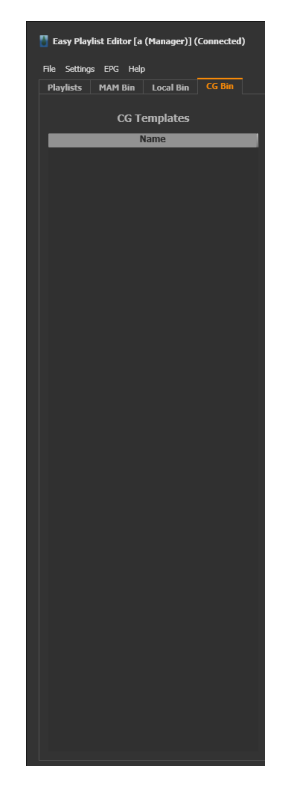

Graphics 21 : Playlist Search

Graphics 22 : MAM bin

Graphics 23 : Local Bin

Graphics 24 : CG Bin

# 2.4. Control Buttons

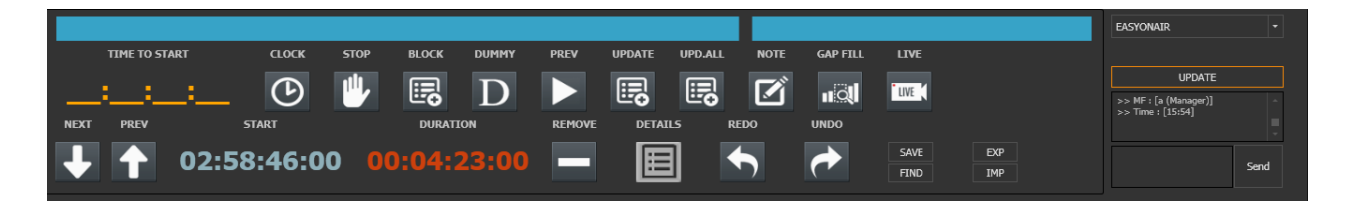

Graphics 25 : Control Buttons

*CLOCK* : To set starting time a video clip or live production. When click clock button seen pop up window as graphics 25.

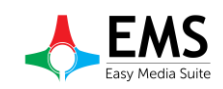

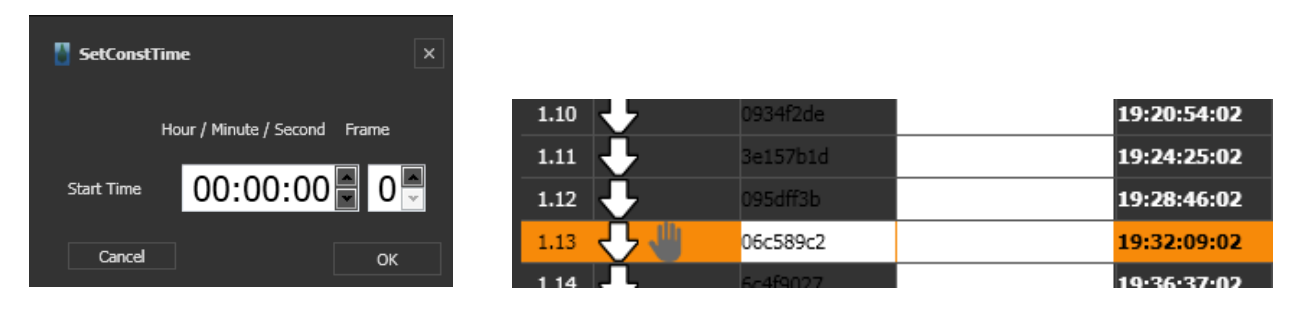

Graphics 25 : Clip start time

Graphics 26 : Stop Icon

*STOP* :To stop playlist after selected clip.When last clip before selected finish, playlist stops And seen a icon on playlist like graphics 26.

BLOCK : To create new file block on playlist. For adding a file to block can drag & drop

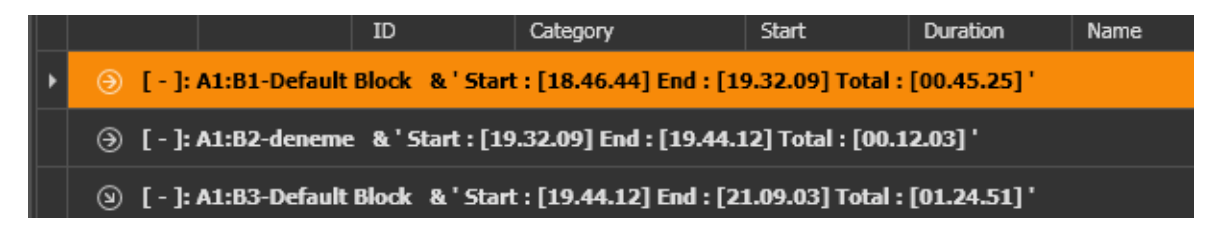

Graphics 16 : Blocks

## **DUMMY** : To set reservation on playlist by creating dummy.

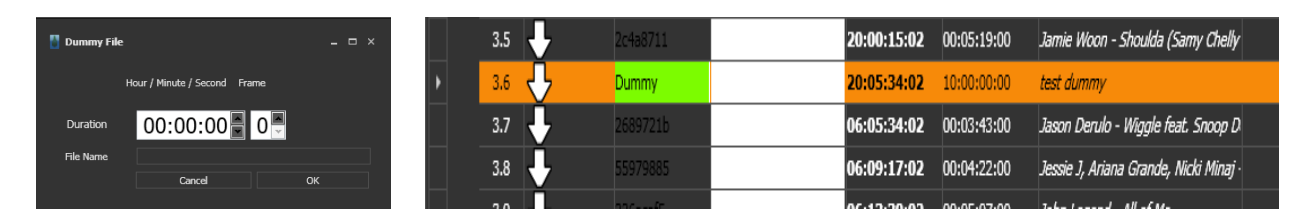

Graphics 28 : Set Dummy

```
Graphics 29 : Dummy on playlist
```

**PREVIEW** : To preview, split or trimming a video file previes button is uses. When click button open a pop up window and uses this window for setting up.(Graphics 30)

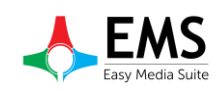

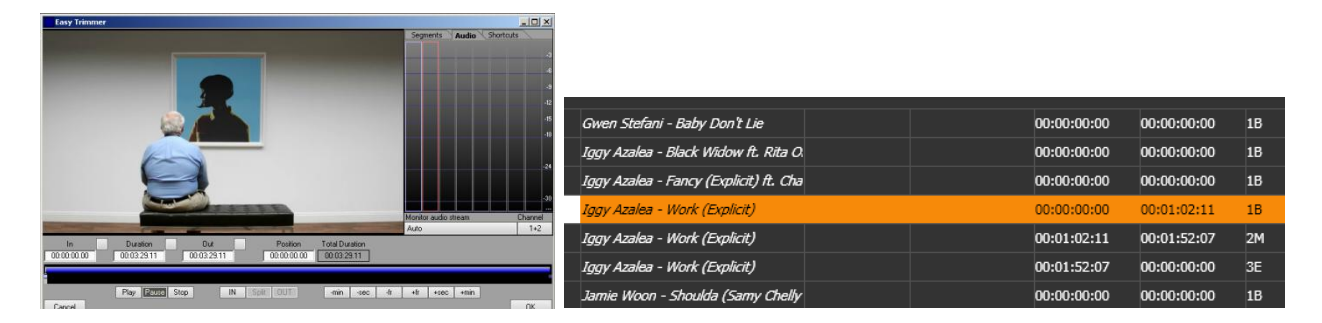

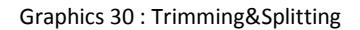

Graphics 31 : Splitted file

**UPDATE** : When use video files from MAM server to update files uses the update button.To update more than 1 file uses update all button.Other update button (graphics 32) used to update playlist on playout.

| EASYONAIR                                  | -      |
|--------------------------------------------|--------|
|                                            |        |
| UPDATE                                     |        |
| >> MF : [a (Manager)]<br>>> Time : [15:54] | *<br>• |
|                                            | Send   |

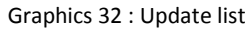

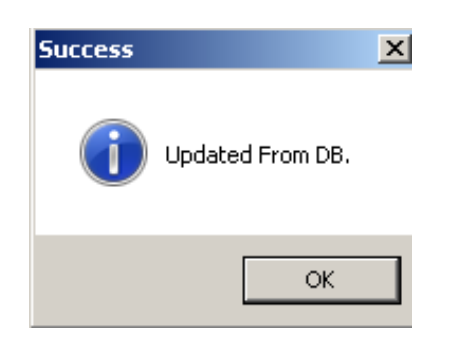

Graphics 33 : Update

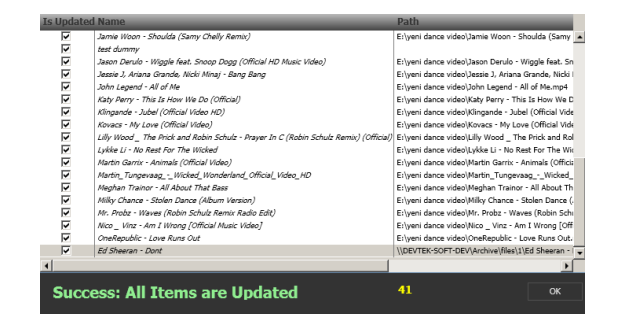

Graphics 34 : Update All

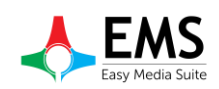

**NOTE** : When insert note on playlist have two way.First right click > Insert Events > NOTE.(Graphic 35)Second way is using note button.But there is a difference between the ways.When use right click,can see the note on Easy On Air and new row .(Graphics 36)When use note button,note can seen only EasyPlaylistEditor.(Graphics 37)

|   | 2.2  | ÷            | 6c4f9027       |                         | 19:36:37:02     | 00:04:13:00    | ,<br>Coldplay - A Sky Full Of Stars (Officia | Insert                    | 00.00.00.00 | 00:00:00:00 |
|---|------|--------------|----------------|-------------------------|-----------------|----------------|----------------------------------------------|---------------------------|-------------|-------------|
|   | 2.3  | $\mathbf{+}$ | aa3a08f8       |                         | 19:40:50:02     | 00:03:22:00    | Gwen Stefani - Baby Don't Lie(1)             | Insert Events             | •           | STOP        |
| 8 | [-]: | A1:B3-Defaul | t Block &'Star | t : [19.44.12] End : [0 | )7.12.20] Total | : [11.28.08] ' |                                              | Constant Time<br>Remove   | Del         | WAIT        |
|   | 3.1  | ÷            | 15F01FCD       | Cinema                  | 19:44:12:02     | 00:03:37:06    | Cris Cab - Liar Liar                         | Trim and Preview          | Ctrl+W      | CG SHOW     |
| 1 | 3.2  | ÷            | b054fb26       |                         | 19:47:49:09     | 00:03:22:00    | Gwen Stefani - Baby Don't Lie                | Set Comment               |             | CG CLEAR    |
| ] | 3.3  | ÷            | 7d1d3047       |                         | 19:51:11:09     | 00:05:30:00    | Iggy Azalea - Black Widow ft. Rita O.        | Save                      | Ctrl+S      | NOTE        |
|   | 3.4  | Ŧ            | 8cfb7938       |                         | 19:56:41:09     | 00:03:24:00    | Iggy Azalea - Fancy (Explicit) ft. Cha       | Search                    | Ctrl+F      | 00:00:00:00 |
| 1 | 3.5  | ÷            | 85349f9a       |                         | 20:00:05:09     | 00:01:02:11    | Iggy Azalea - Work (Explicit)                | Clear All                 |             | 00:01:02:11 |
| ] | 3.6  | ÷            | 85349f9a       |                         | 20:01:07:20     | 00:00:49:21    | Iggy Azalea - Work (Explicit)                | Update from DB<br>Refresh | •           | 00:01:52:07 |

#### Graphics 35 : Insert Note

|   | 1.11 | 47          | Note             | 19:24:25:02                           | 00:00:00:00 | Note test                               |  |
|---|------|-------------|------------------|---------------------------------------|-------------|-----------------------------------------|--|
|   | 1.12 | <b>↓</b>    | 3e157b1d         | 19:24:25:02                           | 00:04:21:00 | Austin Mahone - Mmm Yeah ft. Pitbu      |  |
|   | 1.13 | ÷           | 095dff3b         | 19:28:46:02                           | 00:03:23:00 | Avicii - Addicted To You                |  |
| ۵ | [-]: | A1:B2-denem | e & 'Start : [19 | 0.32.09] End : [19.44.12] Total : [00 | .12.03] '   |                                         |  |
|   | 2.1  |             | 06c589c2         | 19:32:09:02                           | 00:04:28:00 | Clean Bandit - Rather Be ft. Jess Gly.  |  |
|   | 2.2  | ÷           | 6c4f9027         | 19:36:37:02                           | 00:04:13:00 | Coldplay - A Sky Full Of Stars (Officia |  |
|   | 2.3  | ÷           | aa3a08f8         | 19:40:50:02                           | 00:03:22:00 | Gwen Stefani - Baby Don't Lie(1)        |  |

Graphics 36 : Inserted Note

| 06c589c2 | 19:32:09:02 | 00:04:28:00 | Clean Bandit - Rather Be ft. Jess Gly.  | Note Test 2 |
|----------|-------------|-------------|-----------------------------------------|-------------|
| 6c4f9027 | 19:36:37:02 | 00:04:13:00 | Coldplay - A Sky Full Of Stars (Officia |             |
| aa3a08f8 | 19:40:50:02 | 00:03:22:00 | Gwen Stefani - Baby Don't Lie(1)        |             |

Graphics 37 : Note button

GAP FILL : When change a clip's start time , consists of blank time or extra time. (Graphics 38-

39)To arrange time uses the GAP FILL button. After clicking button open a pop up window to arranging. (Graphics 40)

| 2.1 🕂 🖑 | 06c589c2 | 19:32:09:02 | 00:04:28:00 | Clean Bandit - Rather Be ft. Jess Gly.  |  |
|---------|----------|-------------|-------------|-----------------------------------------|--|
| 2.2 🕂   | 6c4f9027 | 19:36:37:02 | 00:04:13:00 | Coldplay - A Sky Full Of Stars (Officia |  |
|         |          | 19:40:50:02 | 00:59:09:22 | GAP(-)                                  |  |
| 2.3 🕑   | aa3a08f8 | 20:40:00:00 | 00:03:22:00 | Gwen Stefani - Baby Don't Lie(1)        |  |
| ~       |          |             |             |                                         |  |

Graphics 38 : GAP (-)

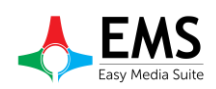

|   | 2.1  | + +           | 06c589c2     |                         | 19:32:09:02      | 00:04:28:00  | Clean Bandit - Rather Be ft. Jess Gly.  | Note Test 2 |
|---|------|---------------|--------------|-------------------------|------------------|--------------|-----------------------------------------|-------------|
|   | 2.2  | ÷             | 6c4f9027     |                         | 19:36:37:02      | 00:04:13:00  | Coldplay - A Sky Full Of Stars (Officia |             |
|   |      |               |              |                         | 19:40:50:02      | 00:05:50:02  | GAP(+)                                  |             |
|   | 2.3  | b             | aa3a08f8     |                         | 19:35:00:00      | 00:03:22:00  | Gwen Stefani - Baby Don't Lie(1)        |             |
| ۷ | [-]: | A1:B3-Default | Block & Star | : : [19.44.12] End : [0 | 7.12.20] Total : | [11.28.08]'  |                                         |             |
|   | 3.1  | ÷             | B31ADAE7     | Cinema                  | 19:38:22:00      | 00:04:51:06  | Ed Sheeran - Dont                       |             |
| ۷ | [-]: | A1:B3-Default | Block & Star | : : [20.43.22] End : [0 | 8.06.39] Total : | [11.23.17] ' |                                         |             |
|   | 4.1  | ÷             | 15F01FCD     | Cinema                  | 19:43:13:06      | 00:03:37:06  | Cris Cab - Liar Liar                    |             |
|   | 4.2  | <b>.</b>      | b054fb26     |                         | 19:46:50:13      | 00:03:22:00  | Gwen Stefani - Baby Don't Lie           |             |

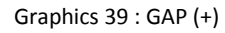

| 🚦 Gap Filler |                        |       |             |      | ×        |
|--------------|------------------------|-------|-------------|------|----------|
| TOTAL GAP    | 00:19:09:22            |       | Reklam      |      |          |
| Name         |                        |       | Kamu Spot   | Name | Duration |
| Hame         |                        |       | Promo       |      |          |
| Duration     |                        |       | Kapak       |      |          |
| Category     |                        |       | Genel Promo |      |          |
|              |                        |       |             |      |          |
|              | Fi                     | l gap |             |      |          |
|              |                        |       |             |      |          |
| Closer 1     | Name :                 |       |             |      |          |
|              | Duration: 00:00:00:00  | Sel   |             |      |          |
| Closer 2     | Name :                 |       |             |      |          |
|              | Duration: 00:00:00:00  | Seli  |             |      |          |
| Closer 3     | Name :                 |       |             |      |          |
|              | Duration : 00:00:00:00 | Seli  |             |      |          |

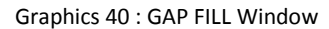

**LIVE** 

: If playout has live input option and video input card can be added live input on playlist and select start time.(Graphics 41-42)

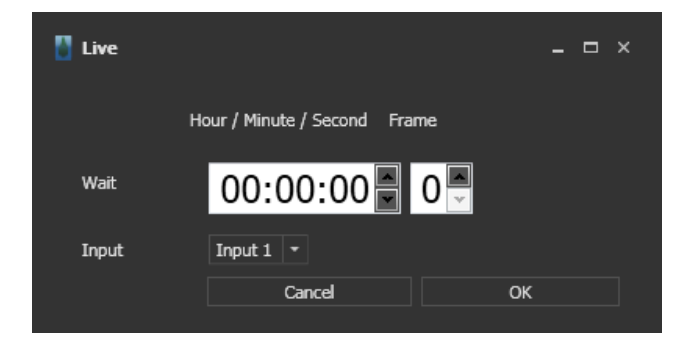

Graphics 41 :Live Input

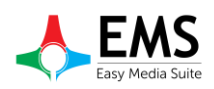

| 1.2 | c4d10207 | 18:49:56:02 | 00:03:30:00 | David Guetta - Without You ft. Ushe  |  | 00:00:00:00 | 00:00:00:00 | 1B | E:\yeni dance video\D | % 0 |  |
|-----|----------|-------------|-------------|--------------------------------------|--|-------------|-------------|----|-----------------------|-----|--|
| 1.3 | 54f6831b | 18:53:26:02 | 00:03:58:00 | Duke Dumont - I Got U (Official vide |  | 00:00:00:00 | 00:00:00:00 | 1B | E:\yeni dance video\D | % 0 |  |
| 1.4 | Live     | 18:57:24:02 | 00:00:00:00 | Live1                                |  | 00:00:00:00 | 00:00:00:00 | 1B |                       |     |  |
| 1.5 | 972dee51 | 18:57:24:02 | 00:04:51:00 | Ed Sheeran - Dont                    |  | 00:00:00:00 | 00:00:00:00 | 1B | E:\yeni dance video\E | % 0 |  |
| 1.6 | b8fef2aa | 19:02:15:02 | 00:04:56:00 | Ed Sheeran - Thinking Out Loud [Of   |  | 00:00:00:00 | 00:00:00    | 1B | E:\yeni dance video\E | % 0 |  |

Graphics 42 :Live Input

| NEXT           | : To pass up one step on playlist                  |
|----------------|----------------------------------------------------|
| PREV           | : To pass down one step on playlist                |
| REMOVE         | : To delete selected row                           |
| REDO           | : To go forward action                             |
| UNDO           | : To go back action                                |
| SAVE           | : To save playlist                                 |
| FIND           | : To find a file on playlist                       |
| EXP            | : To export playlist                               |
| IMP            | : To import a shared playlist                      |
| <b>DETAILS</b> | : To see detailed informations about selected file |

|     | 🎦 PlistDel | tailsWin |               |     |          |     |               |          |                 |   | × |
|-----|------------|----------|---------------|-----|----------|-----|---------------|----------|-----------------|---|---|
|     | VIDEO      | PAY T    | V EXCLUSIVITY | VOD | MATERIAL | QU/ | ALITY DUBBING | SUBTITLE | QUALITY CHECK   |   |   |
|     |            |          |               |     |          |     |               |          |                 |   |   |
|     | ID         |          | 1fd2b1d4      |     | Duration |     | 00:00:00:00   |          | Present. Cost   | 0 |   |
|     | Original   | l Name   |               |     | Isvirt   |     |               |          | Firm Name       |   |   |
|     | Turkish    | Name     |               |     | IsPromo  |     |               |          | Production Loc. |   |   |
|     | Туре       |          |               |     |          |     |               |          | Director        |   |   |
|     | Path       |          |               |     | proxy    |     |               |          | cast            |   |   |
|     | Thumbr     | nail     |               |     |          |     |               |          |                 |   |   |
|     |            |          |               |     |          |     |               |          |                 |   |   |
| - 1 |            |          |               |     |          |     |               |          |                 |   |   |

Graphics 43 : Details

# 2.4. CG List

This menu item allows user to insert on video file.

At first set cg path at Easy Net Controller. File > Layout > Export Layout open pop up window (Graphics 33).Layout format must be" .vmy ".

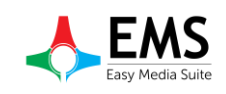

| 💛 Easy ¥GX Drav   |                                                               |                           | _ 8 ×              |
|-------------------|---------------------------------------------------------------|---------------------------|--------------------|
| File Edit Selecti | n Page View Tools Help <mark>Editor Playlist Scheduler</mark> |                           |                    |
| New               | 3 ms Render<br>9 ms Screen                                    |                           | PLAY               |
| Open              |                                                               |                           | Target plane GFFX1 |
| Save As           |                                                               |                           | STOP Stop ALL      |
|                   |                                                               |                           | Effect Snap        |
| Layout            | Import Layout                                                 |                           | Direction          |
| Trancinces        | Export as bitmap                                              |                           |                    |
| Exit              |                                                               |                           | Diration Ime       |
| Search            |                                                               |                           | Size               |
|                   |                                                               |                           |                    |
|                   |                                                               |                           |                    |
| · · ·             |                                                               |                           | PLAY               |
|                   |                                                               |                           |                    |
|                   |                                                               |                           |                    |
|                   |                                                               |                           |                    |
|                   |                                                               |                           |                    |
|                   |                                                               |                           |                    |
|                   |                                                               |                           |                    |
|                   |                                                               |                           |                    |
|                   |                                                               |                           |                    |
|                   |                                                               |                           |                    |
|                   |                                                               |                           |                    |
|                   |                                                               |                           |                    |
|                   |                                                               |                           |                    |
|                   |                                                               |                           |                    |
|                   |                                                               |                           |                    |
|                   |                                                               |                           |                    |
|                   |                                                               |                           |                    |
|                   |                                                               | · Test CG·                |                    |
|                   |                                                               |                           |                    |
|                   |                                                               |                           |                    |
|                   |                                                               |                           |                    |
|                   |                                                               |                           |                    |
|                   |                                                               |                           |                    |
|                   |                                                               |                           |                    |
|                   |                                                               |                           |                    |
|                   |                                                               |                           |                    |
|                   |                                                               |                           |                    |
|                   |                                                               |                           |                    |
|                   | Obj Position Text Shadow                                      | Couline II 222 Color Tags |                    |
|                   | Lib Top 472,67 Arial None                                     | Votin 4.0 Egge B H4 B H4  |                    |
|                   | Vidth 87,01 PHogax 24,0 B I Court 10                          |                           |                    |
|                   |                                                               | Pos Back                  |                    |
|                   | Une spo. 1000                                                 |                           |                    |

Graphics 44 : Easy CG

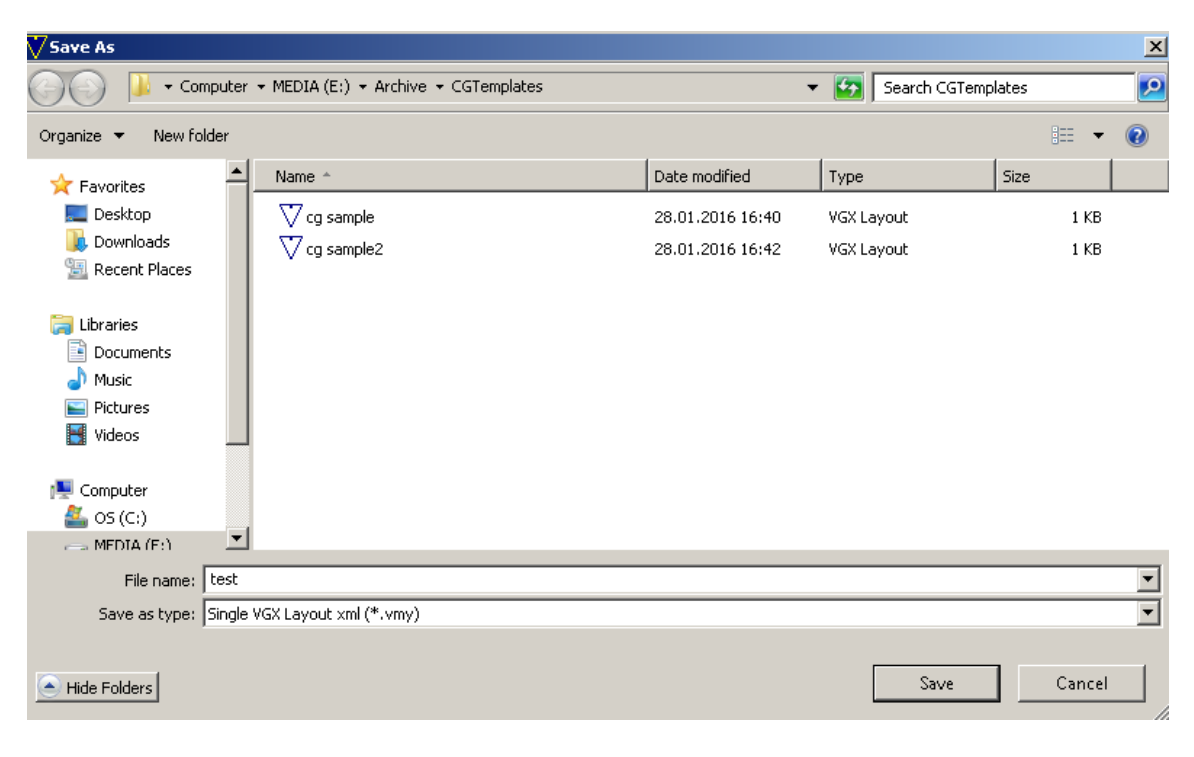

Graphics 45 : Saving Layout

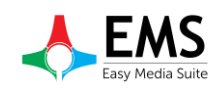

# After export layout, open Easy Net Controller and Settings > Playlist Editor

(Graphics 45) Then write cg file's local path at pop up window (Graphics 46)

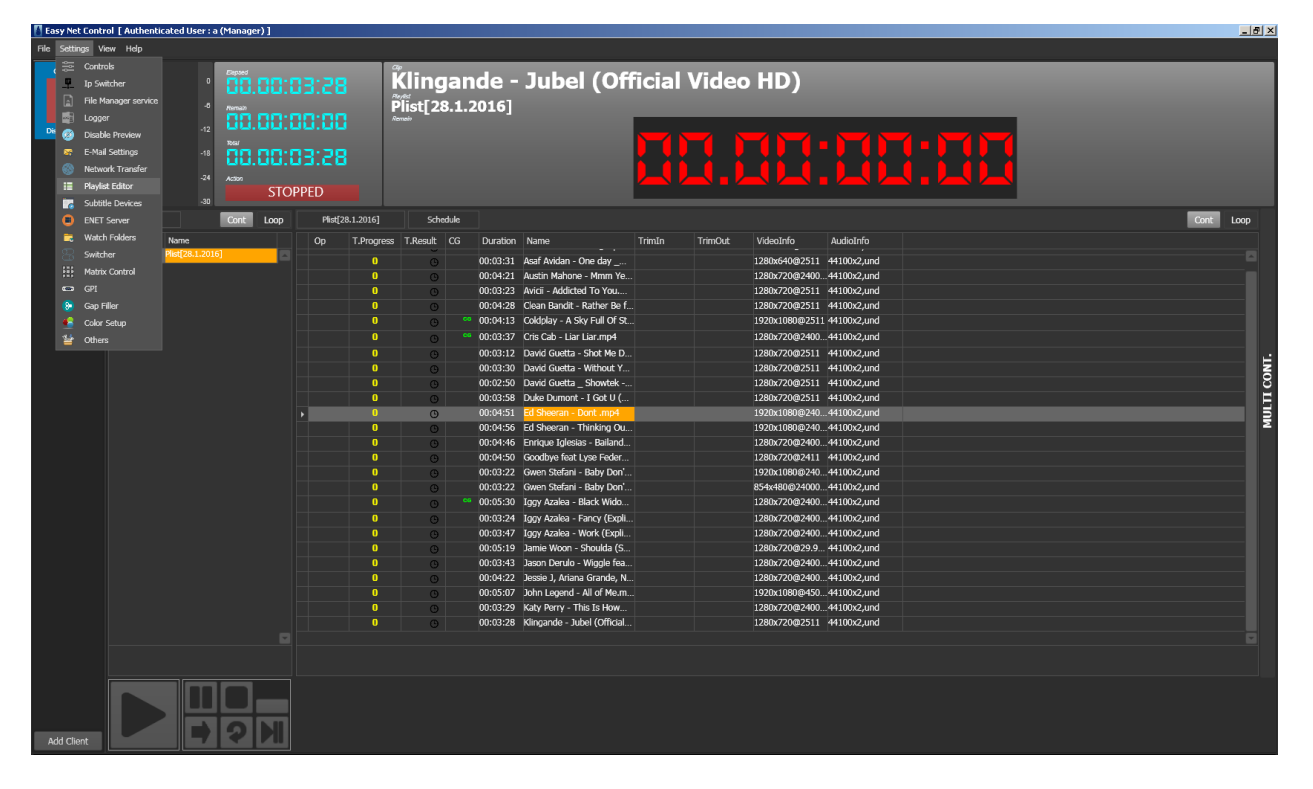

Graphics 45 : Net Controller

| Playlist Editor Settings  |                                                  | × |
|---------------------------|--------------------------------------------------|---|
| Playlist Editor Main Path | \\DEVTEK-SOFT-DEV\Archive\PlaylistEditorsettings |   |
| DataBase Ip               |                                                  |   |
| Files Path ———            |                                                  |   |
| 127.0.0.1:4000            | CG File Local Path                               |   |
|                           |                                                  |   |
|                           | File Transfer Local Path                         |   |
|                           |                                                  |   |
|                           | Apply                                            |   |
|                           |                                                  |   |
|                           | Apply                                            |   |

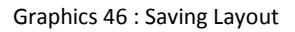

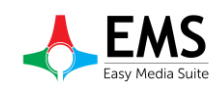

After apply cg path select CG List tab at playlist editor.(Graphic 47)

To add cg file on a clip click plus (+) button on CG Templates coloum at CG list.

| Easy Playlist Editor [a (Manager)] (Connected) |              |             |             |             |             |                            |                                      |                 |              |               |                        |                         | - 8 ×      |
|------------------------------------------------|--------------|-------------|-------------|-------------|-------------|----------------------------|--------------------------------------|-----------------|--------------|---------------|------------------------|-------------------------|------------|
| File Settings EPG Help                         |              |             |             |             |             |                            |                                      |                 |              |               |                        |                         |            |
| Playlists MAM Bin Local Bin CG Bin             |              |             |             |             |             |                            | 00 00 00                             | Elapsed         |              |               |                        |                         | Clip       |
| Channel1 16:24:38:11 - 18:10:04:11             |              |             |             |             |             |                            | 00.00.00                             |                 |              |               |                        |                         |            |
| Date                                           |              |             |             | -12         |             |                            |                                      |                 |              |               |                        |                         | _          |
| 28 Jan Channel1                                |              |             |             | -18         |             |                            | 00 00 00                             | List            |              |               |                        | Clip Remain             | n List End |
| 2016 16:24:33:11 - 18:10:04:11                 |              |             |             | -24         | 00.00       | .00                        | 00.00.00                             | remain          |              | 00.0          | 0.00                   |                         |            |
|                                                | I            |             |             |             |             |                            |                                      |                 |              |               |                        |                         |            |
|                                                | Passive List | Promo List  | CG List     | Active List |             |                            |                                      |                 |              |               |                        |                         | <b>«</b> » |
|                                                | ID m2r6r56   | Category    | Start       | End         | Length Na   | me                         | elec.ns. 1                           | C               | G Templates  | News          | In Time                | Och Time                |            |
|                                                | distant      |             | 16:29:45:11 | 16:20:45:11 | 00.07.07.00 |                            | w Reckening Sang (Washelmut          |                 |              | Name          | In Time                | Out Time                |            |
|                                                | 7,74,004     |             | 16:28:45:11 | 10:52:10:11 | 00:05:51:00 | Asar Avidan - one da       | y_ Reckoning Song (Wankeimuc)        |                 |              | Name          | In Time                | OutTime                 |            |
|                                                | 72740000     |             | 16:52:16:11 | 10:50:57:11 | 00:04:21:00 | Auson Manone - Min         | n tean IL Pilbun                     |                 |              | Name          | In Time                | OutTime                 |            |
|                                                | C770404e     |             | 16:56:57:11 | 10:40:00:11 | 00:05:25:00 | AVIEN - ADDICTED TO I      |                                      |                 |              | Name          | In Time                | OutTime                 |            |
|                                                | c248422d     |             | 16:40:00:11 | 16:44:28:11 | 00:04:28:00 | Clean bandit - Kathe       | r be ft. Jess Glynne [Official Video |                 | + Al ×       | Name          | In Time                | Out Time                |            |
|                                                |              |             | 16:44:28:11 | 16:48:41:11 | 00:04:13:00 | Coldplay - A Sky Full      | Of Stars (Official video)            |                 | + AI ×       | og sample.vmy | In Time<br>00:00:08:13 | Out Time<br>00:00:24:14 |            |
|                                                | d50ccbf6     |             | 16:48:41:11 | 16:52:18:11 | 00:03:37:00 | Cris Cab - Liar Liar       |                                      |                 | + AI ×       | Name          | In Time                | Out Time                |            |
|                                                | b3380ee2     |             | 16:52:18:11 | 16:55:30:11 | 00:03:12:00 | David Guetta - Shot        | Me Down ft. Skylar Grey (Lyric Vid   | (ea)            |              | Name          | In Time                | Out Time                |            |
|                                                | ed02d9a0     |             | 16:55:30:11 | 16:59:00:11 | 00:03:30:00 | David Guetta - Witho       | ut You ft. Usher (Official Video)    |                 |              | Name          | In Time                | Out Time                |            |
|                                                | 34810f30     |             | 16:59:00:11 | 17:01:50:11 | 00:02:50:00 | David Guetta_ Show         | tek - Bad ft. Vassy (Official Audio, |                 |              | Name          | In Time                | Out Time                |            |
|                                                | 16aafa0d     |             | 17:01:50:11 | 17:05:48:11 | 00:03:58:00 | Duke Dumont - I Go         | U (Official video) ft. Jax Jones     |                 |              | Name          | In Time                | Out Time                |            |
|                                                | 58/5c48b     |             | 17:05:48:11 | 17:10:39:11 | 00:04:51:00 | Ed Sheeran - Dont          |                                      |                 |              | Name          | In Time                | Out Time                |            |
|                                                | 63d3bc36     |             | 17:10:39:11 | 17:15:35:11 | 00:04:56:00 | Ed Sheeran - Thinkin       | a Out Loud [Official Video]          |                 |              | Name          | In Time                | Out Time                |            |
|                                                | c1d208b3     |             | 17:15:35:11 | 17:20:21:11 | 00:04:46:00 | Enrique Ialesias - Ba      | lando (Español) ft, Descemer Bue     | no, Gente De Zo |              | Name          | In Time                | Out Time                |            |
|                                                | 2db729a6     |             | 17:20:21:11 | 17:25:11:11 | 00:04:50:00 | Goodbye feat Lyse F        | ader HD                              |                 |              | Name          | In Time                | Out Time                |            |
|                                                | beb2f1e3     |             | 17:25:11:11 | 17:28:33:11 |             | Gwen Stefani - Baby        | Don't Lie(1)                         |                 |              | Name          | In Time                | Out Time                |            |
|                                                | 725cb8c3     |             | 17:28:33:11 | 17:31:55:11 |             | Gwen Stefani - Baby        | Don't Lie                            |                 |              | Name          | In Time                | Out Time                |            |
|                                                | f471d9aa     |             | 17:31:55:11 | 17:37:25:11 |             | ,<br>Iogy Azalea - Black V | Vidow ft. Rita Ora                   |                 |              | Name          | In Time                | Out Time                |            |
|                                                |              |             |             |             |             |                            |                                      |                 |              | en samola umu | 00-00-00-00            | 03-00-31-02             | •          |
|                                                |              |             | Ariana Gra  | nde ~`!@    | #\$%^&_     | +=,;                       |                                      |                 |              |               |                        | Channel1                |            |
| Yesterday Today list and Next days             | TIN          | 1E TO START | CLOCK       | STOP B      | LOCK DUMM   | Y PREV                     | JPDATE UPD.ALL NO                    | DTE GAP I       | TLL LIVE     |               |                        |                         |            |
| resterauprova provana next augs                |              |             | ß           | LL, C       |             |                            |                                      |                 |              |               |                        | UPDATI                  |            |
| Date 28.01.2016 • 🔍                            | ·            |             |             |             |             |                            |                                      |                 |              |               |                        |                         |            |
| Time Interval                                  | NEXT F       | PREV        | START       |             | DURATION    | REMOVE                     | DETAILS REDO                         | UNDO            |              |               |                        |                         |            |
|                                                | t i          | 16:         | :24:38:1    | 1 00:0      | 04:07:0     | 0 -                        |                                      | <b>~</b>        | SAVE<br>FIND | EXP<br>IMP    |                        |                         | Send       |

(Graphics 48)

Graphics 47 : CG List

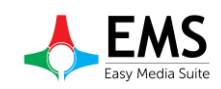

|                 | Category | Start       | End |             | Length    | Na  | me                                                                   | CG Tem   | plates  |
|-----------------|----------|-------------|-----|-------------|-----------|-----|----------------------------------------------------------------------|----------|---------|
| <i>ca3c6c56</i> |          | 16:24:38:11 |     | 16:28:45:11 | 00:04:07  | :00 | Ariana Grande ~ `!@#\$%^&_+=-,,;                                     | +        | All     |
| d5ca2e84        |          | 16:28:45:11 |     | 16:32:16:11 | 00:03:31: | :00 | Asaf Avidan - One day _ Reckoning Song (Wankelmut Remix)             | +        | All     |
| 7c74d85b        |          | 16:32:16:11 |     | 16:36:37:11 | 00:04:21: | :00 | Austin Mahone - Mmm Yeah ft. Pitbull                                 | +        | All     |
| cf764d4e        |          | 16:36:37:11 |     | 16:40:00:11 | 00:03:23: | :00 | Avicii - Addicted To You                                             | +        | All     |
| c248422d        |          | 16:40:00:11 |     | 16:44:28:11 | 00:04:28  | :00 | Clean Bandit - Rather Be ft. Jess Glynne [Official Video]            | +        | All     |
| 60181e5d        |          | 16:44:28:11 |     | 16:48:41:11 | 00:04:13: | :00 | Coldplay - A Sky Full Of Stars (Official video)                      | +        | All     |
| d50ccbf6        |          | 16:48:41:11 |     | 16:52:18:11 | 00:03:37: | :00 | Cris Cab - Liar Liar                                                 | <u>+</u> | All     |
| b3380ee2        |          | 16:52:18:11 |     | 16:55:30:11 | 00:03:12: | :00 | David Guetta - Shot Me Down ft. Skylar Grey (Lyric Video)            | +        | All     |
| ed02d9a0        |          | 16:55:30:11 |     | 16:59:00:11 | 00:03:30: | :00 | David Guetta - Without You ft. Usher (Official Video)                | +        | All     |
| 34810f30        |          | 16:59:00:11 |     | 17:01:50:11 | 00:02:50  | :00 | David Guetta _ Showtek - Bad ft. Vassy (Official Audio)              | +        | All     |
| 16aafa0d        |          | 17:01:50:11 |     | 17:05:48:11 | 00:03:58  | :00 | Duke Dumont - I Got U (Official video) ft. Jax Jones                 | +        | All     |
| 58f5c48b        |          | 17:05:48:11 |     | 17:10:39:11 | 00:04:51: | :00 | Ed Sheeran - Dont                                                    | +        | All     |
| 63d3bc36        |          | 17:10:39:11 |     | 17:15:35:11 | 00:04:56: | :00 | Ed Sheeran - Thinking Out Loud [Official Video]                      | +        | All     |
| c1d208b3        |          | 17:15:35:11 |     | 17:20:21:11 | 00:04:46: | :00 | Enrique Iglesias - Bailando (Español) ft. Descemer Bueno, Gente De Z | iona 🛨   | All     |
| 2db729a6        |          | 17:20:21:11 |     | 17:25:11:11 | 00:04:50  | :00 | Goodbye feat Lyse Feder HD                                           | +        | All     |
| beb2f1e3        |          | 17:25:11:11 |     | 17:28:33:11 | 00:03:22: | :00 | Gwen Stefani - Baby Don't Lie(1)                                     | +        | All     |
| 725cb8c3        |          | 17:28:33:11 |     | 17:31:55:11 | 00:03:22: | :00 | Gwen Stefani - Bahy Don't Lie                                        |          | and a 1 |

Graphics 48 : Add CG

| CGTemplatesWin     | × |
|--------------------|---|
| Select CG Template |   |
| Name               |   |
| cg sample.vmy      |   |
| cg sample2.vmy     |   |
| test.vmy           |   |
|                    |   |
|                    |   |
| ок                 |   |

Graphics 49 : CG Template Selection

Then select CG template which want to add.(Graphics 49)After select cg template a pop up window will open (Graphics 50).By using this window user can set duration, in point, out point at video clip.

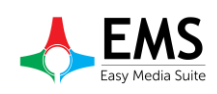

| Easy Trimmer                                                |         |
|-------------------------------------------------------------|---------|
| Segments Audio Shortcut                                     | s       |
|                                                             | -3      |
|                                                             | -6      |
|                                                             | -9      |
|                                                             | -12     |
|                                                             | -15     |
|                                                             | -18     |
|                                                             |         |
|                                                             | -24     |
|                                                             | -30     |
|                                                             | Channel |
| Auto                                                        | 1+2     |
| In Duration Out Position Total Duration                     |         |
| 00:00:00.00 00:04:28.10 00:04:28.10 00:00:00.00 00:04:28.10 |         |
|                                                             |         |
| Play Pause Stop IN Split DUT -min -sec -fr +fr +sec +min    |         |
| Cancel                                                      | OK      |

Graphics 50 : Easy Trimmer

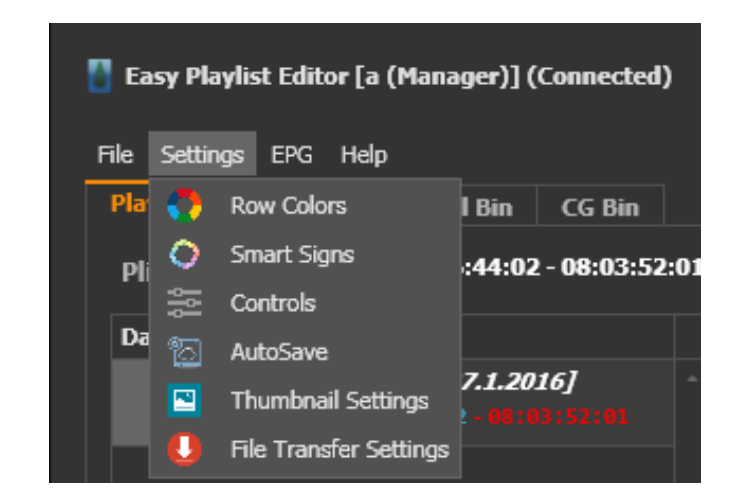

# **2.5. SETTINGS**

Graphics 51 : Settings Menu

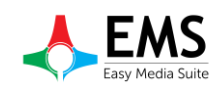

## 2.4.1. Row Colors

To setup playlist row and cell colors

| 🚦 RowColorsWin       | _ 🗆 × |
|----------------------|-------|
| ROWSCELLS            |       |
|                      |       |
| Constant Time 🔽      |       |
| Iddle Time 🔽         |       |
| Overl. or Missing T. |       |
| Virtual File         |       |
| Dummy File           |       |
| Live                 |       |
| Default Row          |       |
|                      |       |
|                      |       |
|                      |       |
|                      |       |
|                      |       |
|                      |       |
|                      |       |
|                      |       |
|                      |       |
|                      |       |

| RowColorsWin           | _ 🗆 ×                                 |
|------------------------|---------------------------------------|
| ROWS CELLS             |                                       |
| Enable Cell Colors     | Enable Full Row                       |
| Sinema                 | <b></b>                               |
| Sinema Sansürlü        | · · · · · · · · · · · · · · · · · · · |
| Kisa Film              | <b></b>                               |
| Kisa Film Sansürlü     | · · · · · · · · · · · · · · · · · · · |
| Reklam                 | <b>•</b>                              |
| Kamu Spot              | <b></b>                               |
| Promo                  | <b>•</b>                              |
| Bant Promo             | <b></b>                               |
| Kapak                  | <b></b>                               |
| Genel Promo/Özel Promo | <b>•</b>                              |
| Rtuk Sign              | <b>•</b>                              |
| Line Up                | · · · · · · · · · · · · · · · · · · · |
| Az Sonra               | <b>~</b>                              |
|                        |                                       |
|                        |                                       |

Graphics 53 : Cell Colors

Graphics 52 :Row Colors

## 2.4.2. Smart Signs

To add smartsign object startup video file

| SmartSignsWin |             |             |             |         |             |         |                   |             |       |        |
|---------------|-------------|-------------|-------------|---------|-------------|---------|-------------------|-------------|-------|--------|
| Smart Sign1   | Smart Sign2 | Smart Sign3 | Explanation | ID      | File        | CG Show | Cg Template       | Cg After In | Cg ET | Cg Dur |
|               |             |             |             |         |             |         |                   |             |       |        |
| C+ Ci 1       |             |             |             |         |             |         |                   |             |       |        |
| Smart Sign 1  |             |             |             |         |             |         |                   |             |       |        |
| Smart Sign 2  |             |             |             |         | CG Template | 8       |                   |             |       |        |
| Smart Sign 3  |             |             |             |         | Nam         | ie      | CG in After Start |             |       |        |
| Explanation   |             |             |             |         |             |         |                   |             |       |        |
|               |             |             |             |         |             |         |                   |             |       |        |
|               |             |             |             |         |             |         |                   |             |       |        |
|               |             |             |             |         |             |         |                   |             |       |        |
|               |             |             |             |         |             |         | Before End        |             |       |        |
|               |             |             |             |         |             |         |                   |             |       |        |
|               |             |             |             |         |             |         |                   |             |       |        |
|               |             |             |             | Domouro |             |         |                   |             |       |        |

Graphics 54 :Smart Signs

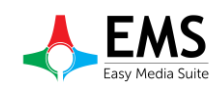

sec

## 2.4.3. Controls

To disable or enable some warnings and messages.

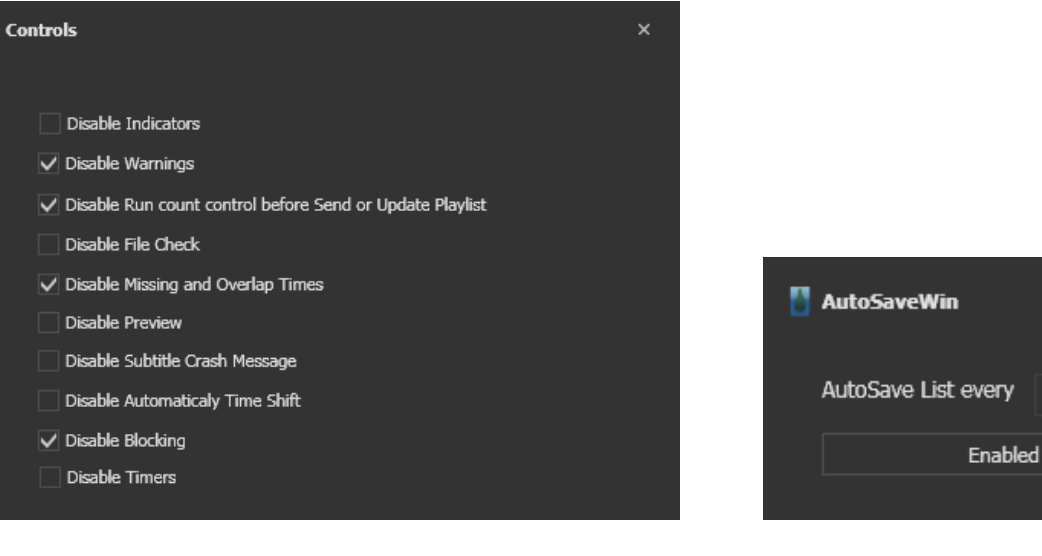

Graphics 55 :Control Menu

Graphics 56 : Auto Save Window

#### 2.4.4. Auto Save

To set auto save frequency or disable auto saving.

### 2.4.5. Thumbnail Setting

If want to see thumbnail on playlist, thumbnail generator can use.

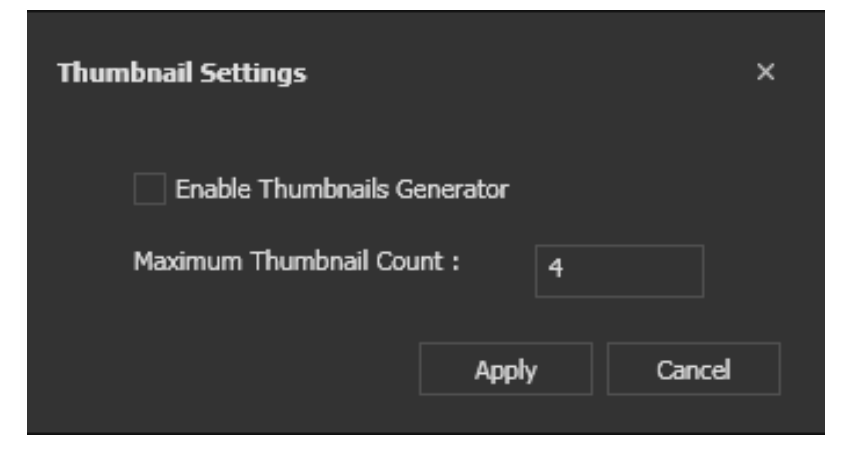

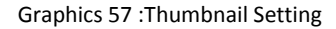

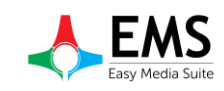

# 2.4.6. File Transfer Settings

When playout use video files from server, all of files can copy to local bin.

| File Transfer Settings |                   |    |  |  |  |  |  |
|------------------------|-------------------|----|--|--|--|--|--|
| Enable Playl           | ist File Transfer |    |  |  |  |  |  |
| Buffer Size            | 40960             | КЬ |  |  |  |  |  |
|                        | Apply             |    |  |  |  |  |  |

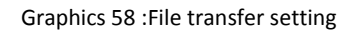

| 2.4.7. Visual Settings | 5                                                                       |
|------------------------|-------------------------------------------------------------------------|
| Theme                  | : To change program theme (Graphics 59)                                 |
| Grid Coloums           | : To show or hide clip information (name,duration etc)<br>(Graphics 60) |
| Print                  | : To print playlist (Graphics 61)                                       |
| Show Mode              | : To change playlist's showing mode (Graphics 62)                       |

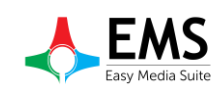

|        | - 문 ×                      |
|--------|----------------------------|
|        |                            |
| or - / | All About Th               |
|        | Clin Remain List End       |
|        | 17.14.18                   |
| ).04   | 4                          |
| Т      |                            |
| Part   | DeepBlue (Default)         |
|        | LightGray                  |
| 40     | ✓ Metropolis Dark          |
| 18     | Metropolis Light           |
| 1B     | Office2007Blue 6 0         |
| 1B     | Office2007Silver           |
| 1B     | Office2010Black            |
| 1B     | Office2010Blue /o U        |
| 1B     | Office2013                 |
| 1B     | Office2013DarkGray         |
| 1B     | Office2013LightGray 60     |
| 1B     | Seven 60                   |
| 1B     | E:\yeni dance video\Ja % 0 |
| 1B     | \\DEVTEK-SOFT-DEV\         |
| 1B     | E:\yeni dance video\Jz % 0 |
| 1B     | E:\yeni dance video\Je %0  |
| 1B     | E:\yeni dance video\Jc % 0 |
| 1B     | E:\yeni dance video\K; %0  |
| 1B     | E:\yeni dance video\D % 0  |
| 1B     | E:\yeni dance video\Ec % 0 |
| 1B     | E:\yeni dance video\Er % 0 |
|        | · · · · ·                  |
|        |                            |
|        |                            |
|        | LASTONAIR                  |
|        |                            |
|        | UPDATE                     |
|        |                            |
|        |                            |
|        |                            |
|        | Send                       |
|        |                            |
|        |                            |

Graphics 59 : Theme Selection

| .04      | All /<br>4 | About<br><sub>Cip Rema</sub>   | -<br>: Th<br>in U<br>17.1 | Clip<br>ist End<br>14.53 |
|----------|------------|--------------------------------|---------------------------|--------------------------|
| T        | · v        | ✓ Index                        | <b>«</b>                  | <b>&gt;&gt;</b>          |
| Part     | Path       | ✓ T<br>✓ ID                    | igress                    | 1.R<br>                  |
| 1B       | F:\veni d  | ✓ Category                     | 60                        |                          |
| 1B       | E:\yeni d  | Thumbnail<br>✓ Start           | 60                        |                          |
| 1B       | E:\yeni d  | End                            | 60                        |                          |
| 1B       | E:\yeni d  | ✓ Duration ✓ Name              | 60                        |                          |
| 1B       | E:\yeni d  | Subtitle                       | 60                        |                          |
| 1B       | E:\yeni d  | ✓ S.Sign                       | 60                        |                          |
| 1B       | E:\yeni d  | CG                             | 60                        |                          |
| 1B       | E:\yeni d  | P                              | 60                        |                          |
| 1B       | E:\yeni d  | ✓ Trim In ✓ Trim Out           | 60<br>(                   |                          |
| 1B       | E:\yeni d  | ✓ Part                         | 6 U                       |                          |
| 1B       |            | Audio I<br>Video I             | 60                        |                          |
| 18       | E:\yeni d  | ✓ Path                         | 60                        |                          |
| 10<br>1B | E-\veni d  | Description                    | 60                        |                          |
| 10<br>1B | E:\veni d  | <ul> <li>✓ T.Result</li> </ul> | 60                        |                          |
| 1B       | E:\yeni d  | ance video\D                   | %0                        |                          |
| 1B       | E:\yeni d  | ance video\E                   | % 0                       |                          |
| 1B       | E:\yeni d  | ance video\E                   | % 0                       |                          |
|          |            |                                | _                         |                          |
|          | EA         | SYONAIR<br>UPDA                | TE                        |                          |
|          |            |                                | 2                         | anu                      |

Graphics 60 : Grid Settings

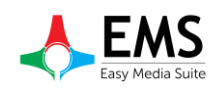

| Print Preview |            |               |           |           |        |                  |           |          |      |      |            |     |   |  |            |
|---------------|------------|---------------|-----------|-----------|--------|------------------|-----------|----------|------|------|------------|-----|---|--|------------|
| 1             | . 🔣 🤤      | 100%          |           | •         |        |                  |           |          | -    | -    |            |     |   |  |            |
|               |            |               |           |           |        |                  |           |          |      |      |            |     |   |  |            |
|               |            |               |           |           |        |                  |           |          |      |      |            |     |   |  |            |
|               |            |               |           |           |        |                  |           |          |      |      |            |     |   |  |            |
|               |            |               |           |           |        |                  |           |          |      |      |            |     |   |  |            |
|               |            |               |           |           |        |                  |           |          |      |      |            |     |   |  |            |
|               |            |               |           |           |        | Playlist         |           |          |      |      |            |     |   |  |            |
|               |            | ID            | Category  | Start     | Dur    | Name             | S.Sign    | Note     | Tri  | Tri  | Path       | T.P | T |  |            |
|               | [-]: A1:B1 | -Default Bloc | ck &'Star | rt : [18. | 46.44] | End : [20.23.40] | Total : [ | 01.36.56 | ]'   |      |            |     |   |  |            |
|               | 1.1        | d3fa          |           | 18:4      | 00:0   | David Guetta     |           |          | 00:0 | 00:0 | 1B E:\yeni | 0   |   |  |            |
|               | 1.2        | c4d1          |           | 18:4      | 00:0   | David Guetta     |           |          | 00:0 | 00:0 | 1B E:\yeni |     |   |  |            |
|               | 1.3        | 1td2          |           | 18:5      | 00:0   | Enrique Igles    |           |          | 00:0 | 00:0 | 1B E:\yeni | 0   |   |  |            |
|               | 1.4        | 5609          |           | 10:5      | 00:0   | Goodbye reat     |           |          | 00:0 | 00:0 | 1D C:\yeni |     |   |  |            |
|               | 1.6        | b054          |           | 19-0      | 00-0   | Gwen Stefani     |           |          | 00.0 | 00-0 | 18 E:\veni | . 0 |   |  |            |
|               | 1.7        | 7d1d          |           | 19:0      | 00:0   | Loov Azalea      |           |          | 00:0 | 00:0 | 1B E:\veni | . 0 |   |  |            |
|               | 1.8        | 8cfb          |           | 19:1      | 00:0   | Iggy Azalea      |           |          | 00:0 | 00:0 | 1B E:\yeni |     |   |  |            |
|               | 1.9        | 8534          |           | 19:1      | 00:0   | Iggy Azalea      |           |          | 00:0 | 00:0 | 1B E:\yeni |     |   |  |            |
|               | 1.10       | 2c4a          |           | 19:2      | 00:0   | Jamie Woon       |           |          | 00:0 | 00:0 | 1B E:\yeni | 0   |   |  |            |
|               | 1.11       | B31           | Cinema    | 19:2      | 00:0   | Ed Sheeran       |           |          | 00:0 | 00:0 | 1B \\DEV   | 0   |   |  |            |
|               | 1.12       | 2689          |           | 19:3      | 00:0   | Jason Derulo     |           |          | 00:0 | 00:0 | 1B E:\yeni | 0   |   |  |            |
|               | 1.13       | 5597          |           | 19:3      | 00:0   | Jessie J, Aria   |           |          | 00:0 | 00:0 | 1B E:\yeni | 0   |   |  |            |
|               | 1.14       | 336a          |           | 19:4      | 00:0   | John Legend      |           |          | 00:0 | 00:0 | 1B E:\yeni | 0   |   |  |            |
|               | 1.15       | 46ce          |           | 19:4      | 00:0   | Katy Perry       |           |          | 00:0 | 00:0 | 1B E:\yeni | 0   |   |  |            |
|               | 1.16       | S4f6          |           | 19:4      | 00:0   | Duke Dumon       |           |          | 00:0 | 00:0 | 1B E:\yeni |     |   |  |            |
|               | 1.1/       | 972d          |           | 19:5      | 00:0   | Ed Sheeran       |           |          | 00:0 | 00:0 | 1B E:\yeni | 0   |   |  |            |
|               | 1.10       | 16dD          |           | 19:5      | 00:0   | Ed Sheeran       |           |          | 00:0 | 00:0 | 1D C:\yeni |     |   |  |            |
|               | 1.19       | 5869          |           | 20:0      | 00:0   | Goodbye feat     |           |          | 00:0 | 00:0 | 1B E:\yeni |     |   |  |            |
|               | 1.21       | 7c47          |           | 20:1      | 00:0   | Ariana Grand     |           | veni     | 00:0 | 00:0 | 1B E:\veni | . 0 |   |  |            |
|               | 1.22       | Note          |           | 20:1      | 00:0   | demo             |           |          | 00:0 | 00:0 | 18         | 0   |   |  |            |
|               | 1.23       | 0934          |           | 20:1      | 00:0   | Asaf Avidan      |           |          | 00:0 | 00:0 | 1B E:\yeni | . 0 |   |  |            |
| Page: 1 / 2   |            |               |           |           |        |                  |           |          |      |      |            |     |   |  | Zoom: 1009 |

Graphics 61 : Playlist Print

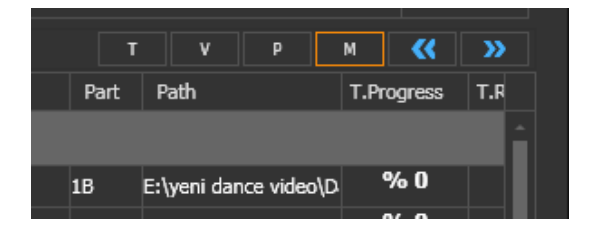

Graphics 62 : Show Mode

# 2.5. EPG (Electronic Program Guide)

To show epg information.At first select Channel and filter by date.User can export epg information to Microsoft Excel.

|    | EPGWin  |           |      |        |         |       |            |         |        |       |               |               |    |               |      |  | - 🗆 × |
|----|---------|-----------|------|--------|---------|-------|------------|---------|--------|-------|---------------|---------------|----|---------------|------|--|-------|
| d  | hannel  |           |      |        |         | Date  | Select a o | late 15 |        |       | Date Interval | Select a date | 15 | Select a date | 15 🔾 |  | EXCEL |
| id | release | date date | time | orjtit | turktit | _cast | director   | summary | smarts | genre |               |               |    |               |      |  |       |

Graphics 63 :Electronic Program Guide

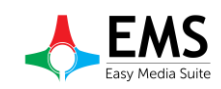

# 3. Online Mode

Easy Playlist is connected to Easy NetControl and can get the current playlist, can change playlist and can update playout playlist by selecting the channel number.

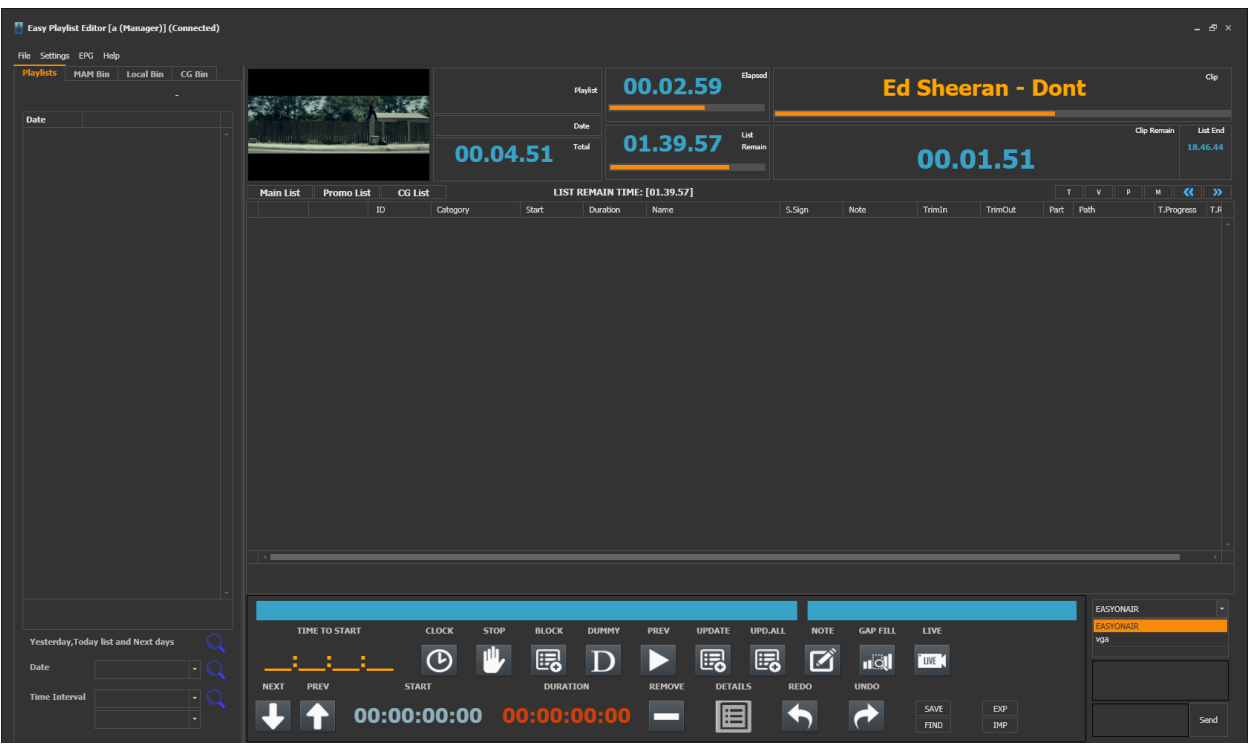

Graphics 64 : Online Mode

## 3.1. Channel Selection

Before editing a playlist must select playout which is want to edit or control. To select playout click playout name on the right bottom.(Graphicss 68). What name give at the Easy Net Control will see at playout selection tab.(Graphicss 68)

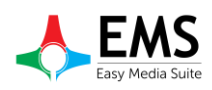

| Securigs  | view ricip     |               |               |                |                |          |
|-----------|----------------|---------------|---------------|----------------|----------------|----------|
|           |                |               | ALL CLIEN     |                |                |          |
| New NC!   | Change         | Remove        | Up            | Down           | Open           | Close    |
|           | EASYO          | NAIR Elepsa   | d 00.00:01:38 |                |                | Clip     |
| Device    | : Easy OnAir   | Remai         | n 00.00:01:58 | Cris Cab - Lia | ir Liar        |          |
| Ip        | : 127.0.0.1    | Iotai         | 00.00:03:37   | Dict[26 1 20   | 16]            | Playlist |
| Port      | : 4000         |               |               | Piist[20.1.20. | 10]            | Remai    |
| Con       | : Connected    | PL            | AYING         | 00             | .00:01:58      |          |
| In Backup | o:NO B         | ackup Try Cou | nt: 0         |                |                |          |
|           | vga            | Elepsa        | d 00.00:03:59 |                |                | Clip     |
| Device    | : Easy OnAir \ | /GA Remai     | n 00.00:00:22 | Jessie J, Aria | na Grande, Nic | iki M    |
| Ip        | : 127.0.0.1    | TOLS          | 00.00.04.22   | Dlict[27 1 20  | 6]             | Playis   |
| Port      | : 6000         |               |               |                |                | Remai    |
| Con       | : Connected    | PL /          | AYING         | 88.            | 55:00:00       |          |

Graphics 67 : Easy Net Control Playout Names

|       | EASYONAIR |      |
|-------|-----------|------|
|       | EASYONAIR |      |
|       | vga       |      |
|       |           |      |
|       |           |      |
|       |           |      |
| E EXP |           |      |
| D IMP |           | Send |
|       |           |      |
|       |           |      |
|       |           |      |

Graphics 68 : Playout Selection

# 3.2. Creating Playlist

| Easy Playlist Editor [a (Manager)] (Connected) |                |                 |            |                        |                  |           |                |           |         |           |              |            |            |
|------------------------------------------------|----------------|-----------------|------------|------------------------|------------------|-----------|----------------|-----------|---------|-----------|--------------|------------|------------|
| File Settings EPG Help                         |                |                 |            |                        |                  |           |                |           |         |           |              |            |            |
| Playlists MAM Bin Local Bin CG Bin             |                | A MARCE         |            | PI                     | aylist 00.       | 02.59     | Elapsed        |           | Ed S    | heera     | n - Dont     |            | Cip        |
| Date                                           |                |                 | 00.04      | •<br>4.51 <sup>™</sup> |                  | 39.57     | List<br>Remain |           | O       | 0.01      | .51          | Clip Remai | 18.46.44   |
|                                                | Main List Prom | io List CG List |            | LIST F                 | REMAIN TIME: [0] | 1.39.57]  |                |           |         |           |              |            |            |
|                                                |                |                 | Category   | Start                  | Duration N       | ame       |                | .Sign Nob | e Tr    | rim1n Tri | mOut Part Pa | th T.P     | ogress T.R |
|                                                |                |                 |            |                        |                  |           |                |           |         |           |              |            |            |
|                                                | TIME TO ST     | ART             | CLOCK STOP | BLOCK                  |                  | EV UPDATE | UPD.ALL        | NOTE      | AP FILL | IVE       |              | EASYONAIR  |            |
| Yesterday,Today list and Next days             |                |                 |            |                        |                  |           |                |           |         |           |              | vga        |            |
| Date - Q                                       |                | 1               | 6          | 6                      | D                |           | E.             |           |         | WE (      |              |            |            |
| Time Interval                                  | NEXT PREV      | START           |            | DURATIC                | DN RE            | MOVE DETA |                | REDO UI   | ODV     |           |              |            |            |
|                                                | + +            | 00:00:0         | 00:00      | 0:00:0                 | 00:00            |           |                |           | ► s     | IND I     | ХР<br>MP     |            | Send       |

Graphics 69 : Playlist

To creating new playlist right click on mouse and select new .(Graphics 70) Playlist features can set at new window which is open after clicking.(Graphics 71)

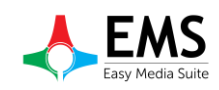

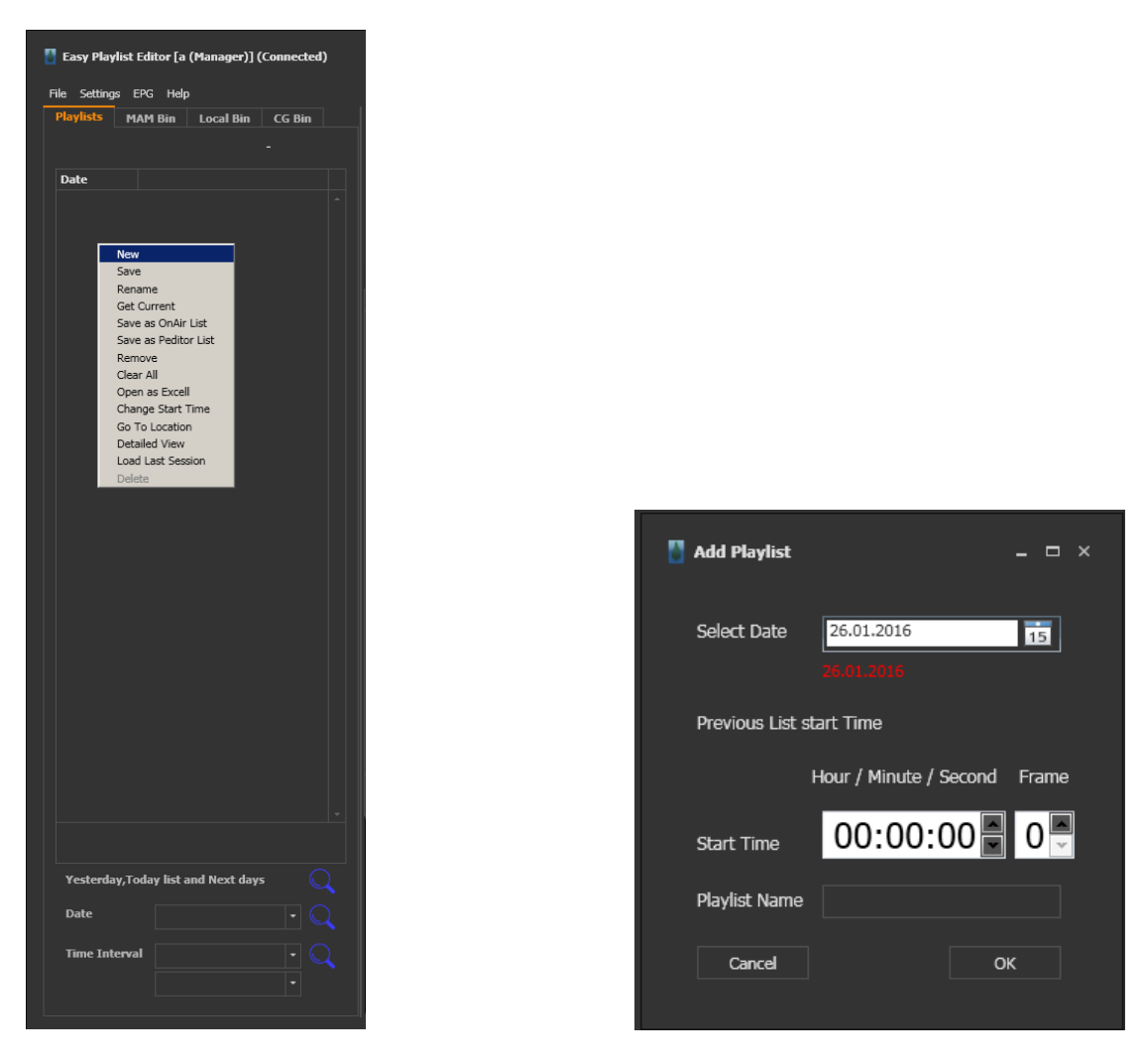

Graphics 70 : Creating New Playlist

Graphics 71 : New Playlist Settings

If want to edit a playlist, search by date. (Graphics 72)

## 3.3. Adding Video File

After select playlist can add video file from MAM Bin or Local Bin.(Graphicss 73-74) When adding CG,CG bin uses.While adding file can Drag&Drop.Other way to insert video clip right click on playlist and select insert.Select path and video files from pop up windows.

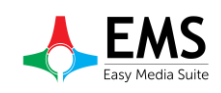

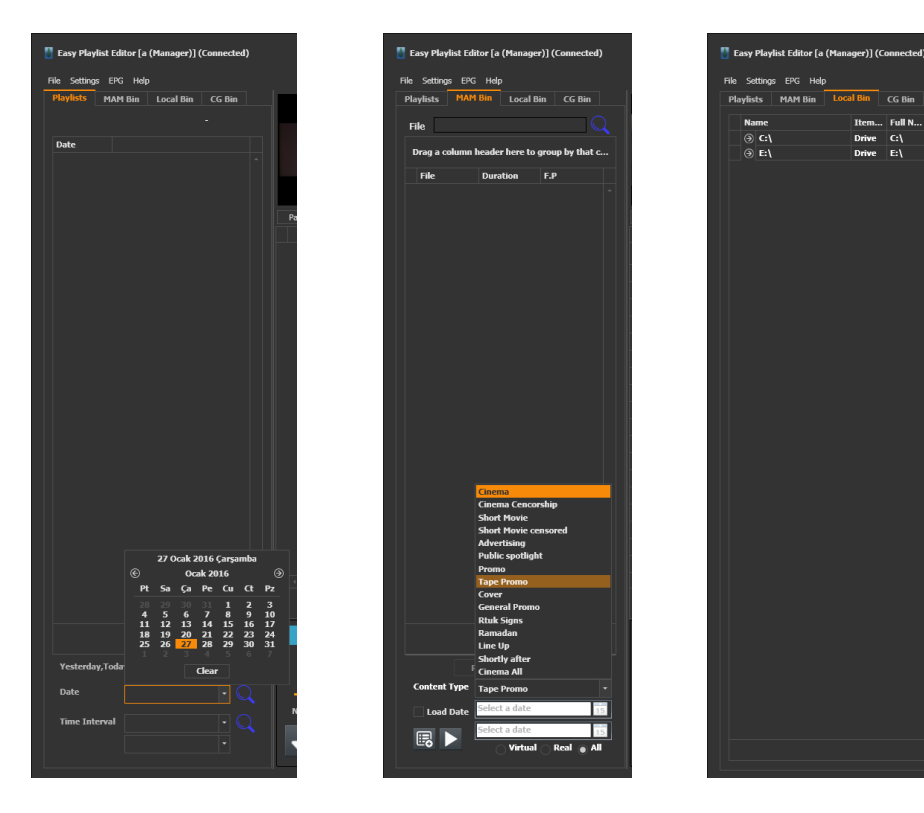

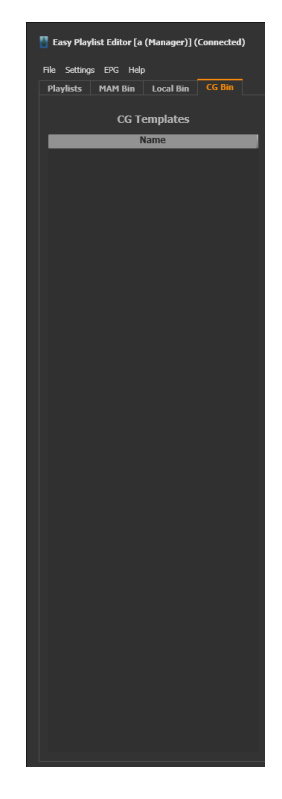

Graphics 72 : Playlist Search

Graphics 73 : MAM bin

Graphics 74 : Local Bin

Graphics 75 : CG Bin

# **3.4. Control Buttons**

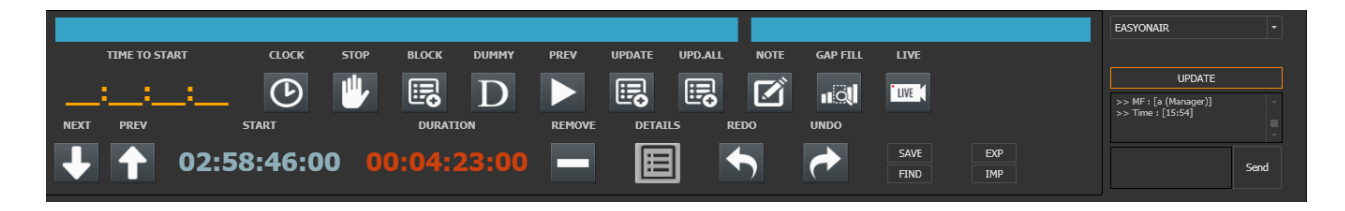

Graphics 76 : Control Buttons

*CLOCK* : To set starting time a video clip or live production. When click clock button seen pop up window as graphics 76.

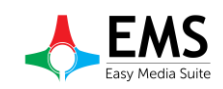

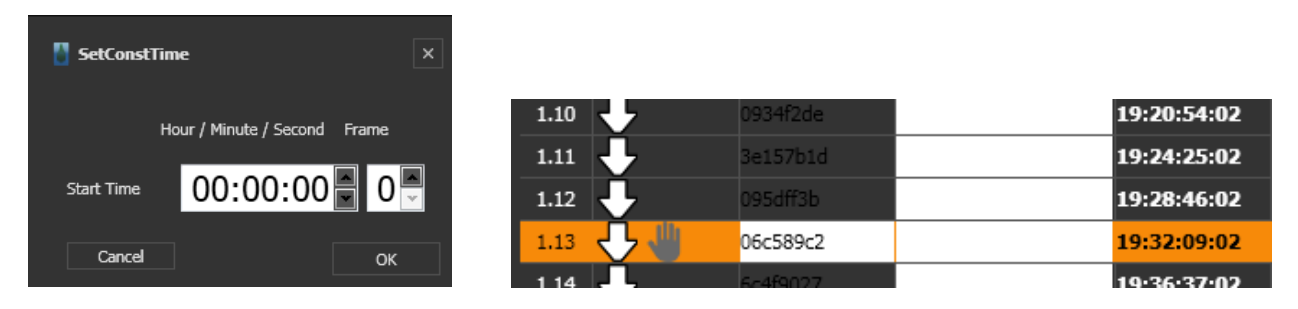

Graphics 77 : Clip start time

Graphics 78 : Stop Icon

*STOP* :To stop playlist after selected clip.When last clip before selected finish, playlist stops And seen a icon on playlist like graphics 78.

BLOCK : To create new file block on playlist. For adding a file to block can drag & drop

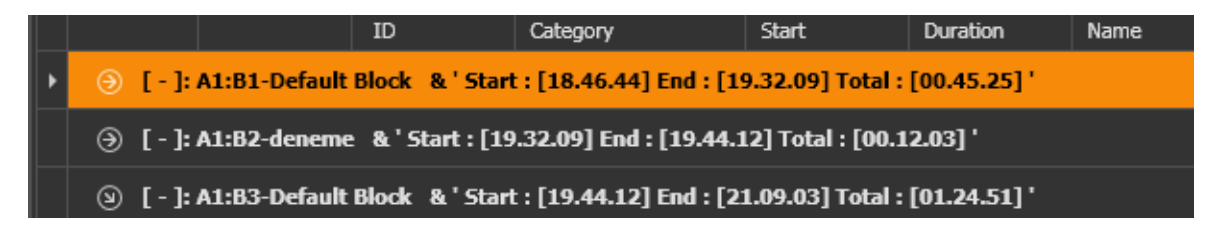

Graphics 79 : Blocks

## **DUMMY** : To set reservation on playlist by creating dummy.

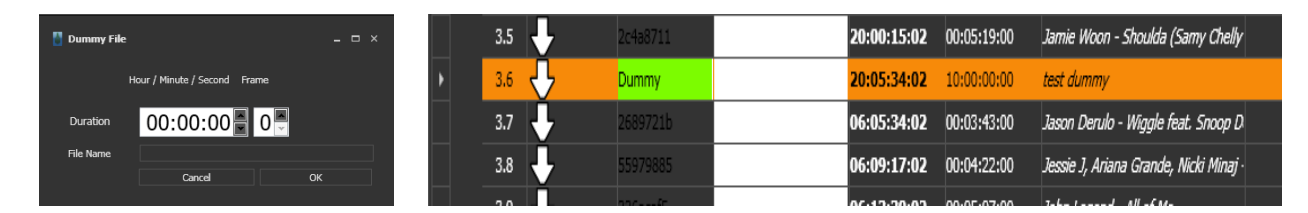

Graphics 80 : Set Dummy

```
Graphics 81 : Dummy on playlist
```

**PREVIEW** : To preview, split or trimming a video file previes button is uses. When click button open a pop up window and uses this window for setting up.(Graphics 82)

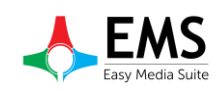

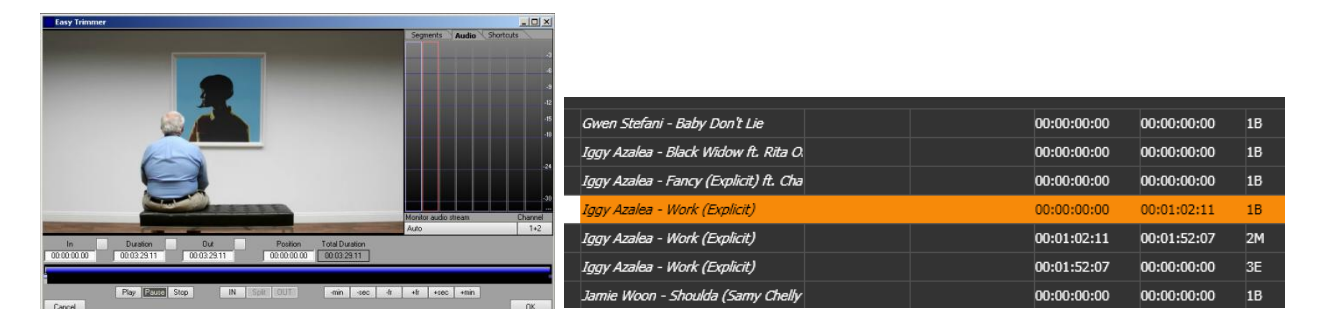

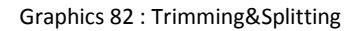

Graphics 83 : Splitted file

**UPDATE** : When use video files from MAM server to update files uses the update button.To update more than 1 file uses update all button.Other update button (graphics 84) used to update playlist on playout.

| EASYONAIR                                  |        |
|--------------------------------------------|--------|
|                                            |        |
| UPDATE                                     |        |
| >> MF : [a (Manager)]<br>>> Time : [15:54] | ^<br>= |
|                                            | -      |
|                                            | Send   |

Graphics 84 : Update list

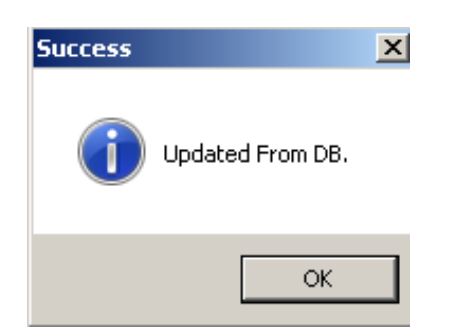

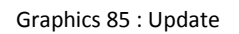

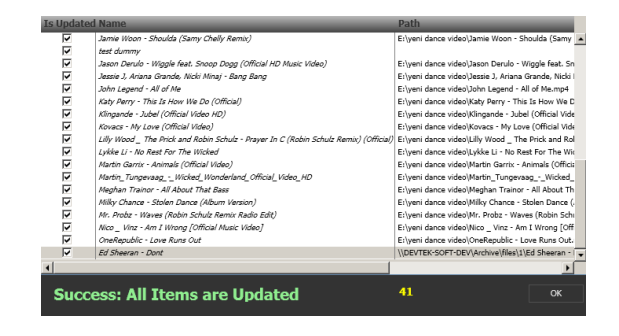

Graphics 86 : Update All

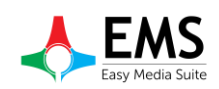

**NOTE** : When insert note on playlist have two way.First right click > Insert Events > NOTE.(Graphic 23)Second way is using note button.But there is a difference between the ways.When use right click,can see the note on Easy On Air and new row .(Graphics 24)When use note button,note can seen only EasyPlaylistEditor.(Graphics 89)

|        | 2.2       |              | 6-460007     |                         | 10.26.27.02      | 00-04-12-02  | Caldelaus A Clas Full of Stars (Officia |                           | 00.00.00.00 | 00-00-00-00 |
|--------|-----------|--------------|--------------|-------------------------|------------------|--------------|-----------------------------------------|---------------------------|-------------|-------------|
| _ I    | 2.2 <     | ~            | 66419027     |                         | 19:36:37:02      | 00:04:13:00  | Coldplay - A Sky Full Of Stars (Office  | Insert                    |             | 00:00:00:00 |
|        | 2.3       |              | aa3a08f8     |                         | 19:40:50:02      | 00:03:22:00  | Gwen Stefani - Baby Don't Lie(1)        | Insert Events             | •           | STOP        |
| (1)    | [ - ]: A: | 1:B3-Default | Block & Star | t : [19.44.12] End : [0 | 7.12.20] Total : | [11.28.08] ' |                                         | Constant Time             |             | WAIT        |
| $\sim$ |           |              |              |                         |                  |              |                                         | Remove                    | Del         | LIVE        |
|        | 3.1       |              | 15F01FCD     | Cinema                  | 19:44:12:02      | 00:03:37:06  | Cris Cab - Liar Liar                    | Trim and Preview          | Ctrl+W      | CG SHOW     |
|        | 3.2       |              | b054fb26     |                         | 19:47:49:09      | 00:03:22:00  | Gwen Stefani - Baby Don't Lie           | Set Comment               |             | CG CLEAR    |
| 1 -    | 3.3       | Ĩ,           | 7d1d3047     |                         | 19:51:11:09      | 00:05:30:00  | Iggy Azalea - Black Widow ft. Rita O.   | Save                      | Ctrl+S      | NOTE        |
|        |           | Ύ            |              |                         |                  |              |                                         | List                      | •           |             |
|        | 3.4       |              |              |                         | 19:56:41:09      | 00:03:24:00  | Iggy Azalea - Fancy (Explicit) ft. Cha  | Search                    | Ctrl+F      | 00:00:00:00 |
|        | 3.5       | ŀ            | 85349f9a     |                         | 20:00:05:09      | 00:01:02:11  | Iggy Azalea - Work (Explicit)           | Clear All                 |             | 00:01:02:11 |
| 1      | 3.6       | ŀ            | 85349f9a     |                         | 20:01:07:20      | 00:00:49:21  | Iggy Azalea - Work (Explicit)           | Update from DB<br>Refresh | •           | 00:01:52:07 |

#### Graphics 87 : Insert Note

|   | 1.11 | <b>4</b> 5  | Note             | 19:24:25:02                          | 00:00:00:00 | Note test                               |  |
|---|------|-------------|------------------|--------------------------------------|-------------|-----------------------------------------|--|
|   | 1.12 | <b>↓</b>    | 3e157b1d         | 19:24:25:02                          | 00:04:21:00 | Austin Mahone - Mmm Yeah ft. Pitbu      |  |
|   | 1.13 | ÷           | 095dff3b         | 19:28:46:02                          | 00:03:23:00 | Avicii - Addicted To You                |  |
| ۵ | [-]: | A1:B2-denem | e & 'Start : [19 | .32.09] End : [19.44.12] Total : [00 | .12.03] '   |                                         |  |
|   | 2.1  |             | 06c589c2         | 19:32:09:02                          | 00:04:28:00 | Clean Bandit - Rather Be ft. Jess Gly.  |  |
|   | 2.2  | ÷           | 6c4f9027         | 19:36:37:02                          | 00:04:13:00 | Coldplay - A Sky Full Of Stars (Officia |  |
|   | 2.3  | ÷           | aa3a08f8         | 19:40:50:02                          | 00:03:22:00 | Gwen Stefani - Baby Don't Lie(1)        |  |

Graphics 88 : Inserted Note

| 06c589c2 | 19:32:09:02 | 00:04:28:00 | Clean Bandit - Rather Be ft. Jess Gly.  | Note Test 2 |
|----------|-------------|-------------|-----------------------------------------|-------------|
| 6c4f9027 | 19:36:37:02 | 00:04:13:00 | Coldplay - A Sky Full Of Stars (Officia |             |
| aa3a08f8 | 19:40:50:02 | 00:03:22:00 | Gwen Stefani - Baby Don't Lie(1)        |             |

Graphics 89 : Note button

GAP FILL : When change a clip's start time , consists of blank time or extra time. (Graphics 90-

91)To arrange time uses the GAP FILL button.After clicking button open a pop up window to arranging.(Graphics 92)

| 2.1 🕂       | 06c589c2 | 1 | 19:32:09:02 | 00:04:28:00 | Clean Bandit - Rather Be ft. Jess Gly.  |  |
|-------------|----------|---|-------------|-------------|-----------------------------------------|--|
| 2.2 🕂       | 6c4f9027 | 1 | 19:36:37:02 | 00:04:13:00 | Coldplay - A Sky Full Of Stars (Officia |  |
|             |          | t | 19:40:50:02 | 00:59:09:22 | GAP(-)                                  |  |
| 2.3 🕑       | aa3a08f8 | 2 | 20:40:00:00 | 00:03:22:00 | Gwen Stefani - Baby Don't Lie(1)        |  |
| ~ • • · · - | &        |   |             |             |                                         |  |

Graphics 90 : GAP (-)

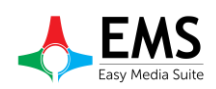

|   | 2.1  | + +           | 06c589c2     |                         | 19:32:09:02      | 00:04:28:00  | Clean Bandit - Rather Be ft. Jess Gly.  | Note Test 2 |
|---|------|---------------|--------------|-------------------------|------------------|--------------|-----------------------------------------|-------------|
|   | 2.2  | ÷             | 6c4f9027     |                         | 19:36:37:02      | 00:04:13:00  | Coldplay - A Sky Full Of Stars (Officia |             |
|   |      |               |              |                         | 19:40:50:02      | 00:05:50:02  | GAP(+)                                  |             |
|   | 2.3  | b             | aa3a08f8     |                         | 19:35:00:00      | 00:03:22:00  | Gwen Stefani - Baby Don't Lie(1)        |             |
| ۷ | [-]: | A1:B3-Default | Block & Star | : : [19.44.12] End : [0 | 7.12.20] Total : | [11.28.08]'  |                                         |             |
|   | 3.1  | ÷             | B31ADAE7     | Cinema                  | 19:38:22:00      | 00:04:51:06  | Ed Sheeran - Dont                       |             |
| ۷ | [-]: | A1:B3-Default | Block & Star | : : [20.43.22] End : [0 | 8.06.39] Total : | [11.23.17] ' |                                         |             |
|   | 4.1  | ÷             | 15F01FCD     | Cinema                  | 19:43:13:06      | 00:03:37:06  | Cris Cab - Liar Liar                    |             |
|   | 4.2  | <b>.</b>      | b054fb26     |                         | 19:46:50:13      | 00:03:22:00  | Gwen Stefani - Baby Don't Lie           |             |

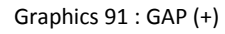

| 🚦 Gap Filler |                        |       |             |      | ×        |
|--------------|------------------------|-------|-------------|------|----------|
| TOTAL GAP    | 00:19:09:22            |       | Reklam      |      |          |
| Name         |                        |       | Kamu Spot   | Name | Duration |
| Hame         |                        |       | Promo       |      |          |
| Duration     |                        |       | Kapak       |      |          |
| Category     |                        |       | Genel Promo |      |          |
|              |                        |       |             |      |          |
|              | Fi                     | l gap |             |      |          |
|              |                        |       |             |      |          |
| Closer 1     | Name :                 |       |             |      |          |
|              | Duration: 00:00:00:00  | Sel   |             |      |          |
| Closer 2     | Name :                 |       |             |      |          |
|              | Duration: 00:00:00:00  | Seli  |             |      |          |
| Closer 3     | Name :                 |       |             |      |          |
|              | Duration : 00:00:00:00 | Seli  |             |      |          |

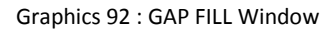

**LIVE** 

: If playout has live input option and video input card can be added live input on playlist and select start time.(Graphics 93-94)

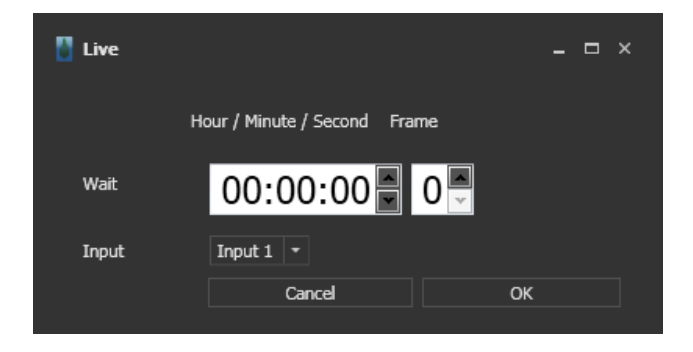

Graphics 93 :Live Input

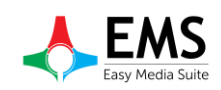

| 1.2   | c4d10207 | 18:49:56:02 | 00:03:30:00 | David Guetta - Without You ft. Ushe  | 00:00: | :00:00 00    | 0:00:00:00 | 1B | E:\yeni dance video\D  | % 0 |
|-------|----------|-------------|-------------|--------------------------------------|--------|--------------|------------|----|------------------------|-----|
| 1.3 🕂 |          | 18:53:26:02 | 00:03:58:00 | Duke Dumont - I Got U (Official vide | 00:00: | :00:00 00:00 | 0:00:00:00 | 1B | E:\yeni dance video\D  | % 0 |
| 1.4   | Live     | 18:57:24:02 | 00:00:00:00 | Live1                                | 00:00: | :00:00 00    | 0:00:00:00 | 1B |                        |     |
| 1.5   | 972dee51 | 18:57:24:02 | 00:04:51:00 | Ed Sheeran - Dont                    | 00:00: | :00:00 00:00 | 0:00:00:00 | 1B | E:\yeni dance video\E  | % 0 |
| 1.6   | b8fef2aa | 19:02:15:02 | 00:04:56:00 | Ed Sheeran - Thinking Out Loud [Ofi  | 00:00: | :00:00 00:00 | 0:00:00:00 | 1B | E:\yeni dance video\Ei | % 0 |

Graphics 94 :Live Input

| NEXT           | : To pass up one step on playlist                  |
|----------------|----------------------------------------------------|
| PREV           | : To pass down one step on playlist                |
| REMOVE         | : To delete selected row                           |
| REDO           | : To go forward action                             |
| UNDO           | : To go back action                                |
| SAVE           | : To save playlist                                 |
| FIND           | : To find a file on playlist                       |
| EXP            | : To export playlist                               |
| IMP            | : To import a shared playlist                      |
| <b>DETAILS</b> | : To see detailed informations about selected file |

| 💾 PlistDe | tailsWin | 1   |             |     |          |     |               |          |                 |   | - | • × |
|-----------|----------|-----|-------------|-----|----------|-----|---------------|----------|-----------------|---|---|-----|
| VIDEO     | PAY T    | ν   | EXCLUSIVITY | VOD | MATERIAL | QU/ | ALITY DUBBING | SUBTITLE | QUALITY CHECK   |   |   |     |
|           |          |     |             |     |          |     |               |          |                 |   |   |     |
| ID        |          | 1fd | 12b1d4      |     | Duration |     | 00:00:00:00   |          | Present. Cost   | 0 |   |     |
| Origina   | l Name   |     |             |     | Isvirt   |     |               |          | Firm Name       |   |   |     |
| Turkish   | Name     |     |             |     | IsPromo  |     |               |          | Production Loc. |   |   |     |
| Туре      |          |     |             |     |          |     |               |          | Director        |   |   |     |
| Path      |          |     |             |     | proxy    |     |               |          | cast            |   |   |     |
| Thumb     | nail     |     |             |     |          |     |               |          |                 |   |   |     |
|           |          |     |             |     |          |     |               |          |                 |   |   |     |

Graphics 95 : Details

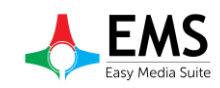

## **3.5. SETTINGS**

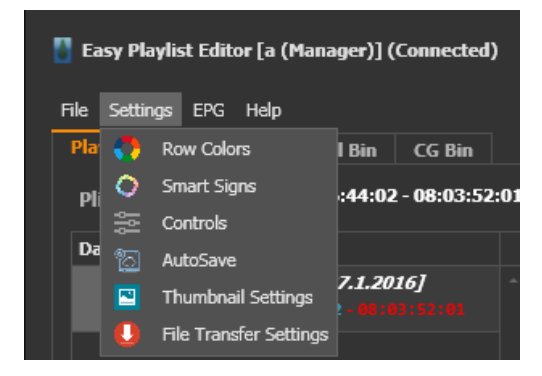

Graphics 96 : Settings Menu

## 3.5.1. Row Colors

To setup playlist row and cell colors

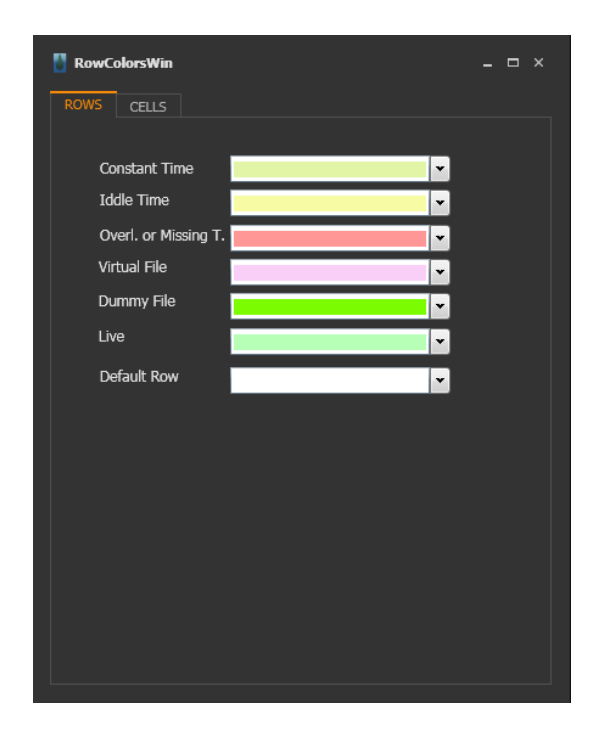

Graphics 97 : Row Colors

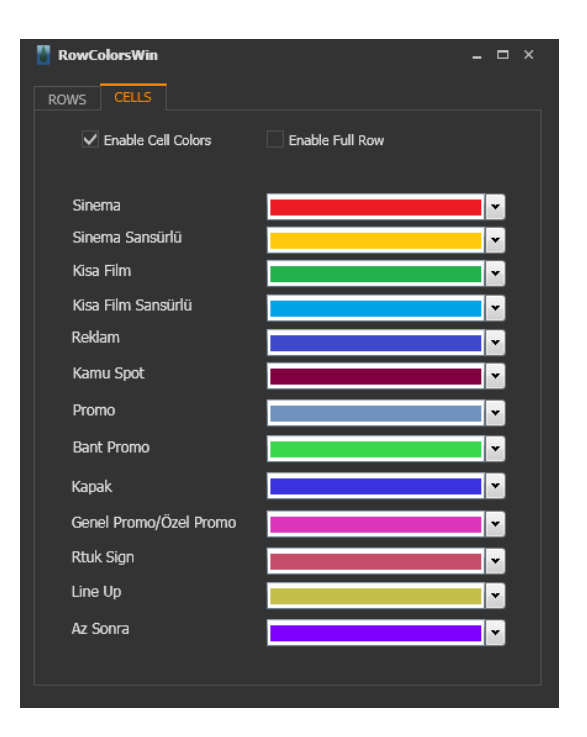

Graphics 98 : Cell Colors

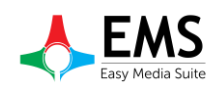

## 3.5.2. Smart Signs

To add smartsign object startup video file

| 🚦 SmartSignsWin |              |              |             |    |            |         |                   |              |        |         |  |
|-----------------|--------------|--------------|-------------|----|------------|---------|-------------------|--------------|--------|---------|--|
| Smart Sign1     | _Smart Sign2 | _Smart Sign3 | Explanation | ID | _ File     | CG Show | _Cg Template      | _Cg After In | _Cg ET | _Cg Dur |  |
|                 |              |              |             |    |            |         |                   |              |        |         |  |
| Smart Sign 1    |              |              |             |    |            |         |                   |              |        |         |  |
| Smart Sign 2    |              |              |             |    | G Template |         |                   |              |        |         |  |
| Smart Sign 3    |              |              |             |    | Nam        | ie      | CG in After Start |              |        |         |  |
| Explanation     |              |              |             |    |            |         |                   |              |        |         |  |
|                 |              |              |             |    |            |         |                   |              |        |         |  |
|                 |              |              |             |    |            |         |                   |              |        |         |  |
|                 |              |              |             |    |            |         |                   |              |        |         |  |

Graphics 99 :Smart Signs

## 3.5.3. Controls

To disable or enable some warnings and messages.

| Controls                                                 | × |
|----------------------------------------------------------|---|
|                                                          |   |
| Disable Indicators                                       |   |
| ✓ Disable Warnings                                       |   |
| Disable Run count control before Send or Update Playlist |   |
| Disable File Check                                       |   |
| Disable Missing and Overlap Times                        |   |
| Disable Preview                                          |   |
| Disable Subtitle Crash Message                           |   |
| Disable Automaticaly Time Shift                          |   |
| ✓ Disable Blocking                                       |   |
| Disable Timers                                           |   |

Graphics 100 :Control Menu

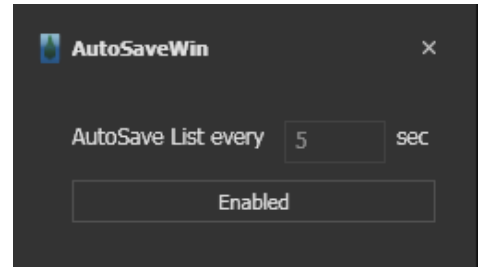

Graphics 101 : Auto Save Window

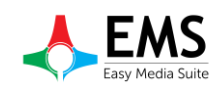

### 3.5.4. Auto Save

To set auto save frequency or disable auto saving.

## 3.5.5. Thumbnail Setting

If want to see thumbnail on playlist, thumbnail generator can use.

| Thumbnail Settings    |          |   |        | × |
|-----------------------|----------|---|--------|---|
| Enable Thumbnails G   | enerator |   |        |   |
| Maximum Thumbnail Cou | unt :    | 4 |        |   |
|                       | Apply    | , | Cancel |   |

Graphics 102 : Thumbnail Setting

## 3.5.6. File Transfer Settings

When playout use video files from server, all of files can copy to local bin.

| File Transfer Setti | ings              | × |
|---------------------|-------------------|---|
| Enable Playli       | ist File Transfer |   |
| Buffer Size         | 40960 Kb          |   |
|                     | Apply             |   |

Graphics 103 :File transfer setting

### 3.5.7. Visual Settings

Theme

- : To change program theme (Graphics 104)
- *Grid Coloums* : To show or hide clip information (name,duration etc) (Graphics 105)
- **Print** : To print playlist (Graphics 106)
- *Show Mode* : To change playlist's showing mode (Graphics 107)

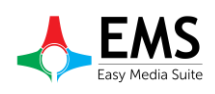

|              |                        |         | -          | 8×      |
|--------------|------------------------|---------|------------|---------|
| )r - /       | All Abou               | ıt      | Th         | Clip    |
|              | Clip R                 | emain   | L          | ist End |
| <b>).0</b> 4 | 4                      |         | 17.        | 14.18   |
|              |                        |         | "          | >>      |
| Part         | DeepBlue (Default)     |         | aress      | T.R     |
|              | LightGray              |         | 3          |         |
| 10           | ✓ Metropolis Dark      |         | 60         | ┯┥┫╽    |
| 18           | Metropolis Light       |         | 60<br>60   |         |
| 18           | Office2007Blue         |         | 60<br>60   |         |
| 18           | Office2007Silver       |         | 60<br>60   |         |
| 18           | Office2010Black        |         | 60<br>60   |         |
| 18           | Office2010Bille        |         | 60<br>60   |         |
| 18           | Office2013             |         | 60<br>60   |         |
| 1B           | Office2013DarkGra      | y       | ου<br>⁄- η |         |
| 18           | Seven                  | iy      | 00<br>/- 0 |         |
| 1B           | V52010                 |         | 6 U        |         |
| 1B           | E:\yeni dance video\Ja | , í     | 0 U        |         |
| 1B           | \\DEVTEK-SOFT-DEV\     |         | , <b>n</b> |         |
| 1B           | E:\yeni dance video\Ja | 7       | ου<br>/ ο  |         |
| 1B           | E:\yeni dance video\Je | 7       | ου<br>/ ο  |         |
| 1B           | E:\yeni dance video\Jc | ۳<br>م  | 6U         |         |
| 1B           | E:\yeni dance video\Ki | ۳<br>م  | 6U<br>( 0  |         |
| 1B           | E:\yeni dance video\D  | 9       | 60<br>( 0  |         |
| 1B           | E:\yeni dance video\E  | °)<br>- | 60<br>(    |         |
| 1B           | E:\yeni dance video\E  | 9       | 6 U        |         |
|              |                        |         |            |         |
|              | EASYONAIR              |         |            |         |
|              | UP                     | DATE    |            |         |
|              |                        |         |            |         |
|              |                        |         | 4          | 5end    |
|              |                        |         |            |         |

Graphics 104 : Theme Selection

|      |             |                                            | _ & ×                  |
|------|-------------|--------------------------------------------|------------------------|
| r -  | All /       | About                                      | Th <sup>cip</sup>      |
| .0   | 4           | Clip Remai                                 | n List End<br>17.14.53 |
| Part | r v<br>Path | ✓ Index                                    | Karess T.R             |
|      |             | ✓ ID                                       | Î                      |
| 1B   | E:\yeni d   | <ul> <li>Category<br/>Thumbnail</li> </ul> | 60                     |
| 1B   | E:\yeni d   | ✔ Start                                    | 60                     |
| 1B   | E:\yeni d   | End<br>Duration                            | 60                     |
| 1B   | E:\yeni d   | <ul> <li>Duration</li> <li>Name</li> </ul> | 60                     |
| 1B   | E:\yeni d   | Subtitle                                   | 60                     |
| 1B   | E:\yeni d   | ✓ S.Sign ✓ Note                            | 60                     |
| 1B   | E:\yeni d   | CG                                         | 60                     |
| 1B   | E:\yeni d   | P                                          | 60                     |
| 1B   | E:\yeni d   | ✓ Trim In ✓ Trim Out                       | 60                     |
| 1B   | E:\yeni d   | ✓ Part                                     | 60                     |
| 1B   | \\DEVTE     | Audio I                                    |                        |
| 1B   | E:\yeni d   | ✓ Path                                     | 6 U                    |
| 1B   | E:\yeni d   | Description                                | 6 U                    |
| 1B   | E:\yeni d   | ✓ T.Progress                               | ο U<br>( Ο             |
| 1B   | E:\yeni d   | ◆ T.Result                                 | ^o U<br>9∕- ∩          |
| 1B   | E:\yenid    | ance video\D                               | %0                     |
| 1B   | E:\yeni d   | ance video\Ei                              | %0                     |
| 18   | E: Weni d   | ance video\Ei                              | -                      |
|      | FA          | SYONAIR                                    |                        |
|      |             |                                            |                        |
|      |             | UPDAT                                      | E                      |
|      |             |                                            |                        |
|      |             |                                            | Send                   |
|      |             |                                            |                        |

Graphics 105 : Grid Settings

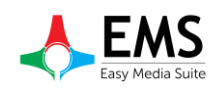

| Print Preview |            |               |           |           |        |                  |           |          |      |      |            |     |   |  |            |
|---------------|------------|---------------|-----------|-----------|--------|------------------|-----------|----------|------|------|------------|-----|---|--|------------|
| 1             | . 🔣 🤤      | 100%          |           | •         |        |                  |           |          | -    | -    |            |     |   |  |            |
|               |            |               |           |           |        |                  |           |          |      |      |            |     |   |  |            |
|               |            |               |           |           |        |                  |           |          |      |      |            |     |   |  |            |
|               |            |               |           |           |        |                  |           |          |      |      |            |     |   |  |            |
|               |            |               |           |           |        |                  |           |          |      |      |            |     |   |  |            |
|               |            |               |           |           |        |                  |           |          |      |      |            |     |   |  |            |
|               |            |               |           |           |        | Playlist         |           |          |      |      |            |     |   |  |            |
|               |            | ID            | Category  | Start     | Dur    | Name             | S.Sign    | Note     | Tri  | Tri  | Path       | T.P | T |  |            |
|               | [-]: A1:B1 | -Default Bloc | ck &'Star | rt : [18. | 46.44] | End : [20.23.40] | Total : [ | 01.36.56 | ]'   |      |            |     |   |  |            |
|               | 1.1        | d3fa          |           | 18:4      | 00:0   | David Guetta     |           |          | 00:0 | 00:0 | 1B E:\yeni | 0   |   |  |            |
|               | 1.2        | c4d1          |           | 18:4      | 00:0   | David Guetta     |           |          | 00:0 | 00:0 | 1B E:\yeni |     |   |  |            |
|               | 1.3        | 1td2          |           | 18:5      | 00:0   | Enrique Igles    |           |          | 00:0 | 00:0 | 1B E:\yeni | 0   |   |  |            |
|               | 1.4        | 5609          |           | 10:5      | 00:0   | Goodbye reat     |           |          | 00:0 | 00:0 | 1D C:\yeni |     |   |  |            |
|               | 1.6        | b054          |           | 19-0      | 00-0   | Gwen Stefani     |           |          | 00.0 | 00-0 | 18 E:\veni | . 0 |   |  |            |
|               | 1.7        | 7d1d          |           | 19:0      | 00:0   | Loov Azalea      |           |          | 00:0 | 00:0 | 1B E:\veni | . 0 |   |  |            |
|               | 1.8        | 8cfb          |           | 19:1      | 00:0   | Iggy Azalea      |           |          | 00:0 | 00:0 | 1B E:\yeni |     |   |  |            |
|               | 1.9        | 8534          |           | 19:1      | 00:0   | Iggy Azalea      |           |          | 00:0 | 00:0 | 1B E:\yeni |     |   |  |            |
|               | 1.10       | 2c4a          |           | 19:2      | 00:0   | Jamie Woon       |           |          | 00:0 | 00:0 | 1B E:\yeni | 0   |   |  |            |
|               | 1.11       | B31           | Cinema    | 19:2      | 00:0   | Ed Sheeran       |           |          | 00:0 | 00:0 | 1B \\DEV   | 0   |   |  |            |
|               | 1.12       | 2689          |           | 19:3      | 00:0   | Jason Derulo     |           |          | 00:0 | 00:0 | 1B E:\yeni | 0   |   |  |            |
|               | 1.13       | 5597          |           | 19:3      | 00:0   | Jessie J, Aria   |           |          | 00:0 | 00:0 | 1B E:\yeni | 0   |   |  |            |
|               | 1.14       | 336a          |           | 19:4      | 00:0   | John Legend      |           |          | 00:0 | 00:0 | 1B E:\yeni | 0   |   |  |            |
|               | 1.15       | 46ce          |           | 19:4      | 00:0   | Katy Perry       |           |          | 00:0 | 00:0 | 1B E:\yeni | 0   |   |  |            |
|               | 1.16       | S4f6          |           | 19:4      | 00:0   | Duke Dumon       |           |          | 00:0 | 00:0 | 1B E:\yeni |     |   |  |            |
|               | 1.1/       | 972d          |           | 19:5      | 00:0   | Ed Sheeran       |           |          | 00:0 | 00:0 | 1B E:\yeni | 0   |   |  |            |
|               | 1.10       | 16dD          |           | 19:5      | 00:0   | Ed Sheeran       |           |          | 00:0 | 00:0 | 1D C:\yeni |     |   |  |            |
|               | 1.19       | 5869          |           | 20:0      | 00:0   | Goodbye feat     |           |          | 00:0 | 00:0 | 1B E:\yeni |     |   |  |            |
|               | 1.21       | 7c47          |           | 20:1      | 00:0   | Ariana Grand     |           | veni     | 00:0 | 00:0 | 1B E:\veni | . 0 |   |  |            |
|               | 1.22       | Note          |           | 20:1      | 00:0   | demo             |           |          | 00:0 | 00:0 | 18         | 0   |   |  |            |
|               | 1.23       | 0934          |           | 20:1      | 00:0   | Asaf Avidan      |           |          | 00:0 | 00:0 | 1B E:\yeni | . 0 |   |  |            |
| Page: 1 / 2   |            |               |           |           |        |                  |           |          |      |      |            |     |   |  | Zoom: 1009 |

Graphics 106 : Playlist Print

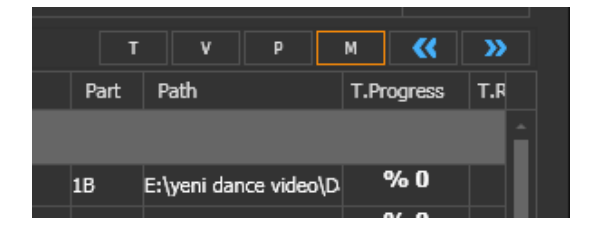

Graphics 107 : Show Mode

# **3.6. EPG (Electronic Program Guide)**

To show epg information.At first select Channel and filter by date.User can export epg information to Microsoft Excel.

| EPGWin  |                          |                                  |                                       |                    |                                                          |                                               |                                                                             |                |                                            |                                                                                                    |                                                                                                    |                |                                                                                                    |                                                                                                    |                                                                                                    |                                                                    | - 🗆 ×                                                                                        |
|---------|--------------------------|----------------------------------|---------------------------------------|--------------------|----------------------------------------------------------|-----------------------------------------------|-----------------------------------------------------------------------------|----------------|--------------------------------------------|----------------------------------------------------------------------------------------------------|----------------------------------------------------------------------------------------------------|----------------|----------------------------------------------------------------------------------------------------|----------------------------------------------------------------------------------------------------|----------------------------------------------------------------------------------------------------|--------------------------------------------------------------------|----------------------------------------------------------------------------------------------|
| hannel  |                          |                                  |                                       |                    | Date                                                     | Select a c                                    | ate 15                                                                      |                |                                            | Date Interval                                                                                                    | Select a date                                                                                                    | 15             | Select a date                                                                                                    | 15                                                                                                    |                                                                                                    |                                                                    | EXCEL                                                                                        |
| release | date                     | time                             | orjtit                                | turktit            | cast                                                     | director                                      | summary                                                                     | smarts         | genre                                      |                                                                                                    |                                                                                                    |                |                                                                                                    |                                                                                                    |                                                                                                    |                                                                    |                                                                                              |
|         |                          |                                  |                                       |                    |                                                          |                                               |                                                                             |                |                                            |                                                                                                    |                                                                                                    |                |                                                                                                    |                                                                                                    |                                                                                                    |                                                                    |                                                                                              |
|         |                          |                                  |                                       |                    |                                                          |                                               |                                                                             |                |                                            |                                                                                                    |                                                                                                    |                |                                                                                                    |                                                                                                    |                                                                                                    |                                                                    |                                                                                              |
|         |                          |                                  |                                       |                    |                                                          |                                               |                                                                             |                |                                            |                                                                                                    |                                                                                                    |                |                                                                                                    |                                                                                                    |                                                                                                    |                                                                    |                                                                                              |
|         |                          |                                  |                                       |                    |                                                          |                                               |                                                                             |                |                                            |                                                                                                    |                                                                                                    |                |                                                                                                    |                                                                                                    |                                                                                                    |                                                                    |                                                                                              |
|         |                          |                                  |                                       |                    |                                                          |                                               |                                                                             |                |                                            |                                                                                                    |                                                                                                    |                |                                                                                                    |                                                                                                    |                                                                                                    |                                                                    |                                                                                              |
|         |                          |                                  |                                       |                    |                                                          |                                               |                                                                             |                |                                            |                                                                                                    |                                                                                                    |                |                                                                                                    |                                                                                                    |                                                                                                    |                                                                    |                                                                                              |
|         |                          |                                  |                                       |                    |                                                          |                                               |                                                                             |                |                                            |                                                                                                    |                                                                                                    |                |                                                                                                    |                                                                                                    |                                                                                                    |                                                                    |                                                                                              |
|         |                          |                                  |                                       |                    |                                                          |                                               |                                                                             |                |                                            |                                                                                                    |                                                                                                    |                |                                                                                                    |                                                                                                    |                                                                                                    |                                                                    |                                                                                              |
|         |                          |                                  |                                       |                    |                                                          |                                               |                                                                             |                |                                            |                                                                                                    |                                                                                                    |                |                                                                                                    |                                                                                                    |                                                                                                    |                                                                    |                                                                                              |
|         | EPGWin<br>hannel release | EPGWin<br>hannel<br>release date | EPGWin<br>hannel<br>release date time | EPCWin<br>Itarinel | EPGWin<br>Internel -<br>release date time orjtit turktit | EPGWin  release date time orțiti turktit cast | EPGWin  trannel  Celect a d  release date time orjiti turktit cast director | EPGWin  Tannel | EPGWin hannel Date <u>Select a date ij</u> | EPCWin<br>hannal Date <u>Select a date 15</u> Q<br>release date time orjtit turktit <u>cast director summary smarts perre</u> | EPGWin hannel  Date Select a date in Que Date Interval release date time orfiti turktit cast director summary smarts genre | EPCWin  Anrmel | EPCWin  Armal  Date Select a date  Solicit a date  Solicit a date  Constraints  Date Interval  Select a date  To   release  date  time oritit turkitt cast director summary smarts genre | EPCWin<br>hannel Obie Select a date 15 Obie Select a date 15 Obie Interval Select a date 15 Select a date<br>release date time orjitt turktit cast director summary smarts genre | EPCWin<br>hannel Obie Select a date 15 Obie Select a date 15 Select a date 15 Select a date 15 (<br>release date time orjitt turktit cast director summary smarts genre | EPCWin<br>hannel Date Interval Select a date 15 Select a date 15 Q | EPCWin<br>Narmel Dole Select a date 13 Q Date Interval Select a date 13 — Select a date 13 Q |

Graphics 108 :Electronic Program Guide

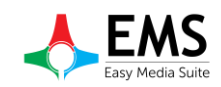

# 4. Offline Mode

Even there is no connection between the Easy OnAir and users, users can prepare playlist and can save it to local or network place.

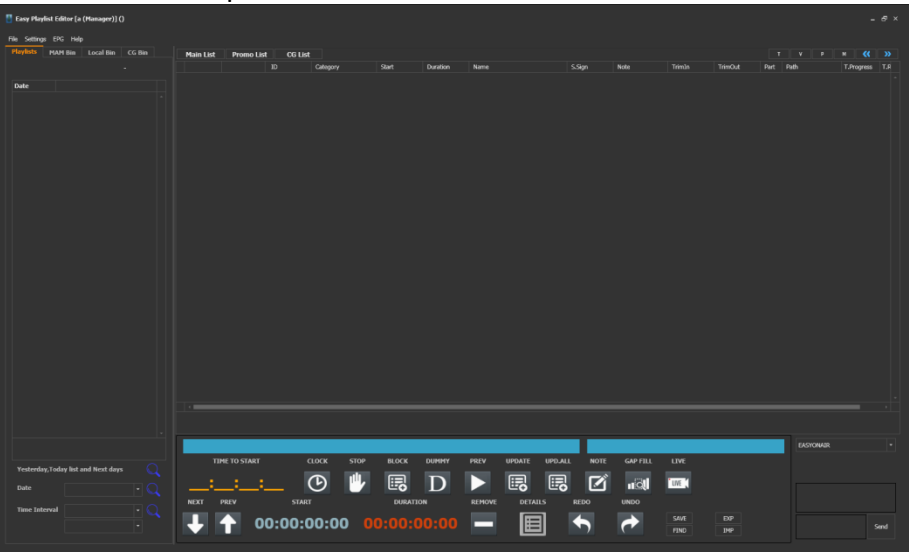

Graphics 109 : Offline Mode

## **4.1. Channel Selection**

Before editing a playlist must select playout which is want to edit or control. To select playout click playout name on the right bottom.(Graphicss 111). What name give at the Easy Net Control will see at playout selection tab.(Graphicss 111)

|          | View Help      |              |                 |                |               |          |
|----------|----------------|--------------|-----------------|----------------|---------------|----------|
|          |                |              |                 |                |               |          |
| New NC!  | Change         | Remove       | Up              | Down           | Open          | Close    |
|          | EASYO          | NAIR Eleps   | ad 00.00:01:38  |                |               | Clip     |
| Device   | : Easy OnAir   | Rema         | ain 00.00:01:58 | Cris Cab - Lia | ir Liar       |          |
| Ip       | : 127.0.0.1    | lotal        | 00.00:03:37     | Distance 1 201 |               | Playlist |
| Port     | : 4000         |              |                 | Pilsų20.1.20.  |               | Remain   |
| Con      | : Connected    | PL           | AYING           | 88             | .00:01:58     |          |
| In Backu | o:NO E         | ackup Try Co | unt: 0          |                |               |          |
|          | vga            | a Eleps      | ad 00.00:03:59  |                |               | Clip     |
| Device   | : Easy OnAir \ | /GA Rema     | ain 00.00:00:22 | Jessie J, Aria | na Grande, Ni | cki M    |
| Ip       | : 127.0.0.1    | rous.        | SOLODIO HEE     | Dlict[27 1 20  |               | Раука.   |
|          | : 6000         |              |                 | 1 100[27:1:20. |               | Remain   |
| Port     |                |              |                 |                |               |          |

Graphics 110 : Easy Net Control Playout Names

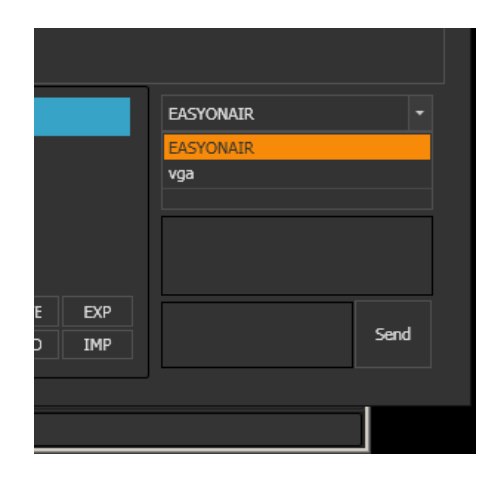

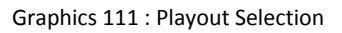

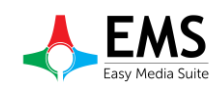

## **4.2. Creating Playlist**

To creating new playlist right click on mouse and select new .(Graphics 112) Playlist features can set at new window which is open after clicking.(Graphics 113)

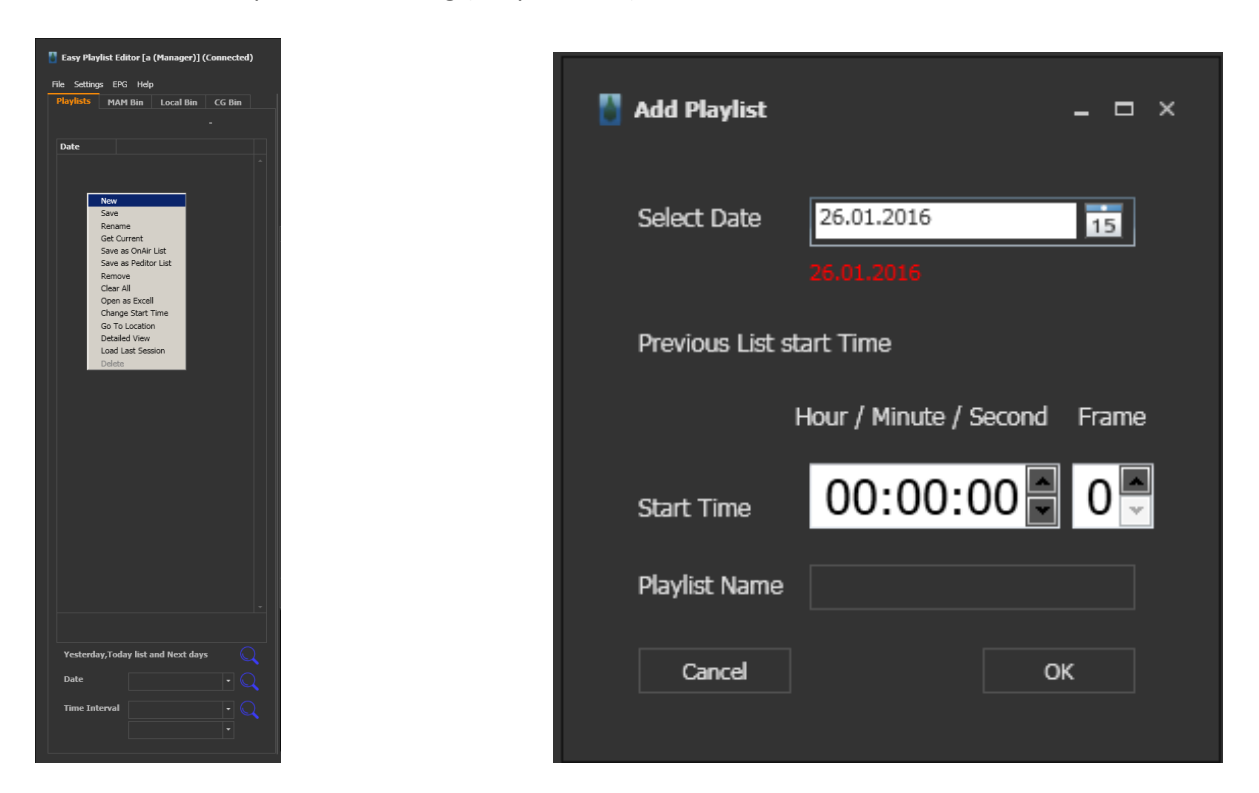

Graphics 112 : Creating New Playlist

Graphics 113 : New Playlist Settings

If want to edit a playlist, search by date. (Graphics 114)

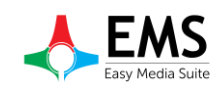

# 4.3. Adding Video File

After select playlist can add video file from MAM Bin or Local Bin.(Graphicss 115-116) When adding CG,CG bin uses.While adding file can Drag&Drop.Other way to insert video clip right click on playlist and select insert. Select path and video files from pop up windows.

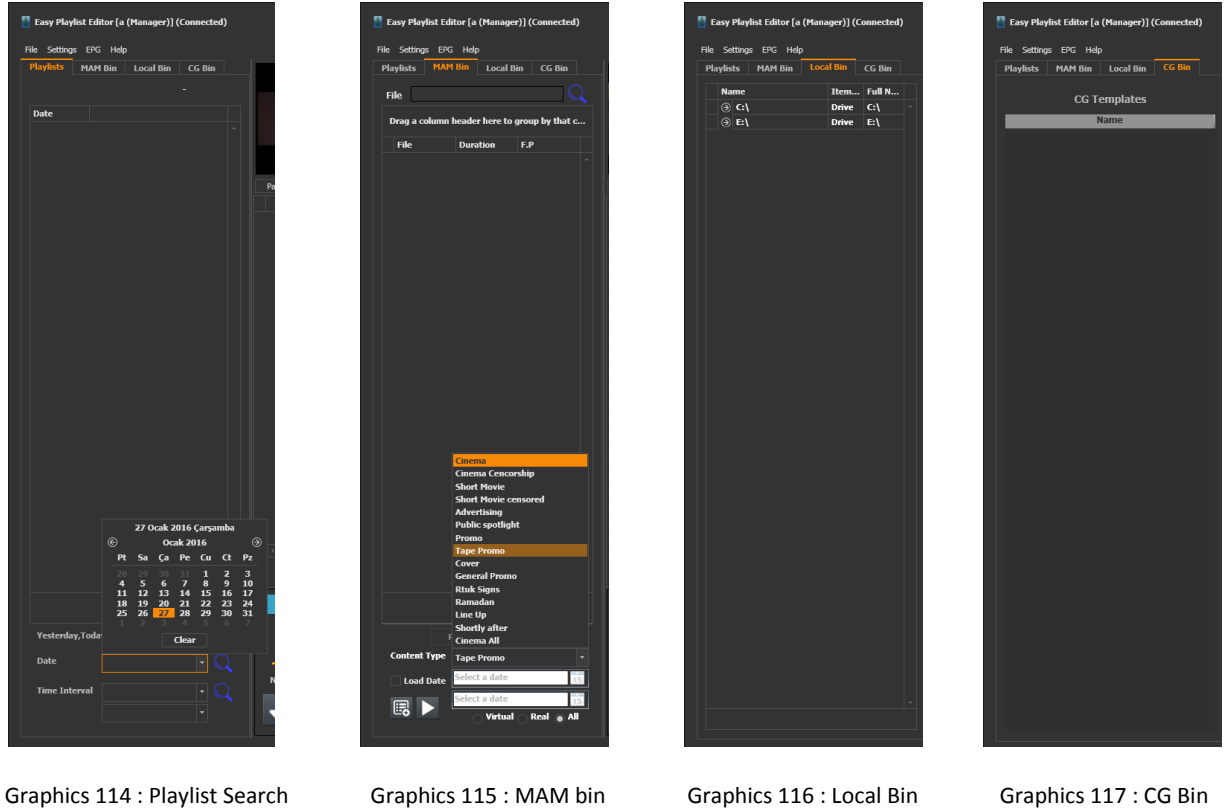

### Graphics 114 : Playlist Search

Graphics 115 : MAM bin

Graphics 117 : CG Bin

# 4.4. Control Buttons

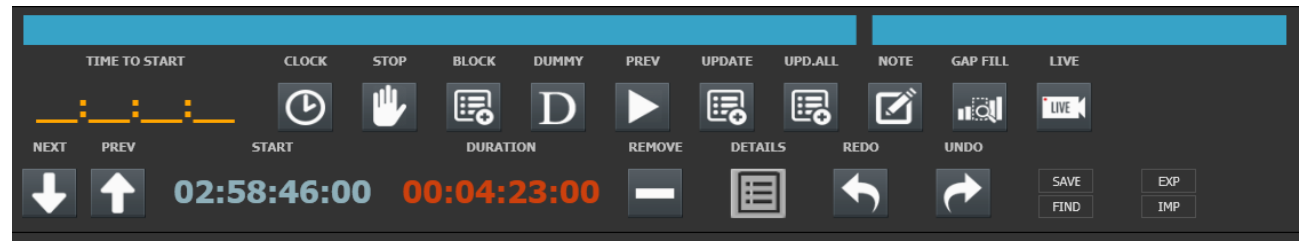

Graphics 118 : Control Buttons

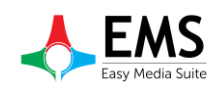

*CLOCK* : To set starting time a video clip or live production. When click clock button seen pop up window as graphics 118.

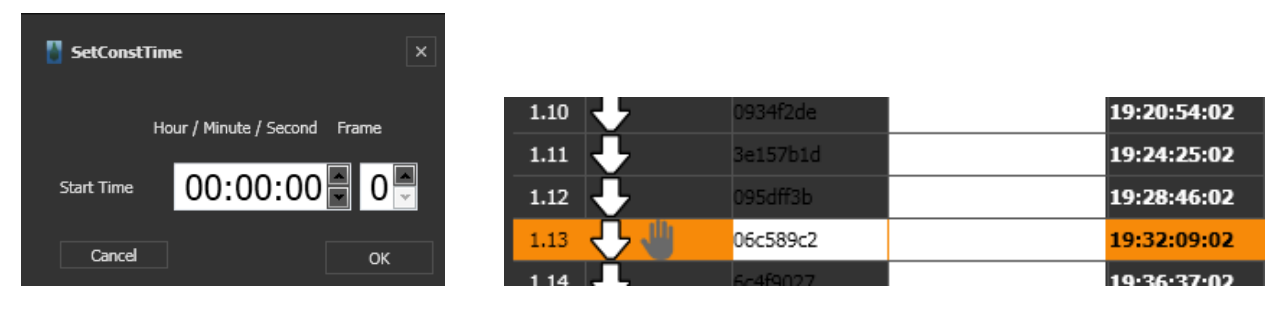

Graphics 119 : Clip start time

Graphics 120 : Stop Icon

*STOP* :To stop playlist after selected clip.When last clip before selected finish, playlist stops And seen a icon on playlist like graphics 120.

BLOCK : To create new file block on playlist. For adding a file to block can drag & drop

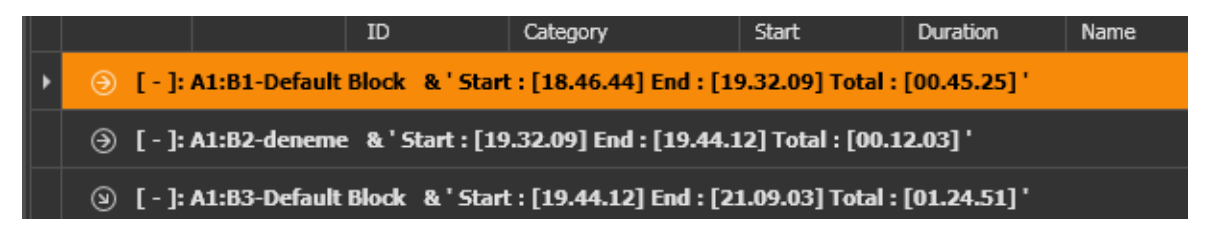

Graphics 121 : Blocks

**DUMMY** : To set reservation on playlist by creating dummy.

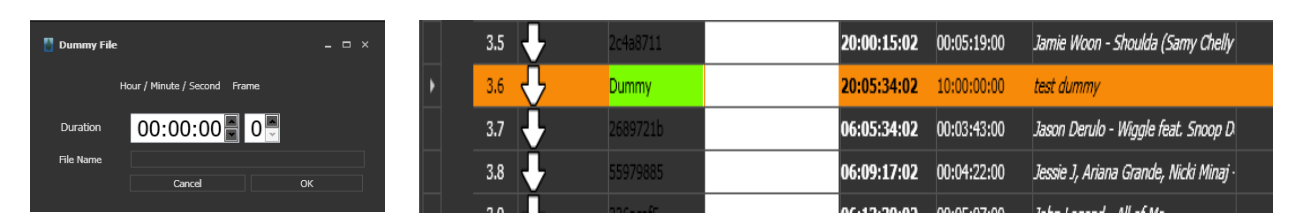

Graphics 122 : Set Dummy

Graphics 123 : Dummy on playlist

**PREVIEW** : To preview, split or trimming a video file previes button is uses. When click button open a pop up window and uses this window for setting up.(Graphics 124)

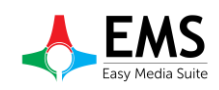

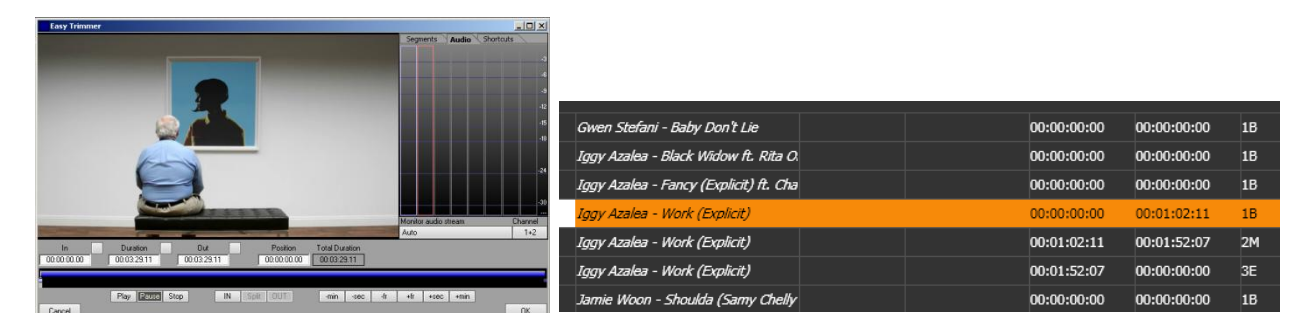

Graphics 124 : Trimming&Splitting

Graphics 125 : Splitted file

**UPDATE** : When use video files from MAM server to update files uses the update button. To update more than 1 file uses update all button.

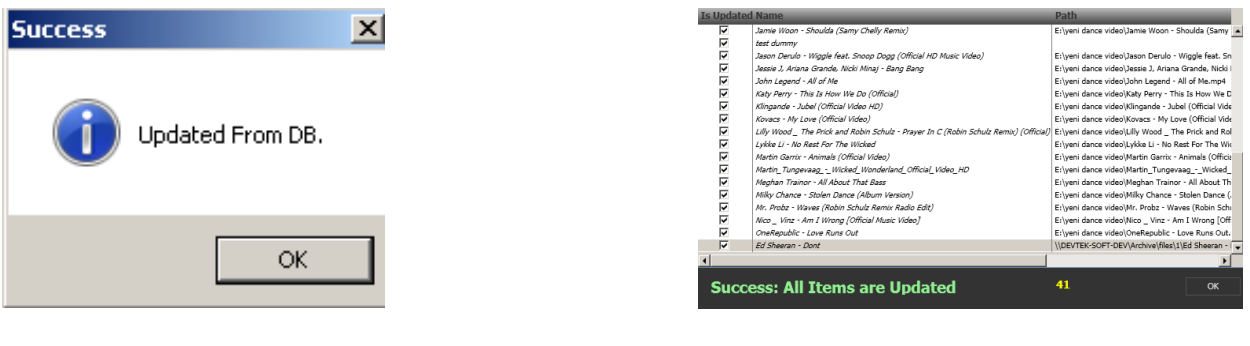

Graphics 126 : Update

Graphics 127 : Update All

**NOTE** : When insert note on playlist have two way.First right click > Insert Events > NOTE.(Graphic 128)Second way is using note button.But there is a difference between the ways.When use right click,can see the note on Easy On Air and new row .(Graphics 129)When use note button,note can seen only EasyPlaylistEditor.(Graphics 130)

|   | 2.2  | ÷            | 6c4f9027        |                         | 19:36:37:02      | 00:04:13:00  | Coldplay - A Sky Full Of Stars (Officia | Insert                    | 00.00.00.00 | 00:00:00:00 |
|---|------|--------------|-----------------|-------------------------|------------------|--------------|-----------------------------------------|---------------------------|-------------|-------------|
|   | 2.3  | $\mathbf{+}$ | aa3a08f8        |                         | 19:40:50:02      | 00:03:22:00  | Gwen Stefani - Baby Don't Lie(1)        | Insert Events             | •           | STOP        |
| 9 | [-]: | A1:B3-Defaul | t Block & 'Star | t : [19.44.12] End : [0 | 7.12.20] Total : | [11.28.08] ' |                                         | Constant Time             |             | WAIT        |
|   |      |              |                 |                         |                  |              |                                         | Remove                    | Del         | LIVE        |
|   | 3.1  | +            | 15F01FCD        | Cinema                  | 19:44:12:02      | 00:03:37:06  | Cris Cab - Liar Liar                    | Trim and Preview          | Ctrl+W      | CG SHOW     |
|   | 3.2  | ÷            | b054fb26        |                         | 19:47:49:09      | 00:03:22:00  | Gwen Stefani - Baby Don't Lie           | Set Comment               |             | CG CLEAR    |
| 1 | 3.3  | Ĵ,           | 7d1d3047        |                         | 19:51:11:09      | 00:05:30:00  | Iggy Azalea - Black Widow ft. Rita O.   | Save                      | Ctrl+S      | NOTE        |
| - |      | <b>X</b>     |                 |                         |                  |              |                                         | List                      | •           |             |
|   | 3.4  | +            | 8cfb7938        |                         | 19:56:41:09      | 00:03:24:00  | Iggy Azalea - Fancy (Explicit) ft. Cha  | Search                    | Ctrl+F      | 00:00:00:00 |
|   | 3.5  | ÷            | 85349f9a        |                         | 20:00:05:09      | 00:01:02:11  | Iggy Azalea - Work (Explicit)           | Clear All                 |             | 00:01:02:11 |
|   | 3.6  | ÷            | 85349f9a        |                         | 20:01:07:20      | 00:00:49:21  | Iggy Azalea - Work (Explicit)           | Update from DB<br>Refresh | •           | 00:01:52:07 |

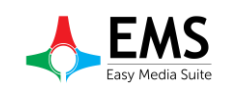

#### Graphics 128 : Insert Note

|   | 1.11 | 4             | Note             | 19:24:25                         | : <b>02</b> 00 | :00:00:00 | Note test                               |  |
|---|------|---------------|------------------|----------------------------------|----------------|-----------|-----------------------------------------|--|
|   | 1.12 | <b>↓</b>      | 3e157b1d         | 19:24:25                         | : <b>02</b> 00 | :04:21:00 | Austin Mahone - Mmm Yeah ft. Pitbı      |  |
|   | 1.13 | ÷             | 095dff3b         | 19:28:46                         | : <b>02</b> 00 | :03:23:00 | Avicii - Addicted To You                |  |
| ۷ | [-]: | : A1:B2-denem | e & 'Start : [19 | .32.09] End : [19.44.12] Total : | : [00.12.0     | 03] '     |                                         |  |
|   | 2.1  |               | 06c589c2         | 19:32:09                         | : <b>02</b> 00 | :04:28:00 | Clean Bandit - Rather Be ft. Jess Gly.  |  |
|   | 2.2  | ÷             | 6c4f9027         | 19:36:37                         | : <b>02</b> 00 | :04:13:00 | Coldplay - A Sky Full Of Stars (Officia |  |
|   | 2.3  | Ŧ             | aa3a08f8         | 19:40:50                         | :02 00         | :03:22:00 | Gwen Stefani - Baby Don't Lie(1)        |  |

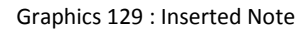

| 6c4f9027         19:36:37:02         00:04:13:00         Coldplay - A Sky Full Of Stars (Official           aa3a08f8         19:40:50:02         00:03:22:00         Gwen Stefani - Baby Don't Lie(1) | 06c589c2 | 19:32:09:02 | 00:04:28:00 | Clean Bandit - Rather Be ft. Jess Gly.  | Note Test 2 |
|----------------------------------------------------------------------------------------------------|----------|-------------|-------------|-----------------------------------------|-------------|
| aa3a08f8 <b>19:40:50:02</b> 00:03:22:00 <i>Gwen Stefani - Baby Don't Lie(1)</i>                                                                                                    | 6c4f9027 | 19:36:37:02 | 00:04:13:00 | Coldplay - A Sky Full Of Stars (Officia |             |
|                                                                                                    | aa3a08f8 | 19:40:50:02 | 00:03:22:00 | Gwen Stefani - Baby Don't Lie(1)        |             |

Graphics 130 : Note button

*GAP FILL* : When change a clip's start time ,consists of blank time or extra time.

(Graphics 131-132)To arrange time uses the GAP FILL button. After clicking button open a pop up window to arranging. (Graphics 133)

| 2.1 🕂 🖑 | 06c589c2 | 19:32:09:02 | 00:04:28:00 | Clean Bandit - Rather Be ft. Jess Gly.  |  |
|---------|----------|-------------|-------------|-----------------------------------------|--|
| 2.2 🕂   | 6c4f9027 | 19:36:37:02 | 00:04:13:00 | Coldplay - A Sky Full Of Stars (Officia |  |
|         |          | 19:40:50:02 | 00:59:09:22 | GAP(-)                                  |  |
| 2.3 🕑   | aa3a08f8 | 20:40:00:00 | 00:03:22:00 | Gwen Stefani - Baby Don't Lie(1)        |  |

C ], 41.03 D-f-ult 01-d- 0 ' Cl-4. [10 44 13] F-d- [07 13 30] T-t-l ([11 30 00] '

Graphics 131 : GAP (-)

|   | 2.1  | <b>↓ ₩</b>    | 06c589c2     |                         | 19:32:09:02      | 00:04:28:00  | Clean Bandit - Rather Be ft. Jess Gly.  | Note Test 2 |
|---|------|---------------|--------------|-------------------------|------------------|--------------|-----------------------------------------|-------------|
|   | 2.2  | ÷             | 6c4f9027     |                         | 19:36:37:02      | 00:04:13:00  | Coldplay - A Sky Full Of Stars (Officia |             |
|   |      |               |              |                         | 19:40:50:02      | 00:05:50:02  | GAP(+)                                  |             |
|   | 2.3  | Ŀ             | aa3a08f8     |                         | 19:35:00:00      | 00:03:22:00  | Gwen Stefani - Baby Don't Lie(1)        |             |
| ۵ | [-]: | A1:B3-Default | Block &'Star | t : [19.44.12] End : [0 | 7.12.20] Total : | [11.28.08] ' |                                         |             |
|   | 3.1  | ÷             | B31ADAE7     | Cinema                  | 19:38:22:00      | 00:04:51:06  | Ed Sheeran - Dont                       |             |
| ۵ | [-]: | A1:B3-Default | Block &'Star | t : [20.43.22] End : [0 | 8.06.39] Total : | [11.23.17] ' |                                         |             |
|   | 4.1  | ÷             | 15F01FCD     | Cinema                  | 19:43:13:06      | 00:03:37:06  | Cris Cab - Liar Liar                    |             |
|   | 4.2  | <b>.</b>      | b054fb26     |                         | 19:46:50:13      | 00:03:22:00  | Gwen Stefani - Baby Don't Lie           |             |

Graphics 132 : GAP (+)

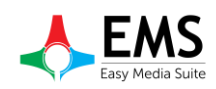

| 🚦 Gap Filler |                        |          |             |      | ×        |
|--------------|------------------------|----------|-------------|------|----------|
| TOTAL GAP    | 00:19:09:22            |          | Reklam      |      |          |
| Name         |                        |          | Kamu Spot   | Name | Duration |
| Nume         |                        |          | Promo       |      |          |
| Duration     |                        |          | Kapak       |      |          |
| Category     |                        |          | Genel Promo |      |          |
|              |                        |          |             |      |          |
|              |                        | Fill GAP |             |      |          |
|              |                        |          |             |      |          |
| Closer 1     | Name :                 |          |             |      |          |
|              | Duration: 00:00:00:00  | Selv     |             |      |          |
| Closer 2     | Name :                 |          |             |      |          |
|              | Duration: 00:00:00:00  | Sel      |             |      |          |
| Closer 3     | Name :                 |          |             |      |          |
|              | Duration : 00:00:00:00 | Sel      |             |      |          |

Graphics 133 : GAP FILL Window

*LIVE* : If playout has live input option and video input card can be added live input on playlist and select start time.(Graphics 134-135)

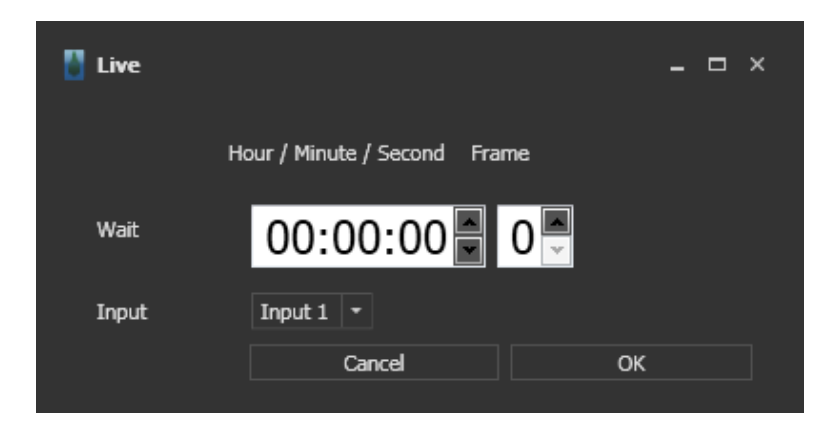

Graphics 134 :Live Input

| 1.2 | c4d10207 | 18:49:56:02 | 00:03:30:00 | David Guetta - Without You ft. Ushe  | 00:00:00:00 | 00:00:00    | 1B | E:\yeni dance video\D  | % 0 |  |
|-----|----------|-------------|-------------|--------------------------------------|-------------|-------------|----|------------------------|-----|--|
| 1.3 | 54f6831b | 18:53:26:02 | 00:03:58:00 | Duke Dumont - I Got U (Official vide | 00:00:00:00 | 00:00:00    | 1B | E:\yeni dance video\D  | % 0 |  |
| 1.4 | Live     | 18:57:24:02 | 00:00:00:00 | Live1                                | 00:00:00:00 | 00:00:00:00 | 1B |                        |     |  |
| 1.5 | 972dee51 | 18:57:24:02 | 00:04:51:00 | Ed Sheeran - Dont                    | 00:00:00:00 | 00:00:00    | 1B | E:\yeni dance video\Ei | % 0 |  |
| 1.6 | b8fef2aa | 19:02:15:02 | 00:04:56:00 | Ed Sheeran - Thinking Out Loud [Ofi  | 00:00:00:00 | 00:00:00:00 | 1B | E:\yeni dance video\E  | %0  |  |

Graphics 135 :Live Input

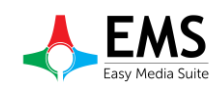

| NEXT        | : To pass up one step on playlist                  |
|-------------|----------------------------------------------------|
| PREV        | : To pass down one step on playlist                |
| REMOVE      | : To delete selected row                           |
| <b>REDO</b> | : To go forward action                             |
| UNDO        | : To go back action                                |
| <b>SAVE</b> | : To save playlist                                 |
| FIND        | : To find a file on playlist                       |
| EXP         | : To export playlist                               |
| IMP         | : To import a shared playlist                      |
| DETAILS     | : To see detailed informations about selected file |

| 🚦 PlistDe | etailsWin |               |     |          |     |               |          |                 | _ □ × |
|-----------|-----------|---------------|-----|----------|-----|---------------|----------|-----------------|-------|
| VIDEO     | PAY T     | V EXCLUSIVITY | VOD | MATERIAL | QU/ | ALITY DUBBING | SUBTITLE | QUALITY CHECK   |       |
|           |           |               |     |          |     |               |          |                 |       |
| ID        |           | 1fd2b1d4      |     | Duration |     | 00:00:00:00   |          | Present. Cost   | 0     |
| Origina   | al Name   |               |     | Isvirt   |     |               |          | Firm Name       |       |
| Turkish   | n Name    |               |     | IsPromo  |     |               |          | Production Loc. |       |
| Туре      |           |               |     |          |     |               |          | Director        |       |
| Path      |           |               |     | proxy    |     |               |          | cast            |       |
| Thumb     | nail      |               |     |          |     |               |          |                 |       |
|           |           |               |     |          |     |               |          |                 |       |

Graphics 136 : Details

# **4.5. SETTINGS**

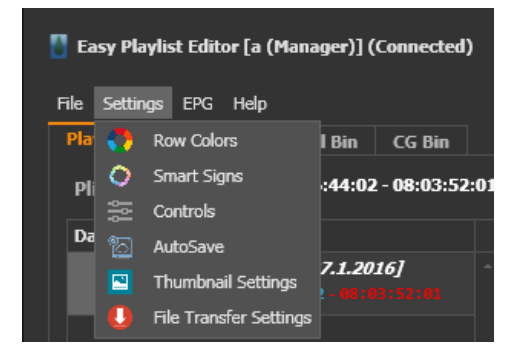

Graphics 137 : Settings Menu

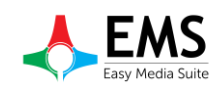

## 4.5.1. Row Colors

To setup playlist row and cell colors

| 🚦 RowColorsWin       | _ 🗆 ×    |
|----------------------|----------|
| ROWS CELLS           |          |
|                      |          |
| Constant Time        | •        |
| Iddle Time           | <b>~</b> |
| Overl. or Missing T. | •        |
| Virtual File         | <b>•</b> |
| Dummy File           | <b>~</b> |
| Live                 | <b>*</b> |
| Default Row          | <b>~</b> |
|                      |          |
|                      |          |
|                      |          |
|                      |          |
|                      |          |
|                      |          |
|                      |          |
|                      |          |
|                      |          |

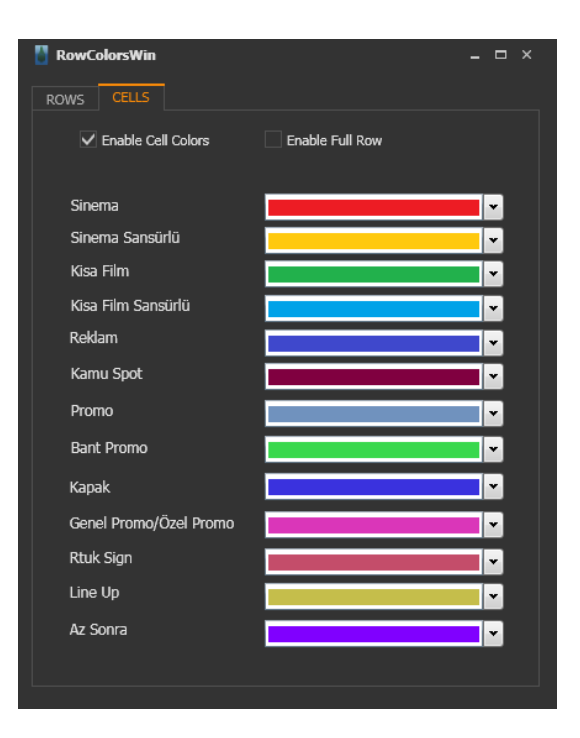

Graphics 139 : Cell Colors

# 4.5.2. Smart Signs

To add smartsign object startup video file

Graphics 138 :Row Colors

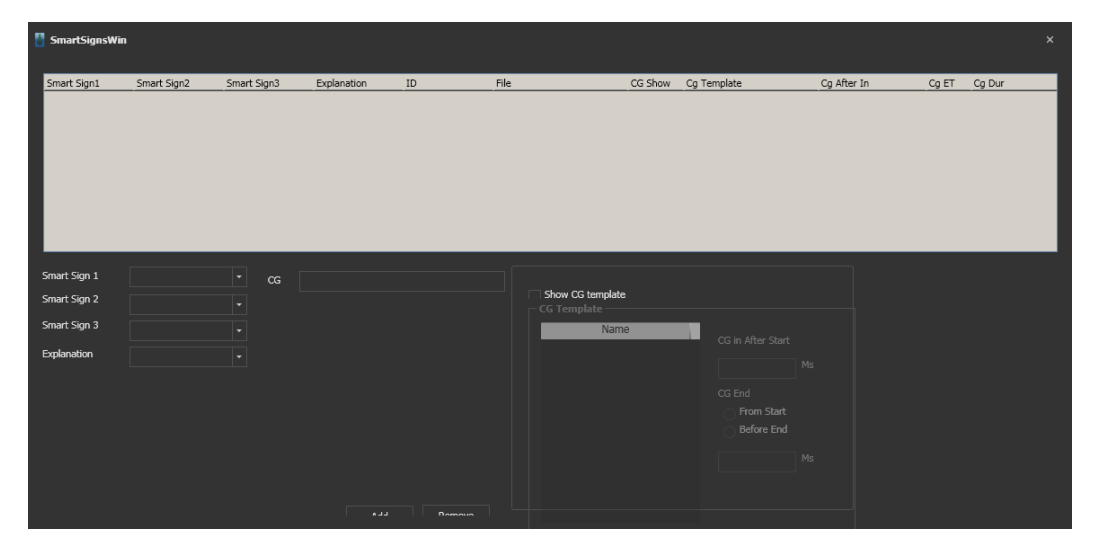

Graphics 140 :Smart Signs

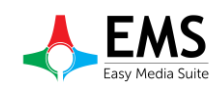

## 4.5.3. Controls

To disable or enable some warnings and messages.

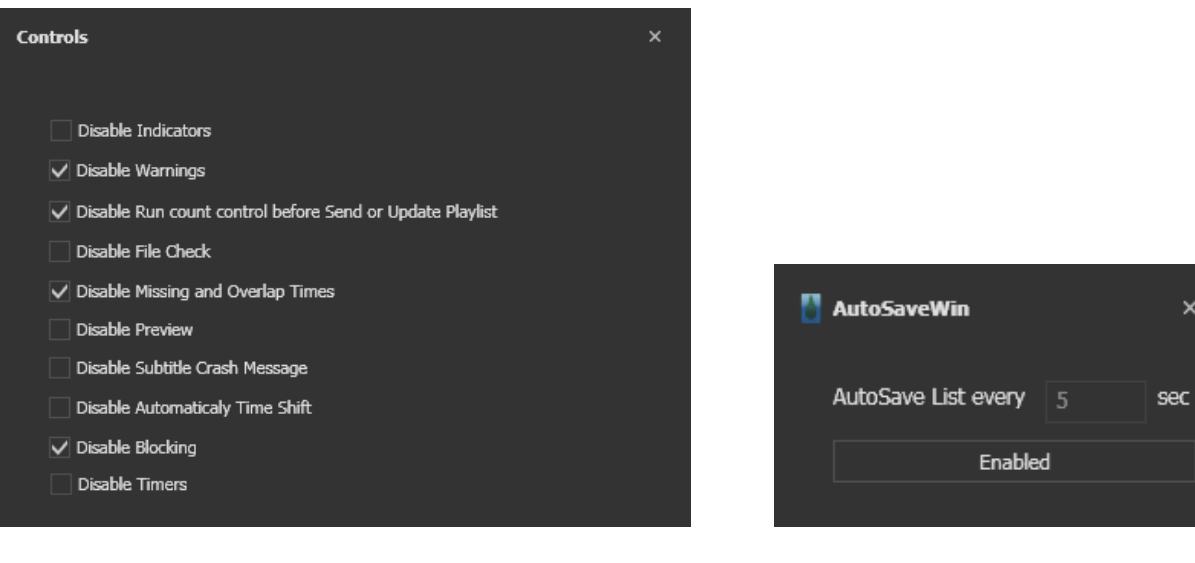

Graphics 141 :Control Menu

Graphics 142 : Auto Save Window

#### 4.5.4. Auto Save

To set auto save frequency or disable auto saving.

#### 4.5.5. Thumbnail Setting

If want to see thumbnail on playlist, thumbnail generator can use.

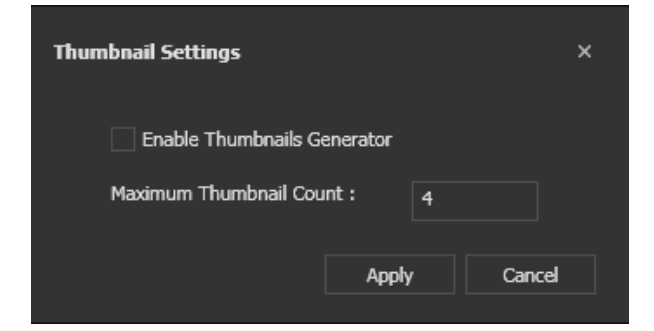

Graphics 143 : Thumbnail Setting

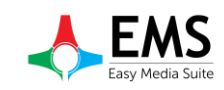

# 4.5.6. File Transfer Settings

When playout use video files from server, all of files can copy to local bin.

| File Transfer Settings |                               |    |  |  |  |  |  |  |  |  |  |  |
|------------------------|-------------------------------|----|--|--|--|--|--|--|--|--|--|--|
| Enable Playl           | Enable Playlist File Transfer |    |  |  |  |  |  |  |  |  |  |  |
| Buffer Size            | 40960                         | КЬ |  |  |  |  |  |  |  |  |  |  |
|                        | Apply                         |    |  |  |  |  |  |  |  |  |  |  |
|                        |                               |    |  |  |  |  |  |  |  |  |  |  |

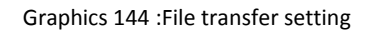

# 4.5.7. Visual Settings

| Theme        | : To change program theme (Graphics 145)                              |
|--------------|-----------------------------------------------------------------------|
| Grid Coloums | : To show or hide clip information (name,duration etc) (Graphics 146) |
| Print        | : To print playlist (Graphics 147)                                    |
| Show Mode    | : To change playlist's showing mode (Graphics 148)                    |

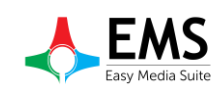

| Cip Remain<br>Cip Remain<br>List End<br>17.14.18<br>Cip Remain<br>List End<br>17.14.18<br>Cip Remain<br>List End<br>17.14.18<br>Cip Remain<br>List End<br>17.14.18<br>Cip Remain<br>List End<br>18.10<br>Cip Remain<br>Part<br>Desplike (Default)<br>Part<br>Desplike (Default)<br>DYStyle (Default)<br>DYStyle (Default)<br>DYStyle (Default)<br>Cip Remain<br>Cip Remain<br>Cip |              |                                         | - & ×        |
|----------------------------------------------------------------------------------------------------|--------------|-----------------------------------------|--------------|
| Cip       Cip         Cip Remain       List End         1.114.18       1.114.18         0.004       Image: Cip Remain Cip         Image: Cip Remain Cip       Image: Cip Remain Cip         Image: Cip Remain Cip       Image: Cip Remain Cip         Image: Cip Remain Cip       Image: Cip Remain Cip         Image: Cip Remain Cip       Image: Cip Remain Cip         Image: Cip Remain Cip Remain Cip       Image: Cip Remain Cip Remain Cip Remain Cip         Image: Cip Remain Cip Remain Cip Rema                                                                                                    |              |                                         |              |
| Clip Remain       List End         17.14.18         0.004         Image: Clip Remain         Image: Clip Remain         Image:                                                                                                    |              |                                         | Clin         |
| Clip Remain         List End<br>17.14.18           1         0.04         17.14.18           1         0.04         37.14.18           1         0.04         37.14.18           1         0.04         37.14.18           1         0.04         37.14.18           1         0.04         37.8           1         0.04         37.8           1         0.04         37.8           1         0.04         37.8           1         0.064         37.8           1         0.064         37.8           1         0.064         37.8           1         0.064         37.8           1         0.061         40.0           1         0.061         40.0           1         0.061         40.0           1         0.061         40.0           1         0.061         40.0           1         0.061         40.0           1         0.061         40.0           1         0.061         40.0           1         0.061         40.0           1         0.061         40.0           1         0                                                                                                    | r - /        | All About                               | t Th         |
| Cip Remain         List End<br>17.14.18           10.044         17.14.18           1         DeepBlue (Default)<br>DXStyle (Default)<br>LightGray         (* * *)<br>gress           Part         DeepBlue (Default)<br>LightGray         gress           18         Metropolis Light<br>Metropolis Light         6 0           18         Office2007Black         6 0           18         Office2010Black         6 0           18         Office2010Black         6 0           18         Office2010Black         6 0           18         Office2010Black         6 0           18         Office2013DarkGray         6 0           18         Office2013DarkGray         6 0           18         Office2013DarkGray         6 0           18         Office2013DarkGray         6 0           18         Elyreni dance video [x         % 0           18         Elyreni dance video [x         % 0           18         Elyreni dance video [x         % 0           18         Elyreni dance video [x         % 0           18         Elyreni dance video [x         % 0           18         Elyreni dance video [x         % 0           18         Elyreni dance video [x         % 0                                                                                                    |              |                                         |              |
| 17.14.18         1       0         1       0         1       0         1       0         1       0         1       0         1       0         1       0         1       0         1       0         1       0         1       0         1       0         1       0         1       0         1       0         1       0         1       0         1       0         1       0         1       0         1       0         1       0         1       0         1       0         1       0         1       0         1       0         1       0         1       0         1       0         1       0         1       0         1       0         1       0         1       0         1       0         1                                                                                                    |              | Clip Rem                                | ain List End |
| V         0         V         2           Part         DeepBlue (Default)<br>DXStyle (Default)<br>UpthGray         gress         T.R           IB         Office2007Black         6.0         6.0           IB         Office2007Black         6.0         6.0           IB         Office2010Black         6.0         6.0           IB         Office2010Black         6.0         6.0           IB         Office2010Black         6.0         6.0           IB         Office2010Black         6.0         6.0           IB         Office2013DarkGray         6.0         6.0           IB         Office2013DarkGray         6.0         6.0           IB         Office2013DarkGray         6.0         6.0           IB         Seven         6.0         6.0         6.0           IB         Stylemi dance video/tz         % 0         6.0         6.0           IB         Elyeni dance video/tz         % 0         6.0         6.0           IB         Elyeni dance video/tz         % 0         6.0         6.0         6.0           IB         Elyeni dance video/tz         % 0         6.0         6.0         6.0         6.0         6.0                                                                                                    |              | A                                       | 17.14.18     |
| T         DepSile (Default)<br>DXStyle (Default)<br>DXStyle (Default)<br>DXStyle (Default)<br>DXStyle (Default)<br>DXStyle (Default)<br>DXStyle (Default)<br>DXStyle (Default)<br>DXStyle (Default)<br>DXStyle (Default)<br>DFG2007Bite<br>6 0         C           1B         Office2007Bite<br>Office2007Silver         6 0         6<br>0           1B         Office2007Silver         6 0         6<br>0           1B         Office2010Bite<br>Office2010Bite<br>B         6 0         6<br>0         6<br>0           1B         Office2010Bite<br>Office2013LightGray         6<br>0         6<br>0         6<br>0           1B         Office2013LightGray         6<br>0         6<br>0         6<br>0         6<br>0           1B         Exiveni dance video()2         %<br>0         0         6<br>0         6<br>0         6<br>0           1B         Exiveni dance video()2         %<br>0         0         7<br>0         6<br>0         7<br>0         7<br>0           1B         Exiveni dance video()2         %<br>0         0         7<br>0         7<br>0                                                                                                    | <b>J.</b> U4 | 4                                       |              |
| DeepBlue (Default)         gress         T.F           UightGray         Metropolis Dark         6.0         1           1B         Office2007Blue         6.0         1           1B         Office2007Blue         6.0         1           1B         Office2007Blue         6.0         1           1B         Office2007Blue         6.0         1           1B         Office2010Blue         6.0         1           1B         Office2010Blue         6.0         1           1B         Office2013LightGray         6.0         1           1B         Office2013LightGray         6.0         1           1B         Office2013LightGray         6.0         1           1B         Office2013LightGray         6.0         1           1B         Office2013LightGray         6.0         1           1B         Et/yeni dance video/2         % 0         1           1B         Et/yeni dance video/2         % 0         1           1B         Et/yeni dance video/2         % 0         1           1B         Et/yeni dance video/2         % 0         1           1B         Et/yeni dance video/2         % 0         1                                                                                                    | Г            |                                         | <b>«</b> »   |
| LightSray       4         1B       UightSray       6         1B       Office2007Black       6         1B       Office2007Black       6         1B       Office2007Black       6         1B       Office2007Black       6         1B       Office2007Black       6         1B       Office2010Black       6         1B       Office2010Silver       6         1B       Office2010Silver       6         1B       Office2013LightGray       6         1B       Office2013LightGray       6         1B       Office2013LightGray       6         1B       Office2013LightGray       6         1B       Office2013LightGray       6         1B       Et/yeni dance video/2       %       0         1B       Et/yeni dance video/2       %       0         1B       Et/yeni dance video/2       %       0         1B       Et/yeni dance video/2       %       0         1B       Et/yeni dance video/2       %       0         1B       Et/yeni dance video/2       %       0         1B       Et/yeni dance video/2       %       0                                                                                                    | Part         | DeepBlue (Default)<br>DXStyle (Default) | igress T.R   |
| ✓ Metropolis Dark         6 0           1B         Office2007Blue         6 0           1B         Office2007Blue         6 0           1B         Office2010Black         6 0           1B         Office2010Black         6 0           1B         Office2010Black         6 0           1B         Office2010Black         6 0           1B         Office2010Silver         6 0           1B         Office2013LightGray         6 0           1B         Office2013LightGray         6 0           1B         Office2013LightGray         6 0           1B         Et/yem dance video/Jz         % 0           1B         Et/yem dance video/Jz         % 0           1B         Et/yem dance video/Jz         % 0           1B         Et/yem dance video/Jz         % 0           1B         Et/yem dance video/Jz         % 0           1B         Et/yem dance video/Jz         % 0           1B         Et/yem dance video/Jz         % 0           1B         Et/yem dance video/Jz         % 0           1B         Et/yem dance video/Jz         % 0           1B         Et/yem dance video/Jz         % 0                                                                                                    |              | LightGray                               | <u></u>      |
| 1B       Office2007Blue       6 0         1B       Office2007Blue       6 0         1B       Office2010Blue       6 0         1B       Office2010Blue       6 0         1B       Office2010Blue       6 0         1B       Office2010Blue       6 0         1B       Office2010Silver       6 0         1B       Office2013DarkGray       6 0         1B       Office2013LightGray       6 0         1B       Office2013LightGray       6 0         1B       Office2013LightGray       6 0         1B       Seven       6 0         VS2010       6 0       6         1B       Elyeni dance videoUz       6 0         1B       Elyeni dance videoUz       6 0         1B       Elyeni dance videoUz       6 0         1B       Elyeni dance videoUz       6 0         1B       Elyeni dance videoUz       6 0         1B       Elyeni dance videoUz       6 0         1B       Elyeni dance videoUz       6 0         1B       Elyeni dance videoUz       6 0         1B       Elyeni dance videoUz       6 0         1B       Elyeni dance videoUz       6 0                                                                                                    | 10           | ✓ Metropolis Dark                       | 60           |
| 1B       Office2007block       6 0         1B       Office2007block       6 0         1B       Office2010Block       6 0         1B       Office2010Block       6 0         1B       Office2010Block       6 0         1B       Office2010Silver       6 0         1B       Office2013DarkGray       6 0         1B       Office2013DarkGray       6 0         1B       Office2013DarkGray       6 0         1B       Office2013DarkGray       6 0         1B       Office2013DarkGray       6 0         1B       Elyveni dance video()z       6 0         1B       Elyveni dance video()z       % 0         1B       Elyveni dance video()z       % 0         1B       Elyveni dance video()z       % 0         1B       Elyveni dance video()z       % 0         1B       Elyveni dance video()z       % 0         1B       Elyveni dance video()z       % 0         1B       Elyveni dance video()z       % 0         1B       Elyveni dance video()z       % 0         1B       Elyveni dance video()z       % 0         1B       Elyveni dance video()z       % 0         1B                                                                                                    | 10           | Metropolis Light                        | 60           |
| IB         Office2007silver         6 0           IB         Office2010Black         6 0           IB         Office2010Blue         6 0           IB         Office2010Blue         6 0           IB         Office2013DarkGray         6 0           IB         Office2013DarkGray         6 0           IB         Office2013DarkGray         6 0           IB         Office2013DarkGray         6 0           IB         Office2013DarkGray         6 0           IB         Office2013DarkGray         6 0           IB         Elyeni dance video\12         % 0           IB         Elyeni dance video\22         % 0           IB         Elyeni dance video\22         % 0           IB         Elyeni dance video\2         % 0           IB         Elyeni dance video\2         % 0           IB         Elyeni dance video\2         % 0           IB         Elyeni dance video\2         % 0           IB         Elyeni dance video\2         % 0           IB         Elyeni dance video\2         % 0                                                                                                    | 10           | Office2007Blue                          | 6.0          |
| 1B       Office2010Black       6 0         1B       Office2010Black       6 0         1B       Office2010Black       6 0         1B       Office2013DarKGray       6 0         1B       Office2013DarKGray       6 0         1B       Office2013DarKGray       6 0         1B       Office2013DarKGray       6 0         1B       Office2013DarKGray       6 0         1B       Extyrem chance video1/2       6 0         1B       Extyrem chance video1/2       6 0         1B       EXtyrem chance video1/2       6 0         1B       EXtyrem chance video1/2       6 0         1B       EXtyrem chance video1/2       6 0         1B       EXtyrem chance video1/2       6 0         1B       EXtyrem chance video1/2       6 0         1B       EXtyrem chance video1/2       6 0         1B       EXtyrem chance video1/2       6 0         1B       EXtyrem chance video1/2       96 0         1B       EXtyrem chance video1/2       96 0         1B       EXtyrem chance video1/2       96 0         1B       EXtyrem chance video1/2       96 0         1B       EXtyrem chance video1/2       96 0 <th>18</th> <th>Office2007Silver</th> <th>6.0</th>                                                                                                    | 18           | Office2007Silver                        | 6.0          |
| 1B       Office20103lver       6         1B       Office2013DarkGray       6         1B       Office2013DarkGray       6         1B       Office2013DarkGray       6         1B       Office2013DarkGray       6         1B       Seven       6         VS2010       6       0         1B       Extyrem dance video12       6         1B       Extyrem dance video12       6         1B       Extyrem dance video12       6         1B       Extyrem dance video12       6         1B       Extyrem dance video12       9         1B       Extyrem dance video12       9         1B       Extyrem dance video12       9         1B       Extyrem dance video12       9         1B       Extyrem dance video12       9         1B       Extyrem dance video12       9         1B       Extyrem dance video15       9         1B       Extyrem dance video15       9         1B       Extyrem dance video15       9         1B       Extyrem dance video15       9         1B       Extyrem dance video15       9         1B       Extyrem dance video25       9                                                                                                    | 18           | Office2010Black                         | 6.0          |
| 1B       Office2013         1B       Office2013         1B       Office2013         1B       Office2013         1B       Seven         VS2010       60         1B       Extyrem dance video/uz         1B       Extyrem dance video/uz         Vention       % 0         1B       Extyrem dance video/uz         Vention       % 0         1B       Extyrem dance video/uz         Vention       % 0         1B       Extyrem dance video/uz         Vention       % 0         1B       Extyrem dance video/uz </th <th>18</th> <th>Office20105ilver</th> <th>60</th>                                                                                                    | 18           | Office20105ilver                        | 60           |
| 1B         Office2013DarkGray         6 0           1B         Office2013LghtGray         6 0         6 0           1B         Seven         6 0         6 0           1B         Seven         6 0         6 0           1B         E3/9ent dance video/Jz         6 0         6 0           1B         E3/9ent dance video/Jz         6 0         6 0           1B         E3/9ent dance video/Jz         % 0         6 0           1B         E3/9ent dance video/Jz         % 0         6 0           1B         E3/9ent dance video/Jz         % 0         6 0           1B         E3/9ent dance video/Jz         % 0         6 0           1B         E3/9ent dance video/Jz         % 0         6 0           1B         E3/9ent dance video/Jz         % 0         6 0           1B         E3/9ent dance video/Jz         % 0         6 0           1B         E3/9ent dance video/Jz         % 0         6 0           1B         E3/9ent dance video/Jz         % 0         6 0           1B         E3/9ent dance video/Jz         % 0         7                                                                                                    | 1B           | Office2013                              | ~ 0          |
| IB         Office2013LightGray         % 0           IB         Seven         6 0           IB         VS2010         6 0           IB         El/Veni dance video/Jz         6 0           IB         El/Veni dance video/Jz         % 0           IB         El/Veni dance video/Jz         % 0           IB         El/Veni dance video/Jz         % 0           IB         El/Veni dance video/Jz         % 0           IB         El/Veni dance video/Jz         % 0           IB         El/Veni dance video/Jz         % 0           IB         El/Veni dance video/Jz         % 0           IB         El/Veni dance video/JE         % 0           IB         El/Veni dance video/E         % 0           IB         El/Veni dance video/E         % 0           IB         El/Veni dance video/E         % 0                                                                                                    | 1B           | Office2013DarkGray                      | ~ U          |
| IB     EXOLID     % 0       1B     EXVeni dance video()z     % 0       1B     EXVeni dance video()z     % 0       1B     EXveni dance video()z     % 0       1B     EXveni dance video()z     % 0       1B     EXveni dance video()z     % 0       1B     EXveni dance video()z     % 0       1B     EXveni dance video()z     % 0       1B     EXveni dance video()E     % 0       1B     EXveni dance video()E     % 0       1B     EXveni dance video()E     % 0                                                                                                    | 1B           | Office2013LightGray                     | ~ U          |
| 18     Etypen dance video();     % 0       18     \\DEVTEK-SOFT-DEV\     1       18     Etypeni dance video();     % 0       18     Etypeni dance video();     % 0       18     Etypeni dance video();     % 0       18     Etypeni dance video();     % 0       18     Etypeni dance video();     % 0       18     Etypeni dance video();     % 0       18     Etypeni dance video();     % 0       18     Etypeni dance video();     % 0       18     Etypeni dance video();     % 0                                                                                                    | 1B           | V52010                                  | ~ U          |
| 1B       \\DEVTEK-SOFT-DEVy         1B       E\yeni dance video\la %6 0         1B       E\yeni dance video\la %6 0         1B       UPDATE                                                                                                    | 1B           | E:\yeni dance video\Ja                  | -% 0         |
| 1B       E:\yeni dance video\};       % 0         1B       E:\yeni dance video\};       % 0         1B       E:\yeni dance video\;       % 0         1B       E:\yeni dance video\;       % 0         1B       E:\yeni dance video\;       % 0         1B       E:\yeni dance video\;       % 0         1B       E:\yeni dance video\;       % 0         1B       E:\yeni dance video\;       % 0         1B       E:\yeni dance video\;       % 0         1B       E:\yeni dance video\;       % 0         IB       E:\yeni dance video\;       % 0         IB       E:\yeni dance video\;       % 0         IB       E:\yeni dance video\;       % 0         IB       E:\yeni dance video\;       % 0         IB       UPDATE       I                                                                                                    | 1B           | \\DEVTEK-SOFT-DEV\/                     |              |
| 1B       E:\yeni dance video\}:       % 0         1B       E:\yeni dance video\}:       % 0         1B       E:\yeni dance video\C       % 0         1B       E:\yeni dance video\E       % 0         1B       E:\yeni dance video\E       % 0         1B       E:\yeni dance video\E       % 0         1B       E:\yeni dance video\E       % 0         1B       E:\yeni dance video\E       % 0         IB       E:\yeni dance video\E       % 0         IB       E:\yeni dance video\E       % 0         IB       E:\yeni dance video\E       % 0         UPDATE                                                                                                    | 1B           | E:\yeni dance video\Ja                  | % 0          |
| 1B       E:\yeni dance video\\x       % 0         1B       E:\yeni dance video\\x       % 0         1B       E:\yeni dance video\\x       % 0         1B       E:\yeni dance video\\x       % 0         1B       E:\yeni dance video\\x       % 0         1B       E:\yeni dance video\\x       % 0         1B       E:\yeni dance video\\x       % 0         IB       E:\yeni dance video\\x       % 0         UPDATE                                                                                                    | 1B           | E:\yeni dance video\Je                  | % 0          |
| 1B       E:\yeni dance video\k       % 0         1B       E:\yeni dance video\b       % 0         1B       E:\yeni dance video\b       % 0         1B       E:\yeni dance video\b       % 0         1B       E:\yeni dance video\b       % 0         IB       E:\yeni dance video\b       % 0         IB       E:\yeni dance video\b       % 0         IB       E:\yeni dance video\b       % 0         IB       UPDATE       I                                                                                                    | 1B           | E:\yeni dance video\Jc                  | % 0          |
| 1B       E:\yeni dance video\D       % 0         1B       E:\yeni dance video\Ei       % 0         1B       E:\yeni dance video\Ei       % 0         IB       E:\yeni dance video\Ei       % 0         IB       E:\yeni dance video\Ei       % 0         IB       E:\yeni dance video\Ei       % 0         UPDATE                                                                                                    | 1B           | E:\yeni dance video\Ki                  | % 0          |
| 1B       E:\yeni dance video\Er       % 0         1B       E:\yeni dance video\Er       % 0         #       #       #         #       #       #         UPDATE       #       #                                                                                                    | 1B           | E:\yeni dance video\D                   | % 0          |
| 1B E:\yeni dance video\Er % 0                                                                                                    | 1B           | E:\yeni dance video\E                   | % 0          |
| EASYONAIR •                                                                                                    | 1B           | E:\yeni dance video\E                   | <u>%</u> 0   |
| EASYONAIR -                                                                                                    |              |                                         | •            |
| EASYONAIR +                                                                                                    |              |                                         |              |
|                                                                                                    |              | FASYONATR                               |              |
| UPDATE                                                                                                    |              |                                         |              |
|                                                                                                    |              | LIDDA                                   | TE           |
|                                                                                                    |              | UPDA                                    |              |
|                                                                                                    |              |                                         |              |
|                                                                                                    |              |                                         |              |
|                                                                                                    |              |                                         | <b>5</b> -1  |
| Send                                                                                                    |              |                                         | Sena         |
|                                                                                                    |              |                                         |              |

Graphics 145 : Theme Selection

| ,<br>.04 | All /         | About<br>Cip Rem                              | -<br><b>Th</b><br>ain Li<br>17.1 | Clip<br>st End  |
|----------|---------------|-----------------------------------------------|----------------------------------|-----------------|
| Т        | v             | р м                                           | <b>«</b>                         | <b>&gt;&gt;</b> |
| Part     | Path          | ✓ Index                                       | viness                           | ТЯ              |
| T GIT    | ruur          | ✓ T<br>✓ ID                                   | -gi duu                          |                 |
| 18       | E:\veni-d     | ✓ Category                                    | 60                               |                 |
| 1B       | E:\veni d     | Thumbnail                                     | 60                               | +11             |
| 1B       | E:\veni d     | End                                           | 60                               |                 |
| 1B       | E:\veni d     | ✓ Duration                                    | 60                               |                 |
| 1B       | E:\veni d     | <ul> <li>Name</li> <li>Subtitle</li> </ul>    | 60                               |                 |
| 1B       | E:\yeni d     | ✓ S.Sign                                      | 60                               |                 |
| 1B       | <br>E:\yeni d | ✓ Note                                        | 60                               |                 |
| 1B       | E:\yeni d     | P                                             | 60                               |                 |
| 1B       | E:\yeni d     | 🗸 Trim In                                     | 60                               |                 |
| 1B       | E:\yeni d     | ✓ Trim Out ✓ Part                             | 60                               |                 |
| 1B       | \\DEVTE       | Audio I                                       |                                  |                 |
| 1B       | E:\yeni d     | Video I                                       | 60                               |                 |
| 1B       | E:\yeni d     | <ul> <li>Path</li> <li>Description</li> </ul> | 60                               |                 |
| 1B       | E:\yeni d     | ✓ T.Progress                                  | 60                               |                 |
| 1B       | E:\yeni d     | ✓ T.Result                                    | 60                               |                 |
| 1B       | E:\yeni d     | ance video\D                                  | % 0                              |                 |
| 1B       | E:\yeni d     | ance video\Ei                                 | % 0                              |                 |
| 1B       | E:\yeni d     | ance video\Er                                 | % 0                              |                 |
|          | EA            | SYONAIR                                       | πε                               |                 |
|          |               |                                               | S                                | iend            |
|          |               |                                               |                                  |                 |

Graphics 146 : Grid Settings

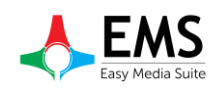

| Image: Construction         Image: Construction                                                                                                    | Print Preview |         |                  |           |            |          |                    |           |          |      |        |     |                      |       |       |  |       |
|----------------------------------------------------------------------------------------------------|---------------|---------|------------------|-----------|------------|----------|--------------------|-----------|----------|------|--------|-----|----------------------|-------|-------|--|-------|
| Barbiel         Flaviet           10         Cetegory [Stet] Dut. Name         State         To.         To.         To.         Path         To.         To. <t< th=""><th>1 88 늘 💾 🗳</th><th>? 📥 🗟 🔜</th><th>009</th><th></th><th>•</th><th></th><th>( &lt; )</th><th></th><th></th><th>-</th><th>-</th><th></th><th></th><th></th><th></th><th></th><th></th></t<>                                                                                                    | 1 88 늘 💾 🗳    | ? 📥 🗟 🔜 | 009              |           | •          |          | ( < )              |           |          | -    | -      |     |                      |       |       |  |       |
| ID         Catagory         Sect.         Date         Total         Total         Total         Path         Total         Total           1         1.1         551-00% Left UoK-AI         2.00%         Path         Total         Path         Total         Path         Total         Total           1.1         2.1         effett         1.24.4         Old         Dotal         Old         Dotal         Dotal                                                                                                    |               |         |                  |           |            |          |                    |           |          |      |        |     |                      |       |       |  |       |
| ID         Catagory         Start         Inc.         Finite         Start         To.         Path         To.         Path         To.         Path         To.         Path         To.         Path         To.         Path         To.         Path         To.         Path         To.         Path         To.         Fath         Enc.         Fath         Enc.         Fath         Enc.         Fath         Enc.         Fath         Fath         Fat                                                                                                    |               |         |                  |           |            |          |                    |           |          |      |        |     |                      |       |       |  |       |
| International State         Data         Particle           1         Category         State         Due Average         State         Total         Total                                                                                                    |               |         |                  |           |            |          |                    |           |          |      |        |     |                      |       |       |  |       |
| $ \begin{array}{ c c c c c c c c c c c c c c c c c c c$                                                                                                    |               |         |                  |           |            |          |                    |           |          |      |        |     |                      |       |       |  |       |
| Instatu         Table         Text         Text                                                                                                    |               |         |                  |           |            |          |                    |           |          |      |        |     |                      |       |       |  |       |
| ID         Catagory         Start         No.         No.                                                                                                    |               |         |                  |           |            |          | Disulict           |           |          |      |        |     |                      |       |       |  |       |
|                                                                                                    |               |         | ID               | Category  | Start      | Dur      | Name               | S.Sion    | Note     | Tri  | Tri    | ГТ  | Path                 | T.P   | т.    |  |       |
| 1.1       dBa.       [0.4]       (0.4]       (0.4]       (0.4]       (0.4]       (0.4]       (0.4]       (0.4]       (0.4]       (0.4]       (0.4]       (0.4]       (0.4]       (0.4]       (0.4]       (0.4]       (0.4]       (0.4]       (0.4]       (0.4]       (0.4]       (0.4]       (0.4]       (0.4]       (0.4]       (0.4]       (0.4]       (0.4]       (0.4]       (0.4]       (0.4]       (0.4]       (0.4]       (0.4]       (0.4]       (0.4]       (0.4]       (0.4]       (0.4]       (0.4]       (0.4]       (0.4]       (0.4]       (0.4]       (0.4]       (0.4]       (0.4]       (0.4]       (0.4]       (0.4]       (0.4]       (0.4]       (0.4]       (0.4]       (0.4]       (0.4]       (0.4]       (0.4]       (0.4]       (0.4]       (0.4]       (0.4]       (0.4]       (0.4]       (0.4]       (0.4]       (0.4]       (0.4]       (0.4]       (0.4]       (0.4]       (0.4]       (0.4]       (0.4]       (0.4]       (0.4]       (0.4]       (0.4]       (0.4]       (0.4]       (0.4]       (0.4]       (0.4]       (0.4]       (0.4]       (0.4]       (0.4]       (0.4]       (0.4]       (0.4]       (0.4]       (0.4]       (0.4]       (0.4]       (                                                                                                    |               | [-      | ]: A1:B1-Default | Rock & St | art : [18. | 46.44] 8 | End : [20.23.40]   | Total : [ | 01.36.56 | 1    | Titles |     | roun                 | 10.00 | 1.too |  |       |
| 1.2 $  -   -   -   -   -   -   -   -   -   -$                                                                                                    |               |         | 1.1 d3fa         |           | 18:4       | 00:0     | David Guetta       |           |          | 00:0 | 00:0   | 1B  | E:\yeni              | 0     |       |  |       |
| 1.3       1462.       1458.       000.       Grayse igles.       000       000       100       100       100       100       100       100       100       100       100       100       100       100       100       100       100       100       100       100       100       100       100       100       100       100       100       100       100       100       100       100       100       100       100       100       100       100       100       100       100       100       100       100       100       100       100       100       100       100       100       100       100       100       100       100       100       100       100       100       100       100       100       100       100       100       100       100       100       100       100       100       100       100       100       100       100       100       100       100       100       100       100       100       100       100       100 <th></th> <td></td> <td>1.2 c4d1</td> <td></td> <td>18:4</td> <td>00:0</td> <td>David Guetta</td> <td></td> <td></td> <td>0:00</td> <td>00:0</td> <td>1B</td> <td>E:\yeni</td> <td>0</td> <td></td> <td></td> <td></td>                                                                                                    |               |         | 1.2 c4d1         |           | 18:4       | 00:0     | David Guetta       |           |          | 0:00 | 00:0   | 1B  | E:\yeni              | 0     |       |  |       |
| 1.4       SNB6.       1.85       00.0       Good System       00.0       000.0       100       100       100       100       100       100       100       100       100       100       100       100       100       100       100       100       100       100       100       100       100       100       100       100       100       100       100       100       100       100       100       100       100       100       100       100       100       100       100       100       100       100       100       100       100       100       100       100       100       100       100       100       100       100       100       100       100       100       100       100       100       100       100       100       100       100       100       100       100       100       100       100       100       100       100       100       100       100       100       100       100       100       100       100       100       100       100       100       100       100       100       100       100       100       100       100       100       100       100<                                                                                                    |               |         | 1.3 1fd2         |           | 18:5       | 00:0     | Enrique Igles      |           |          | 0:00 | 00:0   | 1B  | E:\yeni              | 0     |       |  |       |
| 1.5       axba.       150       000.       000.       000.       161       100.       000.       161       100.       000.       161       100.       000.       161       100.       000.       161       100.       000.       161       100.       000.       161       100.       161       100.       161       100.       161       100.       161       100.       161       100.       161       100.       161       100.       161       100.       161       100.       161       100.       161       100.       161       100.       161       100.       161       100.       161       100.       161       100.       161       100.       161       100.       161       100.       161       100.       161       100.       161       100.       161       100.       161       100.       161       100.       161       100.       161       100.       100.       161       100.       100.       161       100.       100.       100.       100.       100.       100.       100.       100.       100.       100.       100.       100.       100.       100.       100.       100.       100.       100.                                                                                                    |               |         | 1.4 58b9         |           | 18:5       | 00:0     | Goodbye feat       |           |          | 00:0 | 00:0   | 1B  | E:\yeni              | 0     |       |  |       |
| 1.6       0004       100       0004       generation       0000       100       1004       1004       1004       1004       1004       1004       1004       1004       1004       1004       1004       1004       1004       1004       1004       1004       1004       1004       1004       1004       1004       1004       1004       1004       1004       1004       1004       1004       1004       1004       1004       1004       1004       1004       1004       1004       1004       1004       1004       1004       1004       1004       1004       1004       1004       1004       1004       1004       1004       1004       1004       1004       1004       1004       1004       1004       1004       1004       1004       1004       1004       1004       1004       1004       1004       1004       1004       1004       1004       1004       1004       1004       1004       1004       1004       1004       1004       1004       1004       1004       1004       1004       1004       1004       1004       1004       1004       1004       1004       1004       1004       1004       1004       1004                                                                                                    |               |         | 1.5 aa3a         |           | 19:0       | 00:0     | Gwen Stefani       |           |          | 0:00 | 00:0   | 1B  | E:\yeni              | 0     |       |  |       |
| 1.7       7474       1430                                                                                                    |               |         | 1.6 b054         |           | 19:0       | 00:0     | Gwen Stefani       |           |          | 0:00 | 00:0   | 18  | E:\yeni              | 0     |       |  |       |
| 1.0       Berb       194.       100.       Syst. Acades       000       000       106       107       0         1.9       6 3934       151       1000       1094       1000       000       106       106       000       106       106       000       106       106       000       106       107       0       107       0       107       0       107       0       107       0       107       0       107       0       107       0       107       0       100       0       101       107       0       0       000       000       101       107       0       107       0       0       0       0       0       100       100       107       0       107       0       0       0       0       0       107       0       107       0       0       0       0       0       0       0       107       0       107       0       0       0       0       0       0       0       0       0       107       0       107       0       0       0       0       0                                                                                                    |               |         | 1.7 7d1c         |           | 19:0       | 00:0     | Iggy Azalea        |           |          | 00:0 | 00:0   | 1B  | E:\yeni              | 0     |       |  |       |
| 1.9       8534.       191.       000.       1000.       1000.       1000.       1000.       1000.       1000.       1000.       1000.       1000.       1000.       1000.       1000.       1000.       1000.       1000.       1000.       1000.       1000.       1000.       1000.       1000.       1000.       1000.       1000.       1000.       1000.       1000.       1000.       1000.       1000.       1000.       1000.       1000.       1000.       1000.       1000.       1000.       1000.       1000.       1000.       1000.       1000.       1000.       1000.       1000.       1000.       1000.       1000.       1000.       1000.       1000.       1000.       1000.       1000.       1000.       1000.       1000.       1000.       1000.       1000.       1000.       1000.       1000.       1000.       1000.       1000.       1000.       1000.       1000.       1000.       1000.       1000.       1000.       1000.       1000.       1000.       1000.       1000.       1000.       1000.       1000.       1000.       1000.       1000.       1000.       1000.       1000.       1000.       1000.       1000.       1000.       1000.       10                                                                                                    |               |         | 1.8 8cfb         |           | 19:1       | 00:0     | Iggy Azalea        |           |          | 00:0 | 00:0   | 1B  | E:\yeni              | 0     |       |  |       |
| 1.10 $224a_{-}$ $14b_{-}$ $16b_{-}$ $00b_{-}$ $00b_{-}$ $0b_{-}$ $0b_{-}$ <                                                                                                    |               |         | 1.9 8534         |           | 19:1       | 00:0     | Iggy Azalea        |           |          | 00:0 | 00:0   | 1B  | E:\yeni              | 0     |       |  |       |
| 1.11       631       General       14.2.       (50                                                                                                    |               |         | 1.10 2c4a        |           | 19:2       | 00:0     | Jamie Woon         |           |          | 00:0 | 00:0   | 1B  | E:\yeni              | 0     |       |  |       |
| 1.12       2498       16-20.       Moon Deruka.       0000.       0000       18 [E] typerk.       0         1.13       5997       16-10.       0000.       Moon       16-10       18 [E] typerk.       0         1.14       338a       16-40.       0000.       Moon       16-10       18 [E] typerk.       0         1.14       438a       16-40.       0000.       Moon       0000       1000       18 [E] typerk.       0         1.14       5446       16-40.       0000       16 [E] typerk.       0       0.000       18 [E] typerk.       0         1.15       5446       16-40.       0000       16 [E] typerk.       0       0.000       18 [E] typerk.       0         1.10       5446       16-50       0000       650       0000       18 [E] typerk.       0         1.10       5466       16-50       0000       650       0000       18 [E] typerk.       0         1.10       5469       1000       660       0000       18 [E] typerk.       0         1.20       5889       2000       0000       61000       18 [E] typerk.       0 <th></th> <td>-</td> <td>1.11 831.</td> <td>. Cinema</td> <td>19:2</td> <td>00:0</td> <td>Ed Sheeran</td> <td></td> <td></td> <td>00:0</td> <td>00:0</td> <td>18</td> <td>\\DEV</td> <td>0</td> <td></td> <td></td> <td></td>                                                                                                    |               | -       | 1.11 831.        | . Cinema  | 19:2       | 00:0     | Ed Sheeran         |           |          | 00:0 | 00:0   | 18  | \\DEV                | 0     |       |  |       |
| 1.13     5597.     15-2. $0.00^{-1}$ $9.00^{-1}$ $9.00^{-1}$ $9.00^{-1}$ $9.00^{-1}$ $9.00^{-1}$ 1.14     330a.     15-4. $0.00^{-1}$ $9.00^{-1}$ $9.00^{-1}$ $9.00^{-1}$ $9.00^{-1}$ 1.15     400a.     154^{-1} $0.00^{-1}$ $9.00^{-1}$ $9.00^{-1}$ $9.00^{-1}$ 1.16     400a.     10.00^{-1} $9.00^{-1}$ $9.00^{-1}$ $9.00^{-1}$ 1.16     400a.     10.00^{-1} $9.00^{-1}$ $9.00^{-1}$ $9.00^{-1}$ 1.18     400a.     10.00^{-1} $9.00^{-1}$ $9.00^{-1}$ $9.00^{-1}$ 1.18     10.00^{-1}     10.00^{-1}     10.00^{-1}     10.00^{-1}     10.00^{-1}       1.19     10.00^{-1}     10.00^{-1}     10.00^{-1}     10.00^{-1}     10.00^{-1}       1.19     10.00^{-1}     10.00^{-1}     10.00^{-1}     10.00^{-1}     10.00^{-1}       1.20     58.00     10.00^{-1}     10.00^{-1}     10.00^{-1}     10.00^{-1}     10.00^{-1}       1.21     Node     10.00^{-1}     60.00^{-1}     10.00^{-1}     10.00^{-1}     10.00^{-1}       1.22     Node     10.00^{-1}     60.00^{-1}     10.00^{-1}     10.00^{-1}     10.00^{-1}                                                                                                    |               |         | 1.12 2689        |           | 19:3       | 00:0     | Jason Derulo       |           |          | 00:0 | 00:0   | 1B  | E:\yeni              | 0     |       |  |       |
| 1.14     3.084     1.94     0.001     0.001     0.001     0.001     0.001     0.001     0.001     0.001     0.001     0.001     0.001     0.001     0.001     0.001     0.001     0.001     0.001     0.001     0.001     0.001     0.001     0.001     0.001     0.001     0.001     0.001     0.001     0.001     0.001     0.001     0.001     0.001     0.001     0.001     0.001     0.001     0.001     0.001     0.001     0.001     0.001     0.001     0.001     0.001     0.001     0.001     0.001     0.001     0.001     0.001     0.001     0.001     0.001     0.001     0.001     0.001     0.001     0.001     0.001     0.001     0.001     0.001     0.001     0.001     0.001     0.001     0.001     0.001     0.001     0.001     0.001     0.001     0.001     0.001     0.001     0.001     0.001     0.001     0.001     0.001     0.001     0.001     0.001     0.001     0.001     0.001     0.001     0.001     0.001     0.001     0.001     0.001     0.001     0.001     0.001     0.001     0.001     0.001     0.001     0.001     0.001     0.001     0.001     0.001 <t< td=""><th></th><td></td><td>1.13 5597</td><td></td><td>19:3</td><td>00:0</td><td>Jessie J, Aria</td><td></td><td></td><td>00:0</td><td>00:0</td><td>1B</td><td>E:\yeni</td><td>0</td><td></td><td></td><td></td></t<>                                                                                                    |               |         | 1.13 5597        |           | 19:3       | 00:0     | Jessie J, Aria     |           |          | 00:0 | 00:0   | 1B  | E:\yeni              | 0     |       |  |       |
| 1.15     460.     104.     000.     647.497     000.     000.     106.     107.00.       1.16     574.     100.     000.     104.     104.00.     104.00.     104.00.       1.17     574.     100.0     000.     104.00.     104.00.     104.00.     104.00.       1.18     574.00.     104.00.     000.00.00.     106.00.00.     106.00.00.     106.00.00.       1.18     546.00.     000.00.00.00.     106.00.00.00.     106.00.00.00.     106.00.00.00.       1.20     586.00.00.00.00.00.00.00.00.00.00.00.00.00                                                                                                    |               |         | 1.14 336a        |           | 19:4       | 00:0     | John Legend        |           |          | 00:0 | 00:0   | 18  | E:\yeni              | 0     |       |  |       |
| 1.16         3PH         1.94         0.001         0.002         0.001         0.001         0.001         0.001         0.001         0.001         0.001         0.001         0.001         0.001         0.001         0.001         0.001         0.001         0.001         0.001         0.001         0.001         0.001         0.001         0.001         0.001         0.001         0.001         0.001         0.001         0.001         0.001         0.001         0.001         0.001         0.001         0.001         0.001         0.001         0.001         0.001         0.001         0.001         0.001         0.001         0.001         0.001         0.001         0.001         0.001         0.001         0.001         0.001         0.001         0.001         0.001         0.001         0.001         0.001         0.001         0.001         0.001         0.001         0.001         0.001         0.001         0.001         0.001         0.001         0.001         0.001         0.001         0.001         0.001         0.001         0.001         0.001         0.001         0.001         0.001         0.001         0.001         0.001         0.001         0.001         0.01         0.01         0.001                                                                                                    |               | -       | 1.15 4608        |           | 19:4       | 00:0     | Katy Perry         |           |          | 00:0 | 00:0   | 18  | E:\yeni              | 0     |       |  |       |
| 1.17     37/22.     1250.     0000.     025.     0000     0000     0000     0000     0000     0000     0000     0000     0000     0000     0000     0000     0000     0000     0000     0000     0000     0000     0000     0000     0000     0000     0000     0000     0000     0000     0000     0000     0000     0000     0000     0000     0000     0000     0000     0000     0000     0000     0000     0000     0000     0000     0000     0000     0000     0000     0000     0000     0000     0000     0000     0000     0000     0000     0000     0000     0000     0000     0000     0000     0000     0000     0000     0000     0000     0000     0000     0000     0000     0000     0000     00000     00000     00000     000000     000000     0000000     000000000000000000000000000000000000                                                                                                    |               | -       | 1.16 54t6        |           | 19:4       | 00:0     | Duke Dumon         |           |          | 00:0 | 00:0   | 18  | E:\yeni              | 0     |       |  |       |
| 1.10         OBME         1.5%         ODM         Column         ODM         ODM         O                                                                                                    |               | l l     | 1.1/ 9/20        |           | 19:5       | 00:0     | Ed Sheeran         |           |          | 00:0 | 00:0   | 10  | c:\yeni              | 0     |       |  |       |
| 1.13         1.002         2.001         0.001         0.001         0.001         0.001         0.001         0.001         0.001         0.001         0.001         0.001         0.001         0.001         0.001         0.001         0.001         0.001         0.001         0.001         0.001         0.001         0.001         0.001         0.001         0.001         0.001         0.001         0.001         0.001         0.001         0.001         0.001         0.001         0.001         0.001         0.001         0.001         0.001         0.001         0.001         0.001         0.001         0.001         0.001         0.001         0.001         0.001         0.001         0.001         0.001         0.001         0.001         0.001         0.001         0.001         0.001         0.001         0.001         0.001         0.001         0.001         0.001         0.001         0.001         0.001         0.001         0.001         0.001         0.001         0.001         0.001         0.001         0.001         0.001         0.001         0.001 <th< td=""><th></th><td>-</td><td>1.10 0010</td><td></td><td>19:5</td><td>00:0</td><td>Ed Sneeran</td><td></td><td></td><td>00:0</td><td>00:0</td><td>10</td><td>c:\yeni</td><td>0</td><td></td><td></td><td></td></th<>                                                                                                    |               | -       | 1.10 0010        |           | 19:5       | 00:0     | Ed Sneeran         |           |          | 00:0 | 00:0   | 10  | c:\yeni              | 0     |       |  |       |
| 1.20         5000         FOUL         6000         FOUL         6000         FOUL         FOUL         FOUL         FOUL         FOUL         FOUL         FOUL         FOUL         FOUL         FOUL <th< td=""><th></th><td>-</td><td>1.19 1102</td><td></td><td>20:0</td><td>00:0</td><td>Conductores</td><td></td><td></td><td>00:0</td><td>00:0</td><td>10</td><td>C:\yeni</td><td>0</td><td></td><td></td><td></td></th<>                                                                                                    |               | -       | 1.19 1102        |           | 20:0       | 00:0     | Conductores        |           |          | 00:0 | 00:0   | 10  | C:\yeni              | 0     |       |  |       |
| 1.22 0394. 201. 000. 4eef Avida 000. 000. 000. 10 Evident 0<br>1.23 0394. 201. 000. 4eef Avida 000. 000. 10 Evident 0                                                                                                    |               |         | 1.20 5805        |           | 20:0       | 00:0     | Ariana Grand       |           | MARY     | 00:0 | 00-0   | 18  | c: (yeni<br>E: \veni | 0     |       |  |       |
| 1.23 1054 2011 0004 Bar Addan - 0000 0006 BB (Stypen) 0                                                                                                    |               |         | 1.22 Note        |           | 20-1       | 00-0     | damo               |           | Para     | 00-0 | 00-0   | 1B  | er (yeht             | -     |       |  |       |
| and you the point of the second second |               |         | 1.23 0936        | -         | 20-1       | 00:0     | Acaf Avidan -      |           |          | 00.0 | 00-0   | 18  | E-\veni              |       |       |  |       |
|                                                                                                    | Daren 1 12    |         | 160 050          |           | L.011      | 0010     | Provi controliti * |           |          | 0010 | 0010   | 1-0 | aryell               |       |       |  | 10001 |

Graphics 147 : Playlist Print

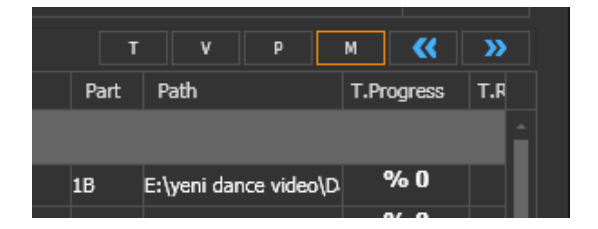

Graphics 148 : Show Mode

# 4.6. EPG (Electronic Program Guide)

To show epg information.At first select Channel and filter by date.User can export epg information to Microsoft Excel.

| đ  | EPGWin  |      |      |        |         |      |            |         |        |       |               |               |    |               |    |  | - 🗆 × |
|----|---------|------|------|--------|---------|------|------------|---------|--------|-------|---------------|---------------|----|---------------|----|--|-------|
|    | hannel  |      |      |        |         | Date | Select a o | late 15 |        |       | Date Interval | Select a date | 15 | Select a date | 15 |  | EXCEL |
| id | release | date | time | orjtit | turktit | cast | director   | summary | smarts | genre |               |               |    |               |    |  |       |
|    |         |      |      |        |         |      |            |         |        |       |               |               |    |               |    |  |       |
|    |         |      |      |        |         |      |            |         |        |       |               |               |    |               |    |  |       |
|    |         |      |      |        |         |      |            |         |        |       |               |               |    |               |    |  |       |
|    |         |      |      |        |         |      |            |         |        |       |               |               |    |               |    |  |       |
|    |         |      |      |        |         |      |            |         |        |       |               |               |    |               |    |  |       |
|    |         |      |      |        |         |      |            |         |        |       |               |               |    |               |    |  |       |
|    |         |      |      |        |         |      |            |         |        |       |               |               |    |               |    |  |       |
|    |         |      |      |        |         |      |            |         |        |       |               |               |    |               |    |  |       |
|    |         |      |      |        |         |      |            |         |        |       |               |               |    |               |    |  |       |

Graphics 149 :Electronic Program Guide